# 4. Финанси и счетоводство

| 4. Финанси и счетоводство                                                        | 1    |
|----------------------------------------------------------------------------------|------|
| 4.0 Въведение                                                                    | 7    |
| 4.1 Финанси и счетоводство – Сметкоплан                                          | 7    |
| 4.1.1 Създаване на нова счетоводна сметка                                        | 7    |
| 4.1.2 Описание на полетата в картата на счетоводна сметка:                       | 8    |
| 4.1.2.1 Страница "Общи данни" <i>фиг.3</i>                                       | 8    |
| 4.1.2.2 Страница "Осчетоводяване" фиг.4                                          | 9    |
| 4.1.2.3 Бутон "Запази"                                                           | . 10 |
| 4.1.2.4 Бутон "Сметка"                                                           | . 10 |
| 4.2 Финанси и счетоводство – Парични сметки                                      | . 11 |
| 4.2.1 Създаване на нова парична сметка                                           | . 11 |
| 4.2.2 Описание на полетата в картата на паричната сметка:                        | . 11 |
| 4.2.2.1 Страница "Общи данни" (фиг.8)                                            | . 11 |
| 4.2.2.2 Страница "Данни за връзка" фиг.9                                         | . 12 |
| 4.2.2.3 Бутон "Запази"                                                           | . 13 |
| 4.3 Финанси и счетоводство – Счетоводен журнал                                   | . 13 |
| 4.3.1 Създаване на нов счетоводен журнал                                         | . 14 |
| 4.3.1.1 Описание на полетата за попълване                                        | . 14 |
| 4.3.2 Описание на бутоните в картата на счетоводният журнал                      | . 15 |
| 4.3.2.1 Бутон "Сметка"                                                           | . 15 |
| 4.3.2.1.1 Зареди шаблон                                                          | . 15 |
| 4.3.2.1. 2 Запази като шаблон                                                    | . 16 |
| 4.3.2.2 Бутон "Функции"                                                          | . 16 |
| 4.3.2.2.1 Опции " Генериране на плащане продажби", "Генериране на плащане достав | зки  |
| "и "Генериране на амортизация" (фиг.14)                                          | . 16 |
| 4.3.2.2.2Опции "Промяна валутен курс" и "Корекция на валутни разлики"            | . 16 |
| 4.4 Финанси и счетоводство – Трансфер на пари между каси (Фиг.15)                | . 17 |
| 4.4.1 Създаване на нов трансфер на пари между каси                               | . 17 |
| 4.4.1.1 Описание на полетата в картата на трансфера на пари между каси           | . 17 |
| 4.4.1.1.1 Страница "Общи данни"                                                  | . 17 |
| 4.4.1.2 Бутон "Осчетоводи"                                                       | . 18 |
| 4.4.1.2.1"Експедиране"                                                           | . 18 |

| 4.4.1.2.2"Експедиране и печат"                                             | 18 |
|----------------------------------------------------------------------------|----|
| 4.4.1.2.3 "Връщане"                                                        | 18 |
| 4.5 Финанси и счетоводство — Документи                                     | 18 |
| 4.5.1 Доставка                                                             | 18 |
| 4.5.1.1 Бутон "Документ"                                                   | 19 |
| 4.5.1.2 Създаване на разширена доставка                                    | 19 |
| 4.5.1.2.1Описание на полетата за попълване в заглавната част на доставката | 19 |
| 4.5.1.2.2. Полета "Тип"и "Код"                                             | 20 |
| 4.5.1.2.3 "Допълнителен разход"                                            | 20 |
| 4.5.1.2.3.1 Въвеждане на допълнителният разход                             | 20 |
| 4.5.1.2.3.2 Разпределяне на допълнителният разход                          | 21 |
| 4.5.1.2.3.3 Начини на разпределение на допълнителният разход               | 22 |
| 4.5.2 Кредитно известие "Доставка"                                         | 23 |
| 4.5.2.1 Бутон "Документ"                                                   | 24 |
| 4.5.2.2 Създаване на разширено кредитно известие доставки                  | 25 |
| 4.5.3 Продажба                                                             | 25 |
| 4.5.3.1 Бутон "Документ"                                                   | 26 |
| 4.5.3.2 Създаване на разширена продажба                                    | 27 |
| 4.5.3.2.1 Попълване на полетата в заглавната част                          | 27 |
| 4.5.3.2.2 Полета "Тип" и "Код"                                             | 27 |
| 4.5.3.2.3 Допълнителен разход                                              | 27 |
| 4.5.3.2.3.1 Въвеждане на допълнителният разход                             | 27 |
| 4.5.3.2.3.2 Разпределяне на допълнителният разход                          | 28 |
| 4.5.3.2.3.3 Начини на разпределение на допълнителният разход               | 29 |
| 4.5.4 Кредитно известие "Продажба"                                         | 30 |
| 4.5.4.1 бутон "Документ"                                                   | 31 |
| 4.5.4.2 Създаване на разширено кредитно известие продажби                  | 31 |
| 4.5.4.2.1 Описание на полетата за попълване                                | 31 |
| 4.5.5 Протоколи за ВОП                                                     | 32 |
| 4.5.6 КИ протоколи за ВОП                                                  | 32 |
| 4.5.7 Протоколи (Фиг.39)                                                   | 32 |
| 4.5.7.1 Бутон "Документ"                                                   | 33 |
| 4.5.7.2 Създаване на нов протокол                                          | 33 |
| 4.5.7.2.1 Описание на полетата в картата на "Протоколи"                    | 33 |

| 4.5.7.2.1.1 Страница "Общи данни" Фиг.41                                  | 33      |
|---------------------------------------------------------------------------|---------|
| 4.5.8 Дневник "Интрастат – изпращания"                                    | 34      |
| 4.5.8.1 Създаване на нов дневник "Интрстат – изпращания"                  | 35      |
| 4.5.8.1.1 Попълване на "Артикул (карта)"                                  | 35      |
| 4.5.8.1.1.1 Артикул (карта) — Снабдяване и планиране                      | 35      |
| 4.5.8.1.1.2 Артикул (карта) — Допълнителни данни                          | 36      |
| 4.5.8.1.1.3 Артикул (карта) — Допълнителни характеристики                 | 37      |
| 4.5.8.1.2 Доставка (карта) — Външна търговия                              | 37      |
| 4.5.8.1.3 Дневник "Интрастат — изпращания" - генериране на нова папка     | 38      |
| 4.5.8.1.4 Създаване на новият дневник "Интрастат – изпраюания"            | 38      |
| 4.5.8.1.5 Генериране на XML файл. Фиг.51                                  | 39      |
| 4.5.9 Дневник "Интрастат – пристигания"                                   | 40      |
| 4.6 Финанси и счетоводство – Лизинг                                       | 41      |
| 4.6.1 Финанси и счетоводство – Лизинг – Лизингов калкулатор               | 41      |
| 4.6.2 Финанси и счетоводство – Лизинг – Договор за кредит                 | 41      |
| 4.6.3 Финанси и счетоводство – Лизинг – Договор за лизинг                 | 41      |
| 4.6.4 Финанси и счетоводство — Лизинг — Активни договори за лизинг        | 41      |
| 4.6.5 Финанси и счетоводство — Лизинг — Фактура лизинг                    | 41      |
| 4.6.6 Финанси и счетоводство – Лизинг – Фактуриране на вноски по лизинг   | 41      |
| 4.6.7 Финанси и счетоводство — Лизинг — Централен Кредитен Регистър (ЦКР) | 41      |
| 4.6.7.1 ЦКР – Номенклатури                                                | 41      |
| 4.6.7.2 ЦКР — Данни за кредита                                            | 41      |
| 4.6.7.3 ЦКР – Данни за кредитополучателя                                  | 41      |
| 4.6.7.4 ЦКР – Корекция на данни за стари отчетни периоди                  | 41      |
| 4.6.7.5 ЦКР – Състояние на кредита към отчетен период                     | 41      |
| 4.6.7.6 ЦКР – Експорт на данни към ЦКР                                    | 41      |
| 4.6.7.7 ЦКР – Настройки                                                   | 41      |
| 4.7 Финанси и счетоводство – Настройки                                    | 41      |
| 4.7.1 Финанси и счетоводство – Настройки – Числени серии                  | 41      |
| 4.7.1.1 Създаване на нова числена серия                                   | 42      |
| 4.7.1.1.1 Описание на полетата за попълване                               | 42      |
| 4.7.1.2 Бутон "Числена серия"                                             | 42      |
| 4.7.1.2.1 Връзки обект                                                    | 42      |
| 4.7.1.2.1.1.1 Полето "Код числена серия" <b>Error! Bookmark not de</b>    | efined. |

| 4.7.1.2.1.1.2 Полета "Начален номер" , "Краен номер" , "Нараства с" Error! Вос<br>not defined.       | okmark  |
|----------------------------------------------------------------------------------------------------|---------|
| 4.7.1.2.1.3 Поле "Добави код обект" <b>Error! Bookmark not d</b>                                     | efined. |
| 4.7.1.2.1.4 Полета "Последно използван номер" и "Дата последно използване".<br>Bookmark not defined. | Error!  |
| 4.7.1.2.1 Връзки (фиг.55)                                                                            | 43      |
| 4.7.2 Финанси и счетоводство – Настройки – Счетоводни периоди                                        | 43      |
| 4.7.2.1 Описание на полетата за попълване                                                            | 44      |
| 4.7.2.2 Създаване на фискална година                                                                 | 45      |
| 4.7.3 Финанси и счетоводство – Настройки – Банкови/касови операции                                   | 45      |
| 4.7.3.1 Описание на полетата за попълване                                                            | 45      |
| 4.7.3.2 Бутон "Парични средства"                                                                     | 46      |
| 4.7.4 Финанси и счетоводство – Настройки – Експорт на ДДС дневници                                   | 47      |
| 4.7.4.1 Описание на полетата за попълване:                                                           | 47      |
| 4.7.4.1.1 Страница "Етикет" (фиг.59)                                                                 | 47      |
| 4.7.4.1.2 Страница "Експорт" (фиг.60)                                                                | 47      |
| 4.7.4.2 Генериране на ДДС дневници                                                                   | 48      |
| 4.7.4.2.1 Генериране на ДДС дневник покупки                                                          | 48      |
| 4.7.4.2.2 Генериране на ДДС дневник продажби                                                         | 49      |
| 4.7.4.3 Преглед на ДДС дневници                                                                      | 49      |
| 4.7.4.3.1 Преглед на ДДС дневник покупки                                                             | 49      |
| 4.7.4.3.2 Преглед на ДДС дневник продажби                                                            | 50      |
| 4.7.5 Финанси и счетоводство – Настройки – Настройка модул Счетоводство (фиг 65)                     | 51      |
| 4.7.5.1 Страница "Общи данни" ( <i>фиг.65</i> )                                                      | 51      |
| 4.7.5.3 Номериране                                                                                   | 51      |
| 4.7.6 Финанси и счетоводство – Настройки –Настройка лизинг                                           | 52      |
| 4.7.7 Финанси и счетоводство – Настройки –Прехвърляне между сметки                                   | 52      |
| 4.7.8 Финанси и счетоводство – Настройки – Счетоводни групи                                          | 52      |
| 4.7.8.1 Счетоводни групи –Счет. групи стоки                                                          | 52      |
| 4.7.8.1.1 Попълване на счет.групи стоки                                                              | 52      |
| 4.7.8.2 Счетоводни групи –Счет. Групи на контрагенти                                                 | 53      |
| 4.7.8.2.1 Полетата на формата се попълват, както следва (фиг.70):                                    | 53      |
| 4.7.8.3 Общи                                                                                         | 54      |
| 4.7.8.3.1 Общи бизнес счетоводни групи                                                               | 54      |
| 4.7.8.3.1.1 Описание на полетата за попълване ( <i>фиг.72</i> ):                                     | 55      |

| 4.7.8.3.2 Обща счет. група на склада                                              | . 55 |
|-----------------------------------------------------------------------------------|------|
| 4.7.8.3.2.1 Полетата във формата се попълват както следва ( $\phi$ иг.74):        | . 56 |
| 4.7.8.3.3 Обща настройка осчетоводяване                                           | . 57 |
| 4.7.8.3.3.1 Описание на полетата в картата на "Обща настройка осчетоводяване"     | . 58 |
| 4.7.8.4 Счетоводни групи — ДДС счет.групи                                         | . 60 |
| 4.7.8.4.1 ДДС бизнес счетоводни групи                                             | . 60 |
| 4.7.8.4.1.1 Полетата на формата се попълват както следва:                         | . 61 |
| 4.7.8.4.2 ДДС счетоводна група на склада                                          | . 62 |
| 4.7.8.4.2.1 Полетата на формата се попълват както следва ( <i>фиг.83</i> ):       | . 62 |
| 4.7.8.4.3 Настройка на ДДС                                                        | . 63 |
| 4.7.8.4.3.1 Описание на полетата в картата на "Настройка на ДДС"                  | . 63 |
| 4.8 Финанси и счетоводство – История                                              | . 66 |
| 4.8.1 Финанси и счетоводство – История – Осчетоводени доставки                    | . 67 |
| 4.8.1.1 Бутон "Документ"                                                          | . 67 |
| 4.8.1.1.1. Навигация                                                              | . 68 |
| 4.8.1.1.2 Анулиране на документ                                                   | . 68 |
| 4.8.1.1.3 Генериране кредитно известие                                            | . 68 |
| 4.8.1.1.4 Генериране на плащане                                                   | . 68 |
| 4.8.1.1.5 Генериране на свободна фактура                                          | . 68 |
| 4.8.1.1.6 Редакция реквизити                                                      | . 68 |
| 4.8.1.2 Бутон "Ред"                                                               | . 69 |
| 4.8.1.2.1 "Разпределение на доп. разход "                                         | . 69 |
| 4.8.1.2.2 Генериране на гаранция                                                  | . 69 |
| 4.8.2 Финанси и счетоводство – История – Осчетоводени продажби                    | . 71 |
| 4.8.3 Финанси и счетоводство – История – Осчетоводени КИ доставки                 | . 71 |
| 4.8.4 Финанси и счетоводство – История – Осчетоводени КИ продажба                 | . 71 |
| 4.8.5 Финанси и счетоводство – История – Осчетоводени протоколи за ВОП            | . 71 |
| 4.8.6 Финанси и счетоводство – История – Осчетоводени КИ протоколи за ВОП         | . 71 |
| 4.8.7 Финанси и счетоводство – История – Записи Контрагенти                       | . 71 |
| 4.8.8 Финанси и счетоводство – История – Осчетоводени счетоводни журнали          | . 71 |
| 4.8.9 Финанси и счетоводство – История – Осчетоводени счетоводни записи           | . 71 |
| 4.8.10 Финанси и счетоводство – История – Осчетоводени протоколи                  | . 71 |
| 4.8.11 Финанси и счетоводство – История – Осчетоводен трансфер на пари между каси | . 71 |
| 4.9 Финанси и счетоводство – Справки                                              | . 71 |

| 4.9.1 Финанси и счетоводство – Справки – VIES декларации                              |
|---------------------------------------------------------------------------------------|
| 4.9.2 Финанси и счетоводство – Справки – Аналитична салдова ведомост за сметка        |
| 4.9.3 Финанси и счетоводство – Справки – Аналитична оборотна ведомост за период 71    |
| 4.9.4 Финанси и счетоводство – Справки – Баланс на контрагент за дата                 |
| 4.9.5 Финанси и счетоводство – Справки – Баланс на контрагент по документи            |
| 4.9.6 Финанси и счетоводство – Справки – Баланс на парично средство                   |
| 4.9.7 Финанси и счетоводство – Справки – Баланс на парично средство по дни            |
| 4.9.8 Финанси и счетоводство – Справки – Главна книга на сметка                       |
| 4.9.9 Финанси и счетоводство – Справки – Брой създадени документи от потребители 71   |
| 4.9.10 Финанси и счетоводство – Справки – Дневник на сметка                           |
| 4.9.11 Финанси и счетоводство – Справки – Кореспонденция на сметка (сумарна) 71       |
| 4.9.12 Финанси и счетоводство – Справки – Наличност за деня                           |
| 4.9.13 Финанси и счетоводство – Справки – Начални салда за главна книга               |
| 4.9.14 Финанси и счетоводство – Справки – Неплатени документи за продажба към дата 71 |
| 4.9.15 Финанси и счетоводство – Справки – Оборотна ведомост                           |
| 4.9.16 Финанси и счетоводство – Справки – Подробна справка по документи               |
| 4.9.17 Финанси и счетоводство – Справки – Оборотна ведомост (обобщена)                |
| 4.9.18 Финанси и счетоводство – Справки – Проверка на транзитна сметка за доставки 72 |
| 4.9.19 Финанси и счетоводство – Справки – Салда на главната книга за период           |
| 4.9.20 Финанси и счетоводство – Справки – Счетоводни справки                          |
| 4.9.21 Финанси и счетоводство – Справки – Хронология на сметка                        |
| 4.9.22 Финанси и счетоводство – Справки – Движение по парични средства                |
| 4.9.23 Финанси и счетоводство – Справки – Прогнозен паричен поток                     |
| 4.9.24 Финанси и счетоводство – Справки – Оборот по парични сметки и потребители (уеб |
| справка)                                                                              |
| 4.9.25 Финанси и счетоводство – Справки – Оборотна ведомост за контрагенти            |

# 4.0 Въведение

Този модул служи за финансово управление на стопанската дейност и счетоводно обслужване на компанията. МОНЕТА предлага следните възможности:

- Индивидуален сметкоплан с възможност за добавяне на под сметки

- Преглед на счетоводните записи, формирали салдо по сметките

- Настройка на бизнес и продуктови групи за директно осчетоводяване

- Автоматично осчетоводяване на първични документи (фактури, кредит. известия, платежни документи)

- Анулиране на осчетоводени документи

- Счетоводен журнал и възможност за зареждане на шаблони с котировки за често изпълнявани операции.

- Поддържане на една или няколко каси / банки в различни валути
- Проследяване на касовите и банкови операции и наличност на парични средства
- Възможност за генериране, преглед и експорт на ДДС дневници.
- Справки

## 4.1 Финанси и счетоводство – Сметкоплан

При избиране на модул "Финанси и счетоводство", меню "Сметкоплан" се визуализира списък с всички дефинирани счетоводни сметки в програмата (*фиг.1*).

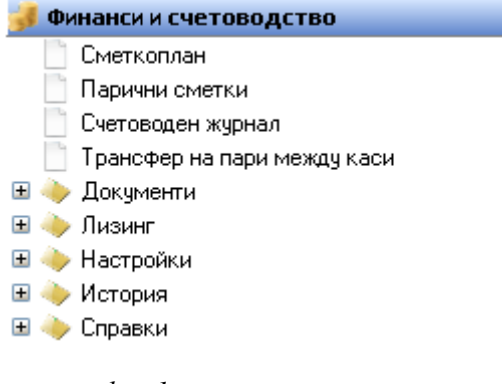

фиг.1

#### 4.1.1 Създаване на нова счетоводна сметка

Създаване на нова счетоводна сметка се извършва посредством бутон "Нов запис"(Ctrl + N)

от лентата с Основните функционални бутони, след което програмата отваря картата на счетоводната сметка, чийто полета трябва да се попълнят. Картата на създадена вече счетоводна сметка може да се визуализира при избиране на бутон "Сметка", опция "Карта", където потребителя може да коригира данните. Опцията "Проверка сметки сумиране край" (*фиг.2*) – проверява за некоректни стойности в поле "Сумиране" в картата на счетоводната сметка и при наличие на такива ги коригира.

| C) | меткопл | ан - 10100                     |       |          |             | ×    |
|----|---------|--------------------------------|-------|----------|-------------|------|
| См | еткоп   | лан                            |       |          |             |      |
| 1  | Код     | Име                            | Салдо | Кредит ( | Дебит (   ^ |      |
| 1  | 0100    | Собствен капитал               | 0.00  | 0.00     | 0.00        | 1    |
| 10 | 0101    | Основен капитал                | 0.00  | 0.00     | 0.00        |      |
| 10 | 0999    | Собствен капитал               | 0.00  | 0.00     | 0.00        |      |
| 1  | 1000    | Резерви                        | 0.00  | 0.00     | 0.00        |      |
| 11 | 1100    | Общи резерви                   | 0.00  | 0.00     | 0.00        |      |
| 11 | 1200    | Резерви от посл. оценка на ДА  | 0.00  | 0.00     | 0.00        | -    |
| 11 | 1300    | Резерви от посл. оценка на КА  | 0.00  | 0.00     | 0.00        |      |
| 11 | 1400    | Резерви от посл. оценка на ФА  | 0.00  | 0.00     | 0.00        |      |
| 1  | 1999    | Резерви                        | 0.00  | 0.00     | 0.00        |      |
| 12 | 2100    | Непокр. загуби от мин. години  | 0.00  | 0.00     | 0.00        |      |
| 12 | 2200    | Неразп. печалба от мин. години | 0.00  | 0.00     | 0.00        |      |
| 12 | 2300    | Печалби и загуби от тек. год.  | 0.00  | 0.00     | 0.00        |      |
| 1! | 5100    | Получени краткосрочни заеми    | 0.00  | 0.00     | 0.00        |      |
| 1! | 5199    | Получени краткосрочни заеми    | 0.00  | 0.00     | 0.00 🗸      |      |
| <  |         |                                |       |          | >           |      |
|    |         | 01                             | 0     |          | Карта       |      |
|    |         | <u>k</u>                       | UTKas | сметка > | Нива на     | ана  |
|    |         |                                |       |          | Проверк     | a cr |
|    |         |                                |       |          | Предлох     | кен  |

# 4.1.2 Описание на полетата в картата на счетоводна сметка:

| Код                          | Код на сметката от счетоводния сметкоплан.               |  |  |  |  |  |
|------------------------------|----------------------------------------------------------|--|--|--|--|--|
| Име                          | Кратко описание на сметката.                             |  |  |  |  |  |
| Операционна / Кореспондираща | Обозначава дали сметката се включва в баланса или ОПР.   |  |  |  |  |  |
| Дебит / Кредит               | Избор на активна, пасивна или активно - пасивна сметка.  |  |  |  |  |  |
| Вид сметка                   | Счетоводният сметкоплан е разделен на групи, за начало,  |  |  |  |  |  |
|                              | на които се избира сметка от вид "Сумиране начало", а за |  |  |  |  |  |
|                              | край – "Сумиране край". Всички останали сметки от        |  |  |  |  |  |
|                              | сьответната група са от вид "За осчетоводяване".         |  |  |  |  |  |
| Сумиране                     | Указва формула за сумирането на сметки от вид            |  |  |  |  |  |
|                              | "Сумиране край".                                         |  |  |  |  |  |
| Баланс                       | Показва салдото по сметката.                             |  |  |  |  |  |
| Дата последна промяна        | Датата на последната промяна на счетоводната сметка.     |  |  |  |  |  |
| Валута                       | Валутата в която е сметката.                             |  |  |  |  |  |
| Съпоставяне сметка           | Не се използва за момента.                               |  |  |  |  |  |
| Пряко осчетоводяване         | При маркиране на това поле, по сметката може да се       |  |  |  |  |  |
|                              | осчетоводява пряко.                                      |  |  |  |  |  |
| Блокиран                     | При маркиране на това поле всички операции с тази        |  |  |  |  |  |
|                              | сметка се забраняват.                                    |  |  |  |  |  |

# 4.1.2.1 Страница "Общи данни" фиг.3

| 🧧 Счет. сметка (карта) - 60203 - Реклама 📃 🗖 🔀 |                       |   |            |                 |          |       |  |  |
|------------------------------------------------|-----------------------|---|------------|-----------------|----------|-------|--|--|
| Счет. сметка                                   | (карта)               |   |            |                 |          |       |  |  |
| Общи данни Осче                                | товодяване            |   |            |                 |          |       |  |  |
| Счет. сметка ———                               |                       |   |            |                 |          |       |  |  |
| Код                                            | 60203                 |   | Баланс     |                 | -20      |       |  |  |
| Име                                            | Реклама               |   | Дата по    | оследна промяна |          |       |  |  |
| Операционна/Ко                                 | ОПР 💽                 |   | Валута     |                 |          |       |  |  |
| Дебит/Кредит                                   | Активна 💽             |   | Съпоста    | авяне с-ка      |          |       |  |  |
| Видс-ка                                        | За осчетоводяване 🛛 💌 |   | Пряко с    | осчетоводяване  | <b>V</b> |       |  |  |
| Сумиране                                       |                       |   | Блокира    | ан              |          |       |  |  |
|                                                |                       |   |            |                 |          |       |  |  |
|                                                |                       | _ |            |                 | -        |       |  |  |
|                                                |                       | _ | <u>0</u> k | Отказ           | Сметка   | Помощ |  |  |

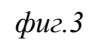

# 4.1.2.2 Страница "Осчетоводяване" фиг.4

| Общ тип осчетоводяване         | Показва типът осчетоводяване по сметката: при        |
|--------------------------------|------------------------------------------------------|
|                                | "Продажба", "Доставка" или "Продажба" и "Доставка"   |
|                                | (когато е избрано празно поле).                      |
| Обща бизнес счетоводна група   | Избор от номенклатура "Общи бизнес счетоводни        |
|                                | групи".Определя в коя сметка да бъдат осчетоводени   |
|                                | съответните записи, които принадлежат към групата    |
|                                |                                                      |
| Обща счетоводна група артикули | Избор от номенклатура "Обща счетоводна група на      |
|                                | склада". Определя в коя сметка да бъдат осчетоводени |
|                                | съответните записи, които принадлежат към групата    |
| ДДС бизнес счетоводна група    | Избор от номенклатура "ДДС бизнес счетоводни         |
|                                | групи".Определя в коя сметка да бъдат осчетоводени   |
|                                | съответните записи, които принадлежат към групата    |
| ДДС счетоводна гр. артикули    | Избор от номенклатура "ДДС счетоводна група на       |
|                                | склада".Определя в коя сметка да бъдат осчетоводени  |
|                                | съответните записи, които принадлежат към групата    |
| Тип балансова сметка           | Избор на тип сметка – балансова или задбалансова     |

| <mark>— Счет. сметка (карта)</mark><br>Счет. сметка (кар                                                                                                    | - 60203 - Реклама<br>ота)                |            |       |        |                                                  |                                       |
|----------------------------------------------------------------------------------------------------|------------------------------------------|------------|-------|--------|--------------------------------------------------|---------------------------------------|
| Общи данни Осчетоводя<br>Счет. групи<br>Общ тип осчет.<br>Обща бизнес сч. гр.<br>Обща сч. група на склад<br>ДДС бизнес сч. група<br>ДДС сч. група на склад<br>Тип балансова с-ка | ване<br>SERVICES<br>VAT20<br>Балансова I |            |       |        |                                                  |                                       |
|                                                                                                    |                                          | <u>D</u> k | Отказ | Сметка | Записи<br>Нива на ана<br>Коментари<br>Предложени | литичност<br>1е за трансф. м/у сметки |

фиг.4

# 4.1.2.3 Бутон "Запази"

Въведената информация относно счетоводната сметка се запазва в базата с данни чрез бутон

"Запази" "(Ctrl+S) . от лентата с основните функционални бутони.

## 4.1.2.4 Бутон "Сметка"

Посредством **бутон** "Сметка", опция "Записи", потребителя може да разгледа хронологичен списък на операциите, извършени със съответната счетоводна сметка (*фиг.5*).

| <mark></mark> Счет. записи | 60203    |         |      |         |            |            |          |
|----------------------------|----------|---------|------|---------|------------|------------|----------|
| Счет. записи               | 1        |         |      |         |            |            |          |
| Счет. сметка               | Кредит ( | Дебит ( | Сума | Описа   | ание       | Коресп. с- | ка Вид 🔺 |
| ▶ 60203                    | 20       | 0       | -20  | Реклама |            | CASH       | Парі     |
|                            |          |         |      |         |            |            |          |
|                            |          |         |      |         |            |            |          |
|                            |          |         |      |         |            |            |          |
|                            |          |         |      |         |            |            |          |
|                            |          |         |      |         |            |            |          |
|                            |          |         |      |         |            |            |          |
|                            |          |         |      |         |            |            |          |
|                            |          |         |      |         |            |            |          |
|                            |          |         |      |         |            |            | ~        |
|                            |          |         |      |         |            |            | >        |
|                            |          |         |      |         | <u>0</u> k | Отказ      | Помощ    |
|                            |          |         |      |         |            |            |          |

фиг.5

# 4.2 Финанси и счетоводство - Парични сметки

Паричните сметки, дефинирани в програмата се визуализират при избиране на модул "Финанси и счетоводство", меню "Парични сметки" *фиг.6* 

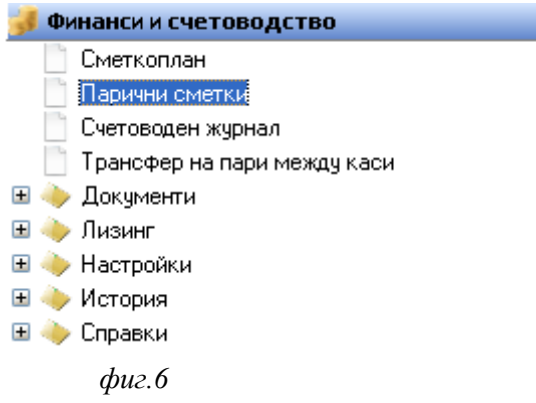

# 4.2.1 Създаване на нова парична сметка

Създаване на нова парична сметка се извършва чрез бутон "Нов запис"(Ctrl + N) от лентата с Основните функционални бутони. Чрез бутон "Карта", потребителя може да коригира данните на вече създадена парична сметка *фиг.*7.

| Парични сметки - В/ | INK                |          |            |        |                    |       |
|---------------------|--------------------|----------|------------|--------|--------------------|-------|
| Парични сметки      |                    |          |            |        |                    |       |
| Код                 | Име                | Салдо з  | Салдо(L    | Валута | Авт. печат на фиск | ^     |
| BANK                | РАЙФАЙЗЕНБАНК АД   | 10.00    | 10.00      | BGN    | Винаги             |       |
| BANK EUR            | BANK EUR           |          |            | EUR    | Никога             |       |
| CASH                | KACA               | 12871.43 | 12871.43   | BGN    | След потвърждение  |       |
| CASH EUR            | KACA EBPO          |          |            | EUR    | Никога             |       |
| CASH SF             | КАСА СКЛАД НА ЕДРО |          |            | BGN    | Никога             |       |
| CASH SKLAD          | КАСА СКЛАД НА ЕДРО | 1180.00  | 1180.00    | BGN    | Никога             |       |
| CASH USD            | KACA USD           |          |            | USD    | Никога             |       |
|                     |                    |          |            |        |                    | ~     |
|                     |                    |          | <u>0</u> k | Отказ  | Карта              | a Ctr |

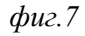

### 4.2.2 Описание на полетата в картата на паричната сметка:

| Код                        | Уникален код на паричната сметка, който се дефинира от     |
|----------------------------|------------------------------------------------------------|
|                            | потребителя.                                               |
| Име                        | Пояснително описание.                                      |
| Име 2                      | Допълнително описание                                      |
| SWIFT код                  | В случай, че паричната сметка е банкова сметка, се въвежда |
|                            | SWIFT кода на банката.                                     |
| IBAN                       | В случай, че паричната сметка е банкова сметка, се въвежда |
|                            | IBAN кода на банката.                                      |
| Банков код №               | Кода на паричната сметка, ако тя е банкова сметка.         |
| Автомат. печат на фискален | Оказва поведението на програмата относно печатането на     |
| бон                        | фискален бон при постъпления на пари в брой от клиенти.    |
| Салдо за обект             | Салдото на паричната сметка към момента в текущия обект.   |

#### 4.2.2.1 Страница "Общи данни" (фиг.8)

| Салдо за компанията       | Салдо на паричната сметка на ниво компания.                  |  |  |  |  |
|---------------------------|--------------------------------------------------------------|--|--|--|--|
| Счетоводна сметка парични | Избор на счетоводна сметка от номенклатура "Сметкоплан",     |  |  |  |  |
| средства №                | съответстваща на паричната сметка.                           |  |  |  |  |
| Мин.салдо                 | Минимално салдо, под което баланса на паричната сметка не    |  |  |  |  |
|                           | може да пада.                                                |  |  |  |  |
| Валута                    | Избира се от номенклатура "Валути".                          |  |  |  |  |
| Проверка за наличност     | Вариантите за избор в това поле са: "На ниво обект" и "На    |  |  |  |  |
|                           | ниво компания". В първия случай програмата прави проверка    |  |  |  |  |
|                           | за наличността на паричната сметка на ниво обект. Във втория |  |  |  |  |
|                           | – на ниво компания. В случай, че е недостатъчна наличността, |  |  |  |  |
|                           | при осчетоводяване на документ, програмата визуализира       |  |  |  |  |
|                           | съобщение, с което предупреждава потребителя.                |  |  |  |  |
| Блокиран                  | При маркиране на това поле всички операции с тази парична    |  |  |  |  |
|                           | сметка се забраняват.                                        |  |  |  |  |

| 🧧 Парични сметкі  | и - CASH              |                    |                   |
|-------------------|-----------------------|--------------------|-------------------|
| Парични смет      | ГКИ                   |                    |                   |
| Общи данни Дан    | ни за връзка          |                    |                   |
| Парична сметка —  |                       |                    |                   |
| Код               | CASH                  | Салдо за обект     | 12871.43          |
| Име               | KACA                  | Салдо за компани   | 12871.43          |
| Име 2             | KACA                  | Салдо(LCY)         | 12871.43          |
| IBAN              |                       | Счет. с-ка пар. ср | 50100             |
| Банков код No.    |                       | Минимално салдо    | 0.00              |
| Авт. печат на фис | След потвърждение 💽 👻 | Валута             | BGN               |
|                   |                       | Проверка за нали   | . На ниво обект 💌 |
|                   |                       | Блокиран           |                   |
|                   |                       |                    |                   |
|                   |                       |                    |                   |
|                   | <u>k</u>              | Отказ Парич        | ни с-ва Помощ     |
|                   |                       |                    |                   |

# 4.2.2.2 Страница "Данни за връзка" фиг.9

| Държава код     | Избира се от номенклатура "Държави".                       |
|-----------------|------------------------------------------------------------|
| Град            | Избира се от номенклатура "Градове".                       |
| Адрес           | В случай, че паричната сметка е банкова сметка, се въвежда |
|                 | адреса на банковия клон.                                   |
| Адрес 2         | В случай, че паричната сметка е банкова сметка, се въвежда |
|                 | адреса на банковия клон или банката.                       |
| Лице за контакт | Лице за контакт.                                           |
| Телефон         | Телефон за връзка с обекта.                                |
| Факс            | Факс за връзка с обекта.                                   |

| <mark>🕒</mark> Парични сметки - CASH 📃 🗖 | 🗙 никога 🗉  |
|------------------------------------------|-------------|
| Парични сметки                           | Никога      |
|                                          | Никога      |
| Общи данни Данни за връзка               | Пикога      |
| Данни за връзка                          | ~           |
| Код на държава ВG                        | Помош       |
| Град (код)                               |             |
| Адрес                                    |             |
| Адрес 2                                  |             |
| Лице за контак                           |             |
| Тел. номер                               |             |
| Факс                                     |             |
| E-Mail                                   |             |
| Web agpec                                |             |
|                                          |             |
| Ок Отказ Парични с-ва                    |             |
| Валутна                                  | з преоценка |

фиг.9

## 4.2.2.3 Бутон "Запази"

След въвеждане на данните за паричната сметка е необходимо те да се запишат чрез бутон "Запази" "(Ctrl+S) от лентата с основните функционални бутони.

# 4.3 Финанси и счетоводство - Счетоводен журнал

От модул "Финанси и счетоводство", меню "Счетоводен журнал" се визуализира форма, която дава възможност за извършване на счетоводни операции директно по счетоводни сметки или чрез избор на парично средство или контрагент (*фиг.11*).

| 舅 Финанси и счетоводство      |
|-------------------------------|
| 📄 Сметкоплан                  |
| 📄 Парични сметки              |
| Счетоводен журнал             |
| 📄 Трансфер на пари между каси |
| 🗉 🧼 Документи                 |
| 🗉 🔶 Лизинг                    |
| 🗉 🔶 Настройки                 |
| 🗉 🧼 История                   |
| 🗉 🧼 Справки                   |
| 1                             |

фиг.11

# 4.3.1 Създаване на нов счетоводен журнал

Нова счетоводна операция се извършва чрез бутон "Нов запис"(Ctrl + N) . от лентата с Основните функционални бутони.

# 4.3.2 Описание на полетата за попълване

| "Вид сметка" и<br>"Сметка код"                                       | При попълване на редовете ( <i>фиг.12 а,б</i> ) в зависимост от избора на поле "Вид сметка" – полето "Сметка код" отваря списък със счет. сметки, контрагенти или парични средства.                                                                                                    |
|----------------------------------------------------------------------|----------------------------------------------------------------------------------------------------|
| "Вид                                                                 |                                                                                                    |
| кореспондираща<br>сметка" и<br>"Кореспондираща<br>сметка код"        | При попълване на редовете в зависимост от избора на поле "Вид кореспондираща сметка" – полето "Кореспондираща сметка код" отваря списък със счет. сметки, контрагенти или парични средства.                                                                                                    |
| "Салдо сметка" и<br>"Салдо<br>кореспондираща<br>сметка"              | При създаване на счетоводната операция, потребителя може да види и салдото по сметките, които дефинира в тези полета.                                                                                                    |
| Връзка с<br>документ вид                                             | потребителя може да избере вида на документа, към който да свърже счетоводната операция.                                                                                                    |
| Връзка с<br>документ No                                              | В зависимост от избрания вид на документа, чрез бутона за избор в даденото поле програмата визуализира списъка със съответните документи.                                                                                                    |
| "Връзка с<br>документ вид",<br>"Връзка с<br>документ No" и<br>"Сума" | Те се попълват автоматично от програмата в случаите когато<br>потребителя е използвал опциите "Генериране на плащане продажби"<br>или "Генериране на плащане доставки. Когато счетоводната операция<br>не се свързва към документ и не се използват опциите на бутон<br>"Функции", потребителя трябва да въведе сумата ръчно. |

| 🧧 Счетоводен журна | л            |                                                         |              |           |                         |       |
|--------------------|--------------|---------------------------------------------------------|--------------|-----------|-------------------------|-------|
| Счетоводен жу      | рнал         |                                                         |              |           |                         |       |
| Общи данни         |              |                                                         |              |           |                         |       |
| Папка DEFAULT      |              |                                                         |              |           |                         |       |
|                    |              |                                                         |              |           |                         |       |
| № Документ №       | Дата на доку | Видс-ка                                                 | Счет. сметка | Описание  | Вид коресп. с-ка        | Ko 🔨  |
| ≥ 1                | 12.4.2012    | Счет. с-ка 🚩                                            |              |           | Счет. с-ка              |       |
|                    |              | Доставчик<br>Клиент<br>Счет. с-ка<br>Парични с-ва<br>ДА |              |           |                         |       |
|                    |              |                                                         |              |           |                         | ~     |
| <                  |              |                                                         |              |           |                         | >     |
| Описание сметка    | Описа        | ание коресп. смет                                       | ка           |           | Общо сума (LCY)<br>0.00 |       |
|                    |              | <u>0</u> k 0                                            | тказ Смети   | а Функции | Осчетов                 | Помощ |

фиг.12 а

| 🧧 Счетоводен журнал                           |                |                  |              |                     |                                                         |       |
|-----------------------------------------------|----------------|------------------|--------------|---------------------|---------------------------------------------------------|-------|
| Счетоводен журна                              | ហ              |                  |              |                     |                                                         |       |
| Общи данни<br>Папка DEFAULT                   |                |                  |              |                     |                                                         |       |
| № Документ № Да                               | ата на доку    | Видс-ка          | Счет. сметка | Описание            | Вид коресп. с-ка                                        | Ko 🔨  |
| I 1 12.                                       | 4.2012         | Счет. с-ка       | 60101        | Разх. за гориво и с | Парични с-ва ⊻                                          |       |
|                                               |                |                  |              |                     | Доставчик<br>Клиент<br>Счет. с-ка<br>Парични с-ва<br>ДА |       |
|                                               |                |                  |              |                     |                                                         | ~     |
|                                               |                |                  |              |                     |                                                         | >     |
| Описание сметка<br>Разх. за гориво и смазочни | Описа<br>и мат | ние коресп. смет | ка           |                     | Общо сума (LCY)<br>0.00                                 |       |
|                                               |                | <u>0</u> k 0     | ітказ Смет   | ка Функции          | Осчетов                                                 | Помощ |

фиг.12 б

# 4.3.3 Бутон "Сметка"

От него се изпълняват следните функции (фиг. 13):

| 🧧 Счетоводен жур                       | нал         |                                  |                   |             |                             |                 | _ 🗆 🛛 |
|----------------------------------------|-------------|----------------------------------|-------------------|-------------|-----------------------------|-----------------|-------|
| Счетоводен ж                           | урнал       |                                  |                   |             |                             |                 |       |
| Общи данни                             |             |                                  |                   |             |                             |                 |       |
| Папка DEFAULT                          |             |                                  |                   |             |                             |                 |       |
| Дата на доку                           | Видс-ка     | Счет. сметка                     | Описание          | Вид коресп. | с-ка К                      | оресп. с-ка код | 0.    |
| > 12.4.2012                            | Счет, с-ка  | 60101                            | Разх. за гориво и | с Дос       | тавчик СМООС                | )01             | 😶 Ay  |
|                                        |             |                                  |                   |             |                             |                 | =     |
| <                                      |             |                                  |                   |             |                             |                 | >     |
| Описание сметка<br>Разх. за гориво и с | мазочни мат | Описание коресп.<br>Аутостар ООД | сметка            |             | Общ<br>0.00<br>Карта        | о сума (LCY)    |       |
|                                        |             | <u>0</u> k                       | Отказ             | Сметка      | Записи                      |                 | Помощ |
|                                        |             |                                  |                   |             | Зареди шабл<br>Запази, като | юн<br>шаблон    |       |
|                                        |             |                                  |                   |             |                             |                 |       |

фиг.13

# 4.3.3.1 Зареди шаблон

Възможност за създаване на нова счетоводна операция, на базата на вече създаден шаблон;

### 4.3.3.2 Запази като шаблон

Тази опция дава възможност за текущия документ, да се запази като шаблон.

# 4.3.4 Бутон "Функции"

#### 4.3.4.1 Генериране на плащане продажби

Те са аналогични на тези в модул "Продажби", Генериране на плащане по продажба"

#### 4.3.4.2 Генериране на плащане доставки

Те са аналогични на тези в модул "Доставки, Генериране на плащане по доставка".

### 4.3.4.3 Генериране на амортизация (фиг.14)

Те са аналогични на тези в модул "Продажби" / "Доставки"

| 🥌 Счетоводен журнал                               |                                  |          |                  |                |                                 |                                 |
|---------------------------------------------------|----------------------------------|----------|------------------|----------------|---------------------------------|---------------------------------|
| Счетоводен журнал                                 |                                  |          |                  |                |                                 |                                 |
| Общи данни                                        |                                  |          |                  |                |                                 |                                 |
| Папка DEFAULT 🚥                                   |                                  |          |                  |                |                                 |                                 |
| Дата на доку Вид с-ка                             | Счет. сметка                     | Описание | Вид коресп. с-н  | ka Kop         | есп. с-ка код                   | 0.                              |
|                                                   |                                  |          | ng <u></u> денар |                |                                 |                                 |
| <                                                 |                                  |          |                  |                |                                 | >                               |
| Описание сметка<br>Разх. за гориво и смазочни мат | Описание коресп.<br>Аутостар ООД | сметка   |                  | Общо о<br>0.00 | ума (LCY)                       |                                 |
|                                                   | <u>O</u> k                       | Отказ    | Сметка Фун       | кции           | Промяна вал. к<br>Генериране на | урс<br>плащане продажби         |
|                                                   |                                  |          |                  |                | Генериране на<br>Генериране на  | плащане доставки<br>амортизации |
|                                                   |                                  |          |                  |                | Корекция на ва                  | лутни разлики                   |

фиг.14

## **4.3.4.4 Промяна валутен курс** Промяна на валутен курс Фиг.14а

| <mark>5</mark> Промяна на валутен 🔳 🗖 🔀 |            |                |  |  |  |  |
|-----------------------------------------|------------|----------------|--|--|--|--|
| Валута                                  |            |                |  |  |  |  |
| Валутен курс                            | ;          |                |  |  |  |  |
| Валута                                  | EUR        |                |  |  |  |  |
| Курс                                    | 1.95583    |                |  |  |  |  |
|                                         | <u>0</u> k | <u>C</u> ancel |  |  |  |  |

Фиг.14а

#### 4.3.4.5 Корекция на валутни разлики

# 4.4 Финанси и счетоводство – Трансфер на пари между каси (Фиг.15)

Тази функционалност на програмата, дава възможност на трансфер на пари от една каса в даденият обект "Изпращач" към касата на обект "Получател".

## 4.4.1 Създаване на нов трансфер на пари между каси

Чрез бутон "Нов запис"(Ctrl + N) от лентата с Основните функционални бутони се визуализира картата на новият трансфер на пари между каси.

| 🭑 Трансфер на пари     | ме жду каси(карта) |                                      | _ 🗆 🛛      |
|------------------------|--------------------|--------------------------------------|------------|
| Трансфер на па         | ри между каси(     | карта)                               |            |
|                        |                    |                                      |            |
| Общи данни             |                    |                                      |            |
| Документ №             | FTR0000028         | Дата на документа 🛛 12.4.2012 🗔 🛄    |            |
| От парично средство *  | CASH               | Дата на осчетоводява 12.4.2012 🛄     |            |
| Код на обект изпращач  | 0011               | Име на обект изпращач ЦЕНТРАЛЕН ОФИС |            |
| Код на обект получател | 0012               | Име на обект получател СКЛАД НА ЕДРО |            |
| В парично средство     |                    | Потребител експедирал                |            |
| Сума *                 | 50.00 BGN \$       | Дата на експедиране 📃                |            |
| Експедирана сума       | 0.00               | Потребител получил                   |            |
| Получена сума          | 0.00               | Дата на получаване 📃 📖               |            |
| Върната сума           | 0.00               | Изцяло експедиран 📃                  |            |
|                        |                    | Изцяло получен 📃                     |            |
| Коментар ———           |                    |                                      |            |
|                        |                    |                                      | <u>^</u>   |
|                        |                    |                                      |            |
|                        |                    |                                      | ~          |
|                        |                    |                                      | Експедиран |
|                        |                    |                                      | Експедиран |
|                        |                    |                                      | Връщане    |

Фиг.15

## 4.4.2 Описание на полетата в картата на трансфера на пари между каси

| Документ №             | Генерира се от програмата.                      |
|------------------------|-------------------------------------------------|
| От парично средство    | Избор от номенклатура "Парично средство".       |
| Код на обект изпращач  | Избор от номенклатура "Обекти".                 |
| Код на обект получател | Избор от номенклатура "Обекти".                 |
| В парично средство     | Генерира се от програмата.                      |
| Сума                   | Сумата, която се изпращаме на обекта получател. |
| Експедирана сума       | Генерира се от програмата.                      |

#### 4.4.2.1 Страница "Общи данни"

| Получена сума          | Генерира се от програмата.              |
|------------------------|-----------------------------------------|
| Върната сума           | Генерира се от програмата.              |
| Дата на документа      | Дата на създаване на документа.         |
| Дата на осчетоводяване | Дата на осчетоводяване на документа.    |
| Име на обект изпращач  | Генерира се от програмата.              |
| Име на обект получател | Генерира се от програмата.              |
| Потребител експедирал  | Генерира се от програмата.              |
| Дата на експедиране    | Генерира се от програмата.              |
| Потребител получил     | Генерира се от програмата.              |
| Дата на получаване     | Генерира се от програмата.              |
| Изцяло експедиран      | Генерира се от програмата.              |
| Изцяло получен         | Генерира се от програмата.              |
| Коментар               | Свободен текст, въведен от потребителя. |

# 4.4.3 Бутон "Осчетоводи"

След въвеждане на необходимата информация свързана с трансфера на пари между каси, от бутон "Осчетоводи" имаме следните функции :

### 4.4.3.1 Експедиране

- 4.4.3.2 Експедиране и печат
- 4.4.3.3 Връщане

# 4.5 Финанси и счетоводство – Документи

# 4.5.1 Доставка

Списъкът със създадените доставки се визуализира при избиране на модул "Финанси и счетоводство", папка "Документи", меню "Доставки" (фиг. 16)

| 🦸 Финанси и счетоводство              |  |  |  |  |  |
|---------------------------------------|--|--|--|--|--|
| 📄 Сметкоплан                          |  |  |  |  |  |
| 📋 Парични сметки                      |  |  |  |  |  |
| 📋 Счетоводен журнал                   |  |  |  |  |  |
| 📋 Трансфер на пари между каси         |  |  |  |  |  |
| 🖃 🧼 Документи                         |  |  |  |  |  |
| — 🛅 Доставки                          |  |  |  |  |  |
| — 📄 Кредитно известие доставка        |  |  |  |  |  |
| — 🛅 Продажби                          |  |  |  |  |  |
| — 📄 Кредитно известие продажба        |  |  |  |  |  |
| — 🛅 Протоколи за ВОП                  |  |  |  |  |  |
| — 📋 КИ протоколи за ВОП               |  |  |  |  |  |
| - 🛅 Протоколи                         |  |  |  |  |  |
| — 📋 Дневник "Интрастат - изпращания"  |  |  |  |  |  |
| 🔄 🛅 Дневник "Интрастат - пристигания" |  |  |  |  |  |
| 🗄 🧼 Лизинг                            |  |  |  |  |  |
| 🗄 🧼 Настройки                         |  |  |  |  |  |
| 🗉 🧼 История                           |  |  |  |  |  |
| 🗄 🔶 Справки                           |  |  |  |  |  |

## 4.5.1.1 Бутон "Документ"

От него се отваря картата на доставката (фиг. 17)

| 🧧 Доставки | - PI000380 - 06.4. | 2012           |                 |                 |               |          |            |         |
|------------|--------------------|----------------|-----------------|-----------------|---------------|----------|------------|---------|
| Доставки   | и                  |                |                 |                 |               |          |            |         |
| Подвид     | . Документ №       | Дата на докуме | Доставчик (код) | Доставчик (име) | ИН по ЗДДС    | Стойност | ДДС        | Стой 🔨  |
| ► 502      | P1000380           | 06.04.2012     | CN00080         | ИЗИ МАРКЕТ      | BG7806922365  | 39.60    | 7.92       |         |
|            |                    |                |                 |                 |               |          |            |         |
|            |                    |                |                 |                 |               |          |            | ~       |
| <          |                    |                | Р               | едове           |               |          |            | >       |
|            |                    |                |                 | Ok              | Откар         | Карт     | a Ctrl+Ent | er      |
|            |                    |                |                 | <u>U</u> K      | отказ докумен |          | 2          | TOMOLE! |

фиг.17

Доставките в този модул са идентични с тази в модул "Доставки", меню "Доставки". Единствената разлика е, че в модул "Финанси и счетоводство", потребителя може да създаде разширена доставка, посредством полето "Тип" в редовете на формата.

#### 4.5.1.2 Създаване на разширена доставка

Чрез бутон "Нов запис"(Ctrl + N) от лентата с Основните функционални бутони се визуализира картата на новата доставка.

**4.5.1.3 Описание на полетата за попълване в заглавната част на доставката** виж модул "Доставки", меню "Доставки".

|   | Доста        | вки (кар                    | та)            | 12.4.201     | 2                                              |                  |           |              |           |                          |         |
|---|--------------|-----------------------------|----------------|--------------|------------------------------------------------|------------------|-----------|--------------|-----------|--------------------------|---------|
| Ţ | Іоста        | вки (ка                     | арта           | )            |                                                |                  |           |              |           |                          |         |
|   | _            | _                           |                |              |                                                |                  |           |              |           | 🕈 Доставчици             |         |
|   | Общи да      | анни Фи                     | нансові        | иданни Д     | руги данни Външна търго                        | вия              |           |              |           | <u>Карта</u>             |         |
|   | Докумен      | нт №                        |                |              |                                                | Дата на          | документа | 12.04.2012 . |           | Разполагаем кредит       | -161651 |
|   | Подвид,      | документ                    | 502            | . Фактура д  | цоставка                                       | Дата на          | осчет.    | 12.04.2012   |           | Просрочени задължения    | -161651 |
|   | Доставч      | ик (код)                    | CN000          | 01           |                                                | Ф-раот           | доставчи  | 012465464    |           | История                  |         |
|   | Лоставч      | ик (име)                    | Аугост         | ар ООД       |                                                | Метод н          | а плашане | BANK .       |           | Аванс, плащ.(без ДДС)    | -162.98 |
|   | Илен №       | :/FГН                       | 131437         | 7885]        |                                                | Crožupor 4262.94 |           |              | * Артикул |                          |         |
|   |              |                             | BG131/         | 437885       |                                                | Croine           |           | 5115.52      |           | <u>Карта (F11)</u>       |         |
|   | ип но з,<br> | ддс                         |                |              |                                                | СТОИНС           | сі с ддс  |              |           | История (F1U)            |         |
|   | Цената в     | вкл. ДДС                    | <b>~</b>       |              |                                                | Валута           | 1         | LOU D.       | -         | Нал. по обекти [F9]      | 0.00    |
| - |              | _                           |                |              | _                                              |                  |           |              |           | Заменими артикули        | 0.00    |
|   | N₽           | Тип                         |                | Код          | Описание                                       | Кол              | Мярка     | Дост         |           | Цени                     | 0.00    |
| - | 1            | A<br>Cur                    | ртикул         | 0.250.201.03 | ПОДГРЯВАЩА СВЕЩ                                |                  | БΡ        | 5.520        | - 11      | <u>Отстъпки</u>          | 0.00    |
| - | 2            | LYE                         | ят. с-ка<br>ПА | EX0022       | Авточасти и принадлежности<br>Опера Коров 2005 | 1                |           | 5000.000     | _         | Свободно количество      | 0.00    |
|   | 4            | Поп                         | DASYOR         | 001          | ТРАНСПОРТ                                      | 1                |           | 60.000       |           | К-во на поръчка за доста | 0.00    |
|   | 5            |                             | Эслуга         | 1A00015000   | Демонтаж/монтаж на двига                       | 1                | ЧАС       | 35.000       | _ =       |                          |         |
|   | > 6          | Арти                        | кул 🔽          |              |                                                | 1                |           | 0.000        |           |                          |         |
|   | ( )          |                             |                |              |                                                |                  |           | >            |           |                          |         |
|   |              | <u>Артикул</u><br>Счет с-ка |                | 10.00        |                                                | _                | 11        | 10 -         |           |                          |         |
|   |              | Доп. разхо                  | a              | Оті          | каз Документ                                   | Ред              | Осче      | тов Помо     | щ         |                          |         |
|   |              | ДА<br>Услуга                |                |              |                                                |                  |           |              |           |                          |         |
|   |              |                             |                |              |                                                |                  |           |              |           |                          |         |

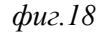

## 4.5.1.3.1 Полета "Tun" и "Код"

От това потребителя може да включи в редовете на доставката артикул, счетоводна сметка, допълнителен разход, ДА или услуга. В зависимост съдържанието на полето "Тип", от бутона за избор в поле "Код", програмата визуализира съответната номенклатура. *фиг.18*.

### 4.5.1.3.2 "Допълнителен разход"

#### 4.5.1.3.2.1 Въвеждане на допълнителният разход

В случай, че е необходимо да се увеличи стойността на една доставка, в полето "Тип" потребителя трябва избере "Допълнителен разход". От бутона за избор на поле "Код" е необходимо да се избере вида допълнителен разход и в полето "Дост. цена" – стойността на допълнителния разход (*фиг.19*)

| 🖸 Доставки (кар | ота) - Pl000383 - 12.4.2 | 2012      |          |              |               |              |                                         |                | - <b>-</b> × |
|-----------------|--------------------------|-----------|----------|--------------|---------------|--------------|-----------------------------------------|----------------|--------------|
| Доставки (к     | арта)                    |           |          |              |               |              |                                         |                |              |
|                 | _                        | _         |          |              |               | - P          | 🔻 Дост                                  | авчици         |              |
| Общи данни Фи   | нансови данни Други дан  | ни външна | търговия |              |               |              | <u>Карта</u>                            |                |              |
| Документ №      | P1000383                 |           | Дата і   | на документа | 12.04.2012    |              | <u>Разпола</u>                          | гаем кредит    | -11693.99    |
| Подвид документ | 502 Фактура доставка     | 3         | Дата і   | на осчет.    | 12.04.2012    | <u></u>      | Просроче                                | ени задължения | -11693.99    |
| Доставчик (код) | 81193                    |           | Ф-ра     | от доставчи  | 0100055       |              | История                                 |                | 0.00         |
| Доставчик (име) | "2003" ЕООД              |           | Метод    | на плащане   | CASH          |              | Аванс, пл                               | пащ. јоез ддој | 0.00         |
| Иден. №/ЕГН     | BG131098399              |           | 🧧 Допълн | ителни раз   | эходи за арті | икул         |                                         | _              |              |
| ИН по ЗДДС      |                          |           | Допълн   | нителни      | разходи :     | за артик     | ул                                      |                |              |
| Цената вкл. ДДС |                          |           | r.       |              |               |              | ·                                       | 06 ou row      |              |
|                 |                          |           | ≥ 001    | од<br>ТРА    | НСПОРТ        | исапис       |                                         | CHARGE         | Ia 🗠         |
| _ № Тип         | і Код                    | 011       | 002      | 9BB          | ЕЛИЧАВАНЕ СТ  | Г-Т НА СДЕЛІ | <a< th=""><th>CHARGE</th><th></th></a<> | CHARGE         |              |
| 1 4             | Артикул 0 250 201 027    | ПОДГРЯВА  | 003      | HAN          | ИАЛЯВАНЕ СТ-  | ТА НА СДЕЛ   | KATA                                    | CHARGE         | ≡            |
| 1 2 A           | Артикул U 25U 2U1 U34    | ПОДГРЯВА  | 004      | МИ           | TA            |              |                                         | CHARGE         | _            |
| д 5 дон.        | разход                   |           |          |              |               |              |                                         |                |              |
|                 |                          |           |          |              |               |              |                                         |                |              |
|                 |                          |           |          |              |               |              |                                         |                |              |
|                 |                          |           |          |              |               |              |                                         |                |              |
|                 | <u>O</u> k Отказ         | Документ  |          |              |               |              |                                         |                | ~            |
|                 |                          |           | <        | _            |               | _            | _                                       |                |              |
|                 |                          |           |          |              |               | Избор        | C                                       | Этказ По       | рмощ         |

фиг.19

#### 4.5.1.3.2.2 Разпределяне на допълнителният разход

След записване на въведената информация чрез бутон "Запази" "(Ctrl+S) е необходимо допълнителния разход да се разпредели върху редовете на доставката. За целта от бутон "Ред" се избира опцията "Разпределение на допълнителни разходи за артикул" фиг.20

| <mark>loctaвки (карта) - Pl000383 - 12.4.</mark> 2 | 012                |                       |                                 |
|----------------------------------------------------|--------------------|-----------------------|---------------------------------|
| Доставки (карта)                                   |                    |                       |                                 |
|                                                    |                    |                       | 🕨 🔻 Доставчици                  |
| Общи данни Финансови данни Други да                | ни Външна търговия |                       | Карта                           |
| Документ № <mark>Р1000383</mark>                   | Дата на доку       | мента 12.04.2012 🛄    | Разполагаем кредит -11693.9     |
| Подвид документ 502 Фактура доставки               | э. Дата на осче    | т. 12.04.2012         | Просрочени задължения -11693.9  |
| Доставчик (код) 81193                              | Ф-ра от доста      | авчи 0100055          | История                         |
| Доставчик (име) "2003" ЕООД                        | Метод на пла       | шане CASH             | Аванс. плащ.(без ДДС) 0.00      |
| Иден №/ЕГН ВG131098399                             | Гтойност           | 210.00                | * Артикул                       |
|                                                    | Стойност о         | <b>nnc</b> 252.00     | Kapra (F11)                     |
|                                                    | СТОИНОСТ С         | RGN ¢                 |                                 |
| цената вкл. ДДС 🔽                                  | Валута             | baix •                | <u>Нал. по обекти [F9]</u> 0.00 |
|                                                    |                    |                       | <u>Заменими артикции</u> 0.00   |
| Nº I ИП КОД<br>1 Астикиа 0.250.201.027             | ОПИСАНИЕ КОЛ       | 1 Мярка дост. 🧉       |                                 |
| 2 Артикул 0 250 201 024                            | ПОДГРЯВАЩА СВЕЩ    | 8 6P                  | Свободно количество 0.00        |
| З Доп. разход 001                                  | ТРАНСПОРТ          | 1                     | К-во на погрука за доста 0.00   |
|                                                    |                    |                       |                                 |
|                                                    |                    |                       |                                 |
|                                                    |                    |                       |                                 |
|                                                    |                    | Карта на артикул      |                                 |
| <u>D</u> k Отказ                                   | Документ Ред       | Разпределение на доп. | . разходи                       |

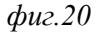

Програмата отваря форма "Свързване на доп. разходи" (*фиг.21*). В тази форма ще се визуализират редовете на документите, върху които се разпределя доп. разход.

| <mark>9</mark> Свързване на д | цоп. разходи   |                 |                       |                       |
|-------------------------------|----------------|-----------------|-----------------------|-----------------------|
| Свързване на                  | а доп. разходи |                 |                       |                       |
| Доп. разход (                 | Артикул (код)  | Описание        | К-во за разпределение | -                     |
| 001                           | 0 250 201 034  | ПОДГРЯВАЩА СВЕЩ |                       |                       |
| ▶ 001                         | 0 250 201 027  | ПОДГРЯВАЩА СВЕЩ |                       |                       |
|                               |                |                 |                       |                       |
|                               |                |                 |                       | 5                     |
|                               |                | <u>0</u> к От   | каз Функции Н         | остъп до<br>ачин на р |

Достъпът до редовете на документа се осъществява чрез бутон "Функции", опция "Достъп до редове складов документ". След избиране на опцията, програмата отваря форма "Редове склад. документ за свързване с доп. разход" (*фиг.22*). Тази форма представлява списък с редовете на документите за съответния контрагент, към който ще се свърже доп. разход. От бутон "Функции" или от поле "Избери" се маркират желаните редове и след потвърждение с бутон "ОК" програмата го прехвърля във форма "Свързване на доп. разходи".

### 4.5.1.3.2.3 Начини на разпределение на допълнителният разход

Така прехвърления разход трябва да се запише чрез бутон "Запази" "(Ctrl+S) и да се разпредели върху избраните редове. За целта от бутон "Функции" се избира опцията "Начин на разпределение на доп. разход". Начините са ...Фиг.23

#### 4.5.1.3.2.3.1 По равно

Доп. разход се разпределя по равно за всеки артикул, като общата сума за разпределение се разделя на общото количество на артикулите в редовете;

#### 4.5.1.3.2.3 2 Сума

Доп. разход се разпределя в зависимост от стойността на всеки артикул. По – скъпите артикули се утежняват с по – голяма сума.

#### 4.5.1.3.2.3 2 По маса

Доп. Разход се разпределя в зависимост от количеството на всеки артикул. По-голямото количество се утежнява с по-голяма сума.

| <mark>0</mark> Разпред | целяне на | доп ? 🔀 |
|------------------------|-----------|---------|
| 📀 Сума                 |           |         |
| 🚫 По равн              | o         |         |
| 🔘 По маса              | E.        |         |
|                        | Ok        | Отказ   |

| 🧿 Редове о | жлад, документ за            | свързване с доп. | р-д           |           |                  |
|------------|------------------------------|------------------|---------------|-----------|------------------|
| Редове     | склад. док <mark>ум</mark> е | энт за свързва   | не с доп. р-д |           |                  |
| Избери     | Фактура №                    | Дата на докуме   | Артикул (код) | Вид запис |                  |
|            | PPI00364                     | 06.4.2012        | 090909        | Доставка  | ФИЛТЪЕ           |
|            | PPI00363                     | 29.3.2012        | 0 250 201 027 | Доставка  | а ПОДГРЯІ 🗏 👘    |
| I          | PPI00362                     | 29.3.2012        | 0 250 201 027 | Доставка  | а ПОДГРЯГ        |
|            | PPI00359                     | 29.3.2012        | 12345         | Доставка  | а Маншон         |
|            | PPI00357                     | 19.3.2012        | ITM000037     | Доставка  | FORD CA          |
|            |                              |                  | ITM000037     | Доставка  | FORD CA          |
|            |                              |                  | ITM000039     | Доставка  | a BMW 7 (E       |
|            |                              |                  | ITM000039     | Доставка  | a BMW 7 (E       |
|            |                              |                  | ITM000039     | Доставка  | a BMW 7 (E       |
|            |                              |                  | ITM000037     | Доставка  | FORD CA          |
|            | PPI00355                     | 19.3.2012        | ITM000048     | Доставка  | AUDI A3 (        |
|            |                              |                  | 653734564     | Доставка  | a clioTdi        |
| 2          |                              |                  |               |           | <u>_</u>         |
|            |                              |                  |               |           | Маркирай всички  |
|            |                              | И                | збор Отказ    | Функции   | Отмаркирай всич  |
|            |                              |                  |               |           | Инверсно маркира |

След избиране на начина за разпределение на доп. разход във форма "Свързване на доп. разходи", допълнителния разход се разпределя върху избраните редове и при потвърждение с бутон "ОК", потребителя може да осчетоводи доставката.

Резултатът от тази операция може да се види (след като е минала Корекция себестойност) в записите на артикулите, върху които е разпределен допълнителния разход, в поле "Сума покупки (действителна).

# 4.5.2 Кредитно известие "Доставка"

Списъкът със създадените кредитни известия доставка се визуализира при избиране на модул "Финанси и счетоводство", папка "Документи", меню "Кредитно известие доставка" (фиг.36)

| 🦸 Финанси и счетоводство              |
|---------------------------------------|
| 📄 Сметкоплан                          |
| 📋 Парични сметки                      |
| 📋 Счетоводен журнал                   |
| 📄 Трансфер на пари между каси         |
| 🖃 🔖 Документи                         |
| — 🛅 Доставки                          |
| — 🛅 Кредитно известие доставка        |
| — 📋 Продажби                          |
| — 📋 Кредитно известие продажба        |
| — 📄 Протоколи за ВОП                  |
| — 📋 КИ протоколи за ВОП               |
| - 📋 Протоколи                         |
| — 📋 Дневник "Интрастат - изпращания"  |
| 🔄 📋 Дневник "Интрастат - пристигания" |
| 🗄 🧼 Лизинг                            |
| 표 🧼 Настройки                         |
| 표 🧼 История                           |
| 표 🧼 Справки                           |

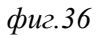

# 4.5.2.1 Бутон "Документ"

С този бутон се отваря картата на кредитното известие (фиг. 37)

|   | 💛 Кредитно известие доставка - РСООО69 - 17.2.2012 📃 🗖 🔀 |                |                 |                |                |       |  |  |
|---|----------------------------------------------------------|----------------|-----------------|----------------|----------------|-------|--|--|
| K | редитно                                                  | э известие дос | тавка           |                |                |       |  |  |
|   | Подвид                                                   | Абсолютен №    | Документ №      | Дата на докуме | Дата на осчет. | ДА    |  |  |
| ∢ | 512                                                      | ABS0014988     | PC00069         | 17.02.2012     | 17.02.2012     | CN0   |  |  |
|   | 512                                                      | ABS0014987     | PC00068         | 17.02.2012     | 17.02.2012     | CN0   |  |  |
|   |                                                          |                |                 |                |                |       |  |  |
|   |                                                          |                |                 |                |                |       |  |  |
|   |                                                          |                |                 |                |                | ×     |  |  |
|   | ]Ш]                                                      |                | Радора          |                |                | >     |  |  |
| L |                                                          |                | гедове          |                | Kapra Ctrl+Er  | ter   |  |  |
|   |                                                          |                | <u>0</u> к Отка | аз Документ    |                | полощ |  |  |

фиг.37

Кредитните известия в този модул са идентични с тази в модул "Доставки", меню "Кредитно известие". Единствената разлика е, че в модул "Финанси и счетоводство", потребителя може да създаде **Разширено кредитно известие**, посредством полето "Тип" в редовете на формата (*фиг.38*).

| 🧧 Кредитно изв     | естие покупки (карта) - РСООО69 - 1 | 7.2.2012            |              |                       |           |  |  |  |
|--------------------|-------------------------------------|---------------------|--------------|-----------------------|-----------|--|--|--|
| Кредитно из        | Кредитно известие покупки (карта)   |                     |              |                       |           |  |  |  |
| _                  |                                     |                     |              | 🔪 🕈 Доставчици        |           |  |  |  |
| Общи данни Ф       | инансови данни Други данни Външна т | ърговия             |              | Карта                 |           |  |  |  |
| Документ №         | PC00069                             | Дата на документа 🛽 | 17.02.2012 🛄 | Разполагаем кредит    | 93493.24  |  |  |  |
| Подвид документ    | 512 Кредитно известие по доставк    | Дата на осчет.      | 17.02.2012 🛄 | Просрочени задължения | -19202.39 |  |  |  |
| Доставчик (код)    | CN00080                             | Кр. известие от д 🕻 | 00009        | История               |           |  |  |  |
| Доставчик (име)    | ИЗИ МАРКЕТ                          | Метод на плащане    | BANK         | * Артикул             |           |  |  |  |
| ИН по ЗДДС         | BG7806922365                        | Стойност            | 4.60         | Kapta                 |           |  |  |  |
| Илен №/ЕГН         | 7806922365                          | Стойност с ЛЛС      | 5.52         | История на артикул    | 24        |  |  |  |
| Пената вко. П.П.С. |                                     | Валита              | EUR \$       | Заменими артикири     | 34<br>N   |  |  |  |
|                    | 2341234                             | bungru              |              | Пени                  | 0<br>N    |  |  |  |
| кым фактура м-     |                                     |                     |              | Отстъпки              | 0         |  |  |  |
| N≠                 | Гип Код                             | Описание Ко         | личес 🔼      | Свободно количество   | 7         |  |  |  |
| 👂 1 Арт            | икул 🔽 0 250 201 032 ПОДГ           | РЯВАЩА СВЕЩ         | 1 6P         | Количество по поръчка | 1         |  |  |  |
| Арт                | жил                                 |                     |              |                       |           |  |  |  |
| Сче                | г. с-ка                             |                     |              |                       |           |  |  |  |
| Дог<br>ДА          | . разход                            |                     | ~            | жи                    |           |  |  |  |
| S US               | <u>yra</u>                          |                     | >            | ià da                 |           |  |  |  |
| <u>O</u> k         | Отказ Документ Ред                  | Функции Осчето      | в Помощ      | Бързи                 |           |  |  |  |

## 4.5.2.2 Създаване на разширено кредитно известие доставки

При създаване на разширеното кредитно известие виж: Създаване на разширена доставка.

|     | Потребителя може да избере в редовете на кредитното известие артикул, |
|-----|-----------------------------------------------------------------------|
| Тип | счетоводна сметка, ресурс, допълнителен разход, ДА или услуга         |
|     | В зависимост съдържанието на полето "Тип", програмата визуализира     |
| Код | съответната номенклатура                                              |

# 4.5.3 Продажба

Списъкът със създадените продажби се визуализира при избиране на модул "Финанси и счетоводство", меню "Доставки" (фиг.25)

| 률 Финанси и счетоводство              |
|---------------------------------------|
| Сметкоплан                            |
| 📄 Парични сметки                      |
| 📋 Счетоводен журнал                   |
| 📋 Трансфер на пари между каси         |
| 🖃 🧼 Документи                         |
| — 🛅 Доставки                          |
| — 📋 Кредитно известие доставка        |
| Продажби                              |
| — 📄 Кредитно известие продажба        |
| — 📄 Протоколи за ВОП                  |
| — 📄 КИ протоколи за ВОП               |
| - 📄 Протоколи                         |
| — 📄 Дневник "Интрастат - изпращания"  |
| 🗆 📄 Дневник "Интрастат - пристигания" |
| 🗄 🧼 Лизинг                            |
| 🗄 🧼 Настройки                         |
| 🗄 🧼 История                           |
| 🗄 ò Справки                           |

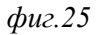

#### 4.5.3.1 Бутон "Документ"

С него се отваря картата на доставката фиг.26

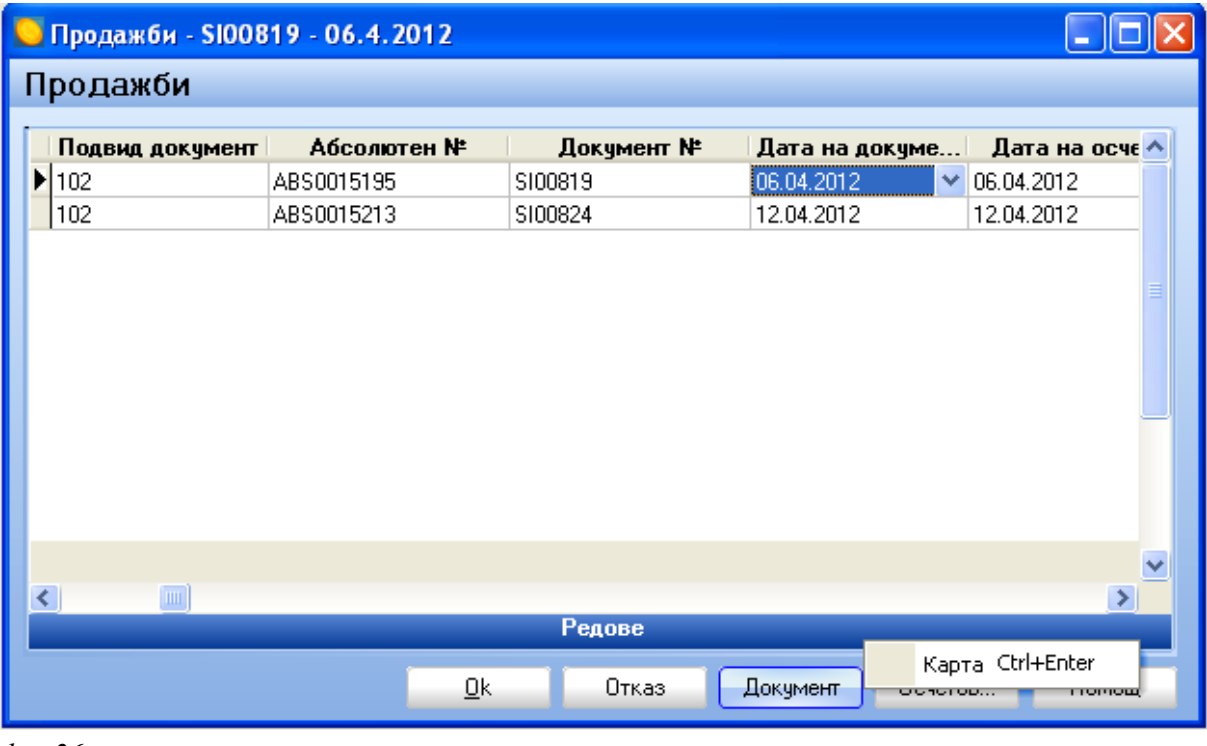

фиг.26

Продажбите в този модул са идентични с тази в модул "Продажби", меню "Продажби". Единствената разлика е, че в модул "Финанси и счетоводство", потребителя може да създаде разширена продажба, посредством полето "Тип" в редовете на формата.

#### 4.5.3.2 Създаване на разширена продажба

Чрез бутон "Нов запис"(Ctrl + N) от лентата с Основните функционални бутони се визуализира картата на новата продажба.

#### 4.5.3.2.1 Попълване на полетата в заглавната част

Виж модул "Продажби", меню "Продажби".

#### 4.5.3.2.2 Полета "Tun" и "Код"

От полето "Тип" потребителя може да избере в редовете на продажбата артикул, счетоводна сметка, ресурс, допълнителен разход, ДА или услуга. В зависимост съдържанието на полето "Тип", от бутона за избор в поле "Код", програмата визуализира съответната номенклатура *фиг.27*.

| 5 | Л  | Ірода    | іжби (ка             | рта        | ) - SIO0824 - 1      | 12.4.2012                  |               |                 |         |                 |              |                           |          |
|---|----|----------|----------------------|------------|----------------------|----------------------------|---------------|-----------------|---------|-----------------|--------------|---------------------------|----------|
|   | Πр | ода      | ажби (н              | kap        | ота)                 |                            |               |                 |         |                 |              |                           |          |
| L | _  |          | _                    |            | -                    |                            |               |                 |         |                 | P            | ▼ Клиенти                 |          |
|   | 06 | бщи да   | анни Фи              | нан        | сови данни Др        | уги данни — Външна тър     | говия         |                 |         |                 |              | Карта                     |          |
|   | Дc | окумен   | -π N²                | SIC        | 0824                 |                            | Дата на доку  | мента           | 12.04.: | 2012 🛄          |              | <u>Разполагаем кредит</u> | 11693.99 |
|   | По | двид,    | документ             | 102        | 2 Фактура            |                            | Дата на осче  | я.              | 12.04.3 | 2012            |              | Просрочени задължения     | 0.00     |
|   | Кл | иент (   | код)                 | 811        | 193]                 |                            | № на осчет, д | 10K             | 0003    |                 |              | История                   |          |
|   | Кл | иент (   | Име)                 | ''20       | ЮЗ'' ЕООД            |                            | Метод на пла  | шане            | CASH    |                 |              | Аван, плащания (без ДДС   | 0.00     |
|   | Ма | iou Ma   | ИПП ()               | BG         | 131098399            |                            | Стойност      |                 | 4337.4  | 16              |              | ▼ Артикул                 |          |
|   | ыц | (en. 14- |                      |            |                      |                            | Стоиност      |                 | 5204 9  | 14              |              | <u>Карта (F11)</u>        |          |
|   | ин | 1 ПО З,  | ддс                  | -          |                      |                            | Стояност с    | ддс             | DCN     |                 |              | История (F10)             |          |
|   | По | олучато  | ел                   |            |                      |                            | Валута        |                 | BUN     | •               |              | Нал. по обекти (F9)       | 0        |
|   | Цe | ната в   | экл. ДДС             | ✓          |                      |                            |               |                 |         |                 |              | Заменими артикули         | 0        |
| ł |    |          | -                    |            | r                    |                            | v             |                 |         | -               |              | Цени                      | 0        |
|   | Ť  | N= 1     | ПИП                  |            | КОД<br>0.250.201.022 |                            | Количес       | <b>МЯ</b><br>СО | рка     | <b>ЕД. ЦЕНА</b> |              | Отстъпки                  | 0        |
|   |    | 2        | Счет с               | кул<br>Эка | 20100                | Земи (терени)              | 1             | DI              |         | 60.00           |              | Свородно количество       | 0        |
|   |    | 3        | Pec                  | чрс        | 003                  | Петьо Петков               | 1             | HOUR            |         | 35.00           |              | Количество на поръчка     | U        |
|   |    | 4        | Доп. раз             | э.<br>ход  | 002                  | <b>УВЕЛИЧАВАНЕ СТ-Т НА</b> | . 1           |                 |         | 90.00 😑         |              |                           |          |
|   |    | 5        |                      | ДA         | FA0022               | Опел Корса 2005            | 1             |                 |         | 5000.00         |              |                           |          |
|   | »  | 6        | Артикул              | *          |                      |                            | 1             |                 |         | 0.00 🗸          | <b>b</b> 3Kt |                           |          |
|   | <  |          | Артикчл              |            |                      |                            |               |                 |         | >               | 4 80         |                           |          |
|   |    |          | Счет. с-ка           |            | k Отка               | аз Документ                | Ред           | Осче            | этов    | Помощ           | PD3          |                           |          |
|   |    |          | песурс<br>Доп. разхо | а          |                      |                            |               |                 |         | <u></u>         | - Line       |                           |          |
|   |    |          | ДА<br>Подила         |            |                      |                            |               |                 |         |                 |              |                           |          |
|   |    | l        | эслуга               |            |                      |                            |               |                 |         |                 |              |                           |          |

фиг.27

#### 4.5.3.2.3 Допълнителен разход

#### 4.5.3.2.3.1 Въвеждане на допълнителният разход

В случай, че е необходимо да се увеличи стойността на една продажба, в полето "Тип" потребителя трябва избере "Допълнителен разход". От бутона за избор на поле "Код" е необходимо да се избере вида допълнителен разход и в полето "Ед. цена" – стойността на допълнителния разход *фиг.28* 

| Продажби (карта) - SI00824 - 12.4.2012                        |                                   |                               |
|---------------------------------------------------------------|-----------------------------------|-------------------------------|
| Продажби (карта)                                              |                                   |                               |
|                                                               |                                   | Клиенти                       |
| Общи данни Финансови данни Други данни                        | Зъншна търговия                   | Карта                         |
| Документ № SI00824                                            | Дата на документа 12.04.2012      | Разполагаем кредит 11693.99   |
| Подвид документ 102 Фактура                                   | Дата на осчет. 12.04.2012         | Просрочени задължения 0.00    |
| Клиент (код) 🛛 🛛 🛄                                            | № на осчет. док 0003              | История                       |
| Клиент (Име) "2003" ЕООД                                      | . Метод на плащане САЅН           | Аван. плащания (без ДДС) 0.00 |
| Иден. №/ЕГН ВG131098399                                       | Стойност 4262.46                  | * Артикул                     |
| ИН по ЗЛЛС                                                    | Стойност с ЛЛС 5114.94            | Meteorus (E10)                |
|                                                               | Baggra BGN \$                     | Над по обекти (Е9)            |
|                                                               |                                   | Заменими артикули 0           |
|                                                               |                                   | Цени О                        |
| № Тип Код Опис                                                | О Лопълнителни разходи за артикул |                               |
| 1 Артикул 0 250 201 032 ПОДГРЯВАЦ                             | Срполнителни разходи за артикул   |                               |
| 2 Счет. с-ка 20100 Земи (терени<br>2 Верика 002 Вети а Ветика | допълнителни разходи за артику    | ул                            |
| 5 005 110180 110180                                           | Код Описание                      | Об. сч. група 🔨               |
|                                                               | ▶ 001 TPAHC⊓0PT                   | CHARGE                        |
|                                                               | 002 УВЕЛИЧАВАНЕ СТ-Т НА СДЕЛКИ    | A CHARGE                      |
|                                                               | 003 НАМАЛЯВАНЕ СТ-ТА НА СДЕЛК     | ATA CHARGE                    |
| <u>О</u> к Отказ Док                                          | 004 МИТА                          | CHARGE                        |
|                                                               |                                   |                               |
|                                                               |                                   | 2                             |
|                                                               | Избор                             | Отказ Помощ                   |

# 4.5.3.2.3.2 Разпределяне на допълнителният разход

След записване на въведената информация чрез бутон "Запази" "(Ctrl+S) е необходимо допълнителния разход да се разпредели върху редовете на продажбата. За целта от бутон "Ред" се избира опцията "Разпределение на допълнителни разходи за артикул" (*фиг.29*)

| 🧧 Продажби (карта) - SIO(       | 0824 - 12.4.2012       |                   |                     |           |                          |          |
|---------------------------------|------------------------|-------------------|---------------------|-----------|--------------------------|----------|
| Продажби (карта)                |                        |                   |                     |           |                          |          |
|                                 |                        |                   |                     |           | ▼ Клиенти                |          |
| Общи данни Финансови дан        | ни Другиданни Външна п | ьрговия           |                     |           | Карта                    |          |
| Документ № <mark>S100824</mark> |                        | Дата на документа | 12.04.2012          |           | Разполагаем кредит       | 11693.99 |
| Подвид документ 🛛 102 🛄 ⊄       | Рактура                | Дата на осчет.    | 12.04.2012          |           | Просрочени задължения    | 0.00     |
| Клиент (код) 81193              |                        | № на осчет, док   | 0003                |           | История                  |          |
| Клиент (Име) "2003" ЕОС         | )д                     | Метод на плашане  | CASH                |           | Аван, плащания (без ДДС) | 0.00     |
| BG1210982                       | 99                     |                   | A227 A6             |           | * Артикул                |          |
| Иден. №/ЕГН ВОТОТОЗОЗ           |                        | Стойност          | 4337.40             |           | <u>Карта (F11)</u>       |          |
| ИН по ЗДДС                      |                        | Стойност с ДДС    | 5204.95             |           | История (F10)            |          |
| Получател                       |                        | Валута            | BGN \$              |           | Нал. по обекти (F9)      | 0        |
| Цената вкл. ДДС 🔽               |                        |                   |                     |           | Заменими артикули        | 0        |
|                                 |                        |                   |                     |           | Цени                     | 0        |
| № Тип К                         | од Описание            | Количес Мя        | ирка Ед. цена       | ^         | Отстъпки                 | 0        |
| 1 Артикул 0 250 20              | 01 032 ПОДГРЯВАЩА СВЕЩ | 1 БР              | 19.94               |           | Свободно количество      | 0        |
| 2 Счет. с-ка 20100              | Земи (терени)          | 1                 | 60.00               |           | Количество на поръчка    | 0        |
| 3 Pecypc 003                    | Петьо Петков           | 1 HOUF            | R 35.00             | _         |                          |          |
| 4 ДА FA0022                     | Опел Корса 2005        | 1                 | 5000.00             |           |                          |          |
| 👂 5 Доп. разход 002             | УВЕЛИЧАВАНЕ CT-T Н     | IA 1              | 90.00               | V N       |                          |          |
| <                               |                        |                   | 5                   | -1 2      |                          |          |
| <u>о</u> ц.                     | Отиза                  | Pea               | азпределение доп. р | азходи за | артикул                  |          |
| <u>U</u> K                      | отказ документ         | гед ос-           | стор полощ          | گ         |                          |          |

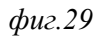

Програмата отваря форма "Свързване на доп. разходи" (*фиг.30*). В тази форма ще се визуализират редовете на документите, върху които се разпределя доп. разход.

| <mark>0</mark> c | вързване на д | оп. разходи    |                 |                  |              |                          |
|------------------|---------------|----------------|-----------------|------------------|--------------|--------------------------|
| Св               | ързване на    | а доп. разходи |                 |                  |              |                          |
|                  | Доп. разход ( | Артикул (код)  | Описание        | К-во за разпреде | ление 🔥      |                          |
| Þ                | )02           | 0 250 201 032  | ПОДГРЯВАЩА СВЕЩ |                  |              |                          |
|                  |               |                |                 |                  |              |                          |
|                  | mi            |                |                 |                  | <u>×</u>     |                          |
|                  |               |                |                 |                  | Достъп до р  | едове складов документ   |
|                  |               |                | <u>0</u> к Отка | з Функции        | Начин на ра: | зпределение на доп. р-ди |

#### фиг.30

Достъпът до редовете на документа се осъществява чрез бутон "Функции", опция "Достъп до редове складов документ". След избиране на опцията, програмата отваря форма "Редове склад. документ за свързване с доп. разход" (*фиг.30*). Тази форма представлява списък с редовете на документите за съответния контрагент, към който ще се свърже доп. разход. От бутон "Функции" или от поле "Избери" се маркират желаните редове и след потвърждение с бутон "ОК" програмата го прехвърля във форма "Свързване на доп. разходи".

#### 4.5.3.2.3.3 Начини на разпределение на допълнителният разход

Така прехвърления разход трябва да се запише чрез бутон "Запази" "(Ctrl+S) и да се разпредели върху избраните редове. За целта от бутон "Функции" се избира опцията "Начин на разпределение на доп. разход". Начините са фиг.31

- По равно доп. разход се разпределя по равно, за всеки ред на документа;
- Сума доп. разход се разпределя пропорционално, в зависимост от стойността на артикула

| <mark>🍑 Разпре</mark> д | целяне на | доп ? 🔀 |
|-------------------------|-----------|---------|
| 💿 Сума                  |           |         |
| О По равн               | 0         |         |
|                         | Ok        | Отказ   |

Фиг.31

| 🧧 Редове склад, документ за свързване с доп. р-д                                                                                                    |               |                |               |             |                   |  |  |  |
|----------------------------------------------------------------------------------------------------|---------------|----------------|---------------|-------------|-------------------|--|--|--|
| Редове                                                                                                    | склад. докуме | энт за свързва | не с доп. р-д |             |                   |  |  |  |
| Избери                                                                                                    | Фактура №     | Дата на докуме | Артикул (код) | Вид запис   |                   |  |  |  |
|                                                                                                    | SB00000407    | 13.3.2012      | 0 250 201 032 | Продажба ПО | ДГРЯІ             |  |  |  |
|                                                                                                    | SB00000404    | 27.2.2012      | 0 250 201 032 | Продажба ПО | ДГРЯ              |  |  |  |
|                                                                                                    | PS00000004    | 27.2.2012      | 0 250 201 032 | Продажба ПО | ДГРЯІ 🗏 🔤         |  |  |  |
| Image: A start of the start of the start | 000000329     | 29.3.2012      | 0 250 201 027 | Продажба ПО | ДГРЯІ             |  |  |  |
|                                                                                                    | 000000328     | 29.3.2012      | 012032        | Продажба Въ | здушен            |  |  |  |
| [                                                                                                    | 0000000327    | 29.3.2012      | 0 250 201 032 | Продажба ПО | ДГРЯІ             |  |  |  |
|                                                                                                    | 000000326     | 29.3.2012      | 0 250 201 032 | Продажба ПО | ДГРЯІ             |  |  |  |
|                                                                                                    | 000000325     | 28.3.2012      | 0 250 201 032 | Продажба ПО | ДГРЯІ             |  |  |  |
|                                                                                                    | 000000324     | 29.3.2012      | 0 250 201 032 | Продажба ПО | ДГРЯІ             |  |  |  |
|                                                                                                    | 000000323     | 29.3.2012      | 0 250 201 027 | Продажба ПО | ДГРЯІ             |  |  |  |
|                                                                                                    | 000000322     | 29.3.2012      | 0 250 201 032 | Продажба ПО | ДГРЯІ             |  |  |  |
|                                                                                                    | 000000321     | 29.3.2012      | 0 250 201 032 | Продажба ПО | ДГРЯІ             |  |  |  |
|                                                                                                    |               |                |               |             |                   |  |  |  |
| e (m)                                                                                                    |               |                |               |             | × *               |  |  |  |
|                                                                                                    |               |                |               |             | Маркирай всички   |  |  |  |
|                                                                                                    |               | И              | збор Отказ    | Функции     | Отмаркирай всички |  |  |  |
|                                                                                                    |               |                |               |             | Инверсно маркиран |  |  |  |

След избиране на начина за разпределение на доп. разход във форма "Свързване на доп. разходи", допълнителния разход се разпределя върху избраните редове и при потвърждение с бутон "ОК", потребителя може да осчетоводи продажбата.

Резултатът от тази операция може да се види (след като е минала Корекция себестойност), в записите на артикулите върху, които е разпределен допълнителния разход, в поле "Сума продажби (действителна)

## 4.5.4 Кредитно известие "Продажба"

Списъкът със създадените кредитни известия продажба се визуализира при избиране на модул "Финанси и счетоводство", папка "Документи", меню "Кредитно известие продажба" (фиг. 33)

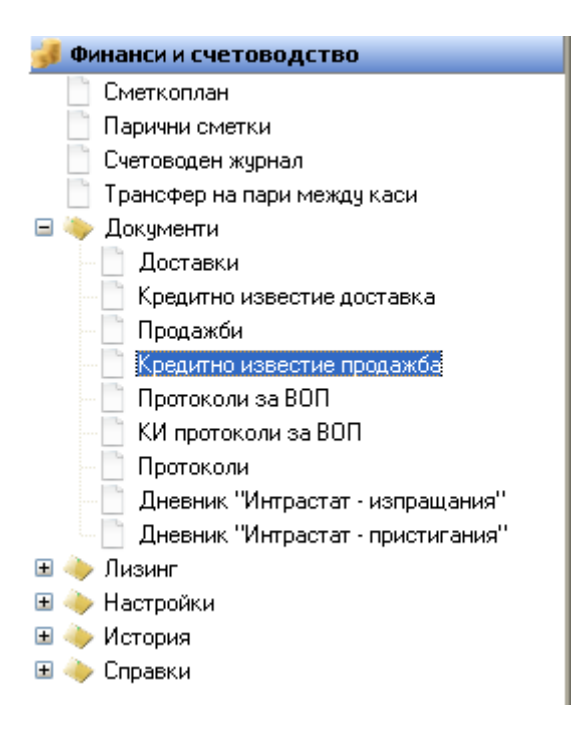

## 4.5.4.1 бутон "Документ"

С този бутон се отваря картата на кредитното известие (фиг. 34)

| 🦲 Кредитно известие продажба - SC00114 - 28.2.2012 📃 🗖 🔀 |                            |            |       |             |                |       |  |  |
|----------------------------------------------------------|----------------------------|------------|-------|-------------|----------------|-------|--|--|
| Кредитно извест                                          | Кредитно известие продажба |            |       |             |                |       |  |  |
| Вид документ                                             | Подвид                     | Абсолюте   | енN≛  | Документ N* | Дата на доку   | ме 🔺  |  |  |
| 🕨 Кредитно известие 🗙                                    | 112                        | ABS0015066 |       | SC00114     | 28.02.2012     | 2     |  |  |
| Кредитно известие                                        | 112                        | ABS0015016 |       | SC00106     | 22.02.2012     | í     |  |  |
|                                                          |                            |            |       |             |                |       |  |  |
|                                                          |                            |            |       |             |                | =     |  |  |
|                                                          |                            |            |       |             |                |       |  |  |
|                                                          |                            |            |       |             |                |       |  |  |
|                                                          |                            |            |       |             |                |       |  |  |
|                                                          |                            |            |       |             |                |       |  |  |
|                                                          |                            |            |       |             |                |       |  |  |
|                                                          |                            |            |       |             |                |       |  |  |
|                                                          |                            |            |       |             |                | ~     |  |  |
|                                                          |                            |            |       |             |                | >     |  |  |
|                                                          |                            | P          | едове |             | Kanan Chill Fr | hav   |  |  |
|                                                          |                            | <u>0</u> k | Отказ | Документ    |                | попощ |  |  |
|                                                          | _                          | _          |       | _           |                |       |  |  |

фиг.34

Кредитните известия в този модул са идентични с тази в модул "Продажби", меню "Кредитно известие". Единствената разлика е, че в модул "Финанси и счетоводство", потребителя може да създаде **Разширено кредитно известие**, посредством полето "Тип" в редовете на формата (*фиг.35*).

#### 4.5.4.2 Създаване на разширено кредитно известие продажби

При създаване на разширеното кредитно известие виж: Създаване на разширена продажба.

4.5.4.2.1 Описание на полетата за *попълване* 

|     | Потребителя може да избере в редовете на кредитното известие<br>артикул, счетоводна сметка, ресурс, допълнителен разход, ДА или |
|-----|----------------------------------------------------------------------------------------------------|
| Тип | услуга                                                                                                    |
| Код | В зависимост съдържанието на полето "Тип", програмата<br>визуализира съответната номенклатура                                   |

| <mark></mark> Кред | цитно и                            | известие пр           | одажба (н    | карта) - S | C0011 | 6 - 12.4.2012 | 2            |         |   |        |                                  |           |
|--------------------|------------------------------------|-----------------------|--------------|------------|-------|---------------|--------------|---------|---|--------|----------------------------------|-----------|
| Кред               | Кредитно известие продажба (карта) |                       |              |            |       |               |              |         |   |        |                                  |           |
|                    | _                                  |                       |              |            |       |               |              |         |   |        | ▼ Клиенти                        |           |
| Общи               | данни                              | Финансови д           | данни Дру    | /ги данни  | Външн | а търговия    |              |         | _ |        | Карта                            |           |
| Докум              | юнт №                              | SC00116               | i            |            |       | Дата на до    | кумента 12.0 | 04.2012 |   |        | Разполагаем кредит               | 161651.58 |
| Подви              | д докуме                           | энт 112 🛄             | Кредитно И:  | звестие    |       | Дата на ос    | чет. 12.0    | 04.2012 |   |        | Просрочени задължения            | 0.00      |
| Клиент             | т (код)                            | CN00001               |              |            |       | Метод на п    | лащане ВАМ   | ۱K      |   |        | История                          |           |
| Клиент             | т (Име)                            | Аутостар              | 00Д          |            |       | № на осчет    | . док 000    | 06      |   | -      | * Артикул                        |           |
| ИН по              | зллс                               | BG13143               | 37885        |            |       | Стойност      | 19.7         | 76      | 7 |        | <u>Kapta</u>                     |           |
| Илен І             | N≌/FTH                             | 1314378               | 85]          |            |       | Стойност      | с ЛЛС 23.3   | 71      | 7 |        | <u>История на артикул</u>        | 10        |
| Полина             |                                    |                       |              |            |       | Bagurra       | EUF          | 3 \$    | 5 |        | Заменими артикици                | 13<br>0   |
|                    |                                    | no 🔽                  |              |            |       | Danyra        |              |         |   |        | <u>Заменими артикули</u><br>Пени | 0         |
| Цената             | авкл. Д.                           | д∟ ⊡<br>. Гоооооо     | 202 21       | 01.0.0010  |       |               |              |         |   |        | <u>асти</u><br>Отстъпки          | o<br>n    |
| Към ф              | актура М                           | 1° × 0000000          | 293          | 21.2.2012  |       |               |              |         |   |        | Свободно количество              | 11        |
|                    | N±                                 | Тип                   |              | Koa        |       | Ωn            | исание       | Koa     |   |        | Количество на поръчка            | 0         |
|                    | 1                                  | Артикчл               | 0 250 201 03 | 32         | Г     | ОДГРЯВАЩА С   | ВЕЩ          | KOM     |   |        |                                  |           |
| >                  | 2                                  | Артикул 🔽             | 0 250 201 02 | 27         | Г     | ЮДГРЯВАЩА С   | ВЕЩ          |         |   |        |                                  |           |
|                    |                                    | Approxima             |              |            |       |               |              |         |   |        |                                  |           |
|                    |                                    | Артикул<br>Счет. с-ка |              |            |       |               |              |         |   |        |                                  |           |
|                    |                                    | Ресурс<br>Поп. разход |              |            |       |               |              |         | ~ | 3KM    |                                  |           |
| <                  |                                    | ДА                    |              |            |       |               |              | >       |   | връ    |                                  |           |
|                    | l                                  | <u>O</u> k            | Отказ        | Док        | умент | Ред           | Осчетов      | Помош   |   | Б ързи |                                  |           |

# 4.5.5 Протоколи за ВОП

# 4.5.6 КИ протоколи за ВОП

# 4.5.7 Протоколи (Фиг.39)

Списъкът със създадените протоколи се визуализира при избиране на модул "Финанси и счетоводство", папка "Документи", меню "Протоколи"

| 률 Финанси и счетоводство              |  |  |  |  |  |  |  |
|---------------------------------------|--|--|--|--|--|--|--|
| 📋 Сметкоплан                          |  |  |  |  |  |  |  |
| 📋 Парични сметки                      |  |  |  |  |  |  |  |
| 📋 Счетоводен журнал                   |  |  |  |  |  |  |  |
| 📄 Трансфер на пари между каси         |  |  |  |  |  |  |  |
| 🖃 🔖 Документи                         |  |  |  |  |  |  |  |
| — 🛅 Доставки                          |  |  |  |  |  |  |  |
| — 📋 Кредитно известие доставка        |  |  |  |  |  |  |  |
| — 📋 Продажби                          |  |  |  |  |  |  |  |
| — 📋 Кредитно известие продажба        |  |  |  |  |  |  |  |
| — 📋 Протоколи за ВОП                  |  |  |  |  |  |  |  |
| — 📋 КИ протоколи за ВОП               |  |  |  |  |  |  |  |
| 🛅 Протоколи                           |  |  |  |  |  |  |  |
| — 📋 Дневник "Интрастат - изпращания"  |  |  |  |  |  |  |  |
| 🗆 📋 Дневник "Интрастат - пристигания" |  |  |  |  |  |  |  |
| 🗄 🧼 Лизинг                            |  |  |  |  |  |  |  |
| 표 🧼 Настройки                         |  |  |  |  |  |  |  |
| 🗉 🧼 История                           |  |  |  |  |  |  |  |
| 🗄 🧼 Справки                           |  |  |  |  |  |  |  |
|                                       |  |  |  |  |  |  |  |

Фиг.39

# 4.5.7.1 Бутон "Документ"

отваря картата на "Протоколи",

## 4.5.7.2 Създаване на нов протокол

Нов

чрез бутон "Нов запис"(Ctrl + N) . от лентата с Основните функционални бутони, потребителя може да създаде нов Протокол. Фиг.40

| 🔁 Протоколи |              |               |                  |            |                |
|-------------|--------------|---------------|------------------|------------|----------------|
| Протоколи   | l            |               |                  |            |                |
| Код на обек | т∣Протокол № | Протокол дата | Ф-ра от дост №   | Доставка № | Дал 🔨          |
| ▶ 0011      | PP00000024   | 12.04.2012    | 43513            | PPI00364   | 06.0           |
|             |              |               |                  |            |                |
|             |              |               |                  |            |                |
|             |              |               |                  |            |                |
|             |              |               |                  |            | =              |
|             |              |               |                  |            |                |
|             |              |               |                  |            |                |
|             |              |               |                  |            |                |
|             |              |               |                  |            | ~              |
| <           |              |               |                  |            | >              |
|             |              | Ред           | ове              | _          | ICasana Chel I |
|             |              |               | <u>O</u> k Отказ | Документ   | полощ          |
|             |              |               |                  |            |                |

Фиг.40

## 4.5.7.2.1 Описание на полетата в картата на "Протоколи".

| Документ №               | Номер на документа, който се генерира от програмата.            |  |  |  |  |  |  |  |
|--------------------------|-----------------------------------------------------------------|--|--|--|--|--|--|--|
| Протокол Подвид документ | Избор от номенклатура "Подвидове документи".                    |  |  |  |  |  |  |  |
| Доставка №               | Избор от списъка с осчетоводените доставки.                     |  |  |  |  |  |  |  |
| Ф-ра от доставчик №      | Генерира се от програмата, след като сме избрали<br>Доставка №. |  |  |  |  |  |  |  |
| Подвид документ          | Генерира се от програмата, след като сме избрали<br>Доставка №. |  |  |  |  |  |  |  |
| Доставчик (име)          | Генерира се от програмата, след като сме избрали<br>Доставка №. |  |  |  |  |  |  |  |
| Доставчик булстат        | Генерира се от програмата, след като сме избрали                |  |  |  |  |  |  |  |

# 4.5.7.2.1.1 Страница "Общи данни" Фиг.41

|               | Доставка №.                                 |
|---------------|---------------------------------------------|
| Протокол дата | Дата на създаване на документа /Протокол/ . |

| 🧧 Протоколи(кар                                                                                                | ота)                                                                                            |                                                 |                  |                      |                     |                               |
|----------------------------------------------------------------------------------------------------|-------------------------------------------------------------------------------------------------|-------------------------------------------------|------------------|----------------------|---------------------|-------------------------------|
| Протоколи(к                                                                                                    | арта)                                                                                           |                                                 |                  |                      |                     |                               |
| Общи данни Фи<br>Документ<br>Протокол №<br>Прот. Подвид док<br>Доставка №<br>Ф-ра от дост №<br>Подвид документ | нансови данни /<br>РР00000024<br>150 Протоки<br>РР100364<br>43513<br>502 Фактур<br>Софстрой Боо | Други<br>ол .<br>. / 06.04.2012 .<br>а доставка | Протоко.         | пдата 12.04          | .2012 [.            |                               |
| Доставчик (име)<br>Доставчик булстат                                                                           | 1314695898                                                                                      |                                                 |                  |                      |                     |                               |
| Ред №<br>▶ 1 0000                                                                                              | <b>Документ №</b><br>000328                                                                     | Документ дата<br>29.03.2012                     | Стойност<br>8.33 | Стойнос По<br>10 102 | <b>двидИ</b><br>2 Ф | <b>ме на поді 🔨</b><br>актура |
|                                                                                                    |                                                                                                 |                                                 |                  |                      |                     | ~                             |
|                                                                                                    | <u>0</u> k                                                                                      | Отказ Д                                         | окумент          | Ред (                | Осчетов             | Помощ                         |

Фиг.41

## 4.5.8 Дневник "Интрастат – изпращания"

Интрастат е система за събиране на данни за търговия със стоки на Европейската Общност, които на са обект на Единния административен документ, между държавите – членки на Европейския съюз. Задължени лица за представяне на декларации по система Интрастат са лица, регистрирани по Закона за санък върху добавената стойност, които извършват вътрешнообщностна търговия със стоки в годишен обем е стойности в лева на определени прагове за деклариране. Фиг.42

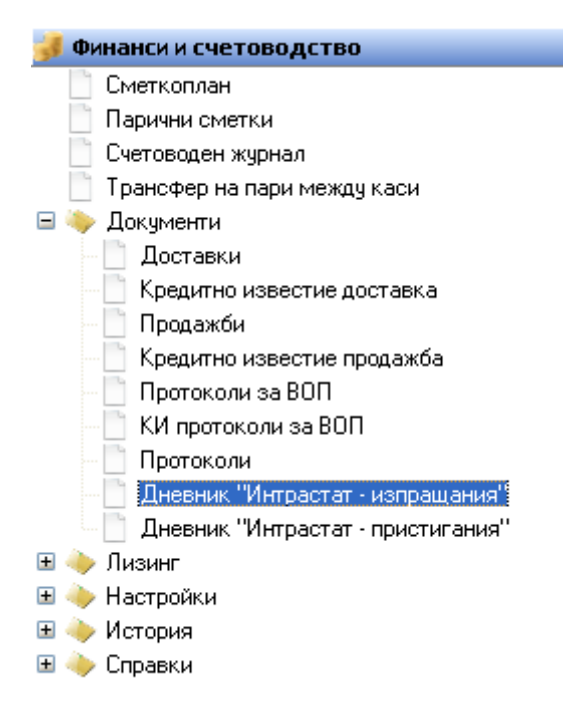

Фиг.42

#### 4.5.8.1 Създаване на нов дневник "Интрстат – изпращания"

Чрез бутон "Нов запис"(Ctrl + N) от лентата с Основните функционални бутони, потребителя може да създаде нов Дневник "Интрастат - изпращания".

#### 4.5.8.1.1 Попълване на "Артикул (карта)"

Всички стоки от Евросьюза имат групи, отговарящи на тарифата на митницата, към всички артикули за които има нужда, имат закачени ИН кодове. Програмата се ориентира от доставчика, кода на държавата който е различен от ВG. При доставка на стока от страна членка на Европейският съюз е необходимо в картата на артикула да се попълни необходимата информация, която програмата след това ще използва, за да Генерира дневниците "интрастат".

#### 4.5.8.1.1.1 Артикул (карта) – Снабдяване и планиране

В картата на Артикула, страница "Снабдяване и Планиране" е необходимо да се попълнят следните полета. Фиг.43

| Доставчик Код   | Избира се със селектор от номенклатура "Контрагенти", като имаме в предвид, че в картата на доставчика е показано, че е Чуждестранен доставчик. |
|-----------------|----------------------------------------------------------------------------------------------------|
| Интрастат (код) | Избира се със селектор                                                                                                    |
| Интрастат (име) | Системата автоматично попълва полето след попълването на Интрастат (код)                                                                        |
| Рафт №          | Складов адрес на стоката, при доставката.                                                                                                    |
| Освободен за    | От картата на артикула на страница "Снабдяване и планиране", задължително                                                                       |
| деклариране     | трябва да е махнато тикчето от "Освободен за деклариране".                                                                                      |

| ڬ Артикул (карта) - 1 | 5W-40 - Shell Helix Super  | 15W-40                                                                                                    |                   |       |
|-----------------------|----------------------------|----------------------------------------------------------------------------------------------------|-------------------|-------|
| Артикул (карта)       |                            |                                                                                                    |                   |       |
| Общи данни Фактурир   | ане Снабдяване & Планиране | Допълнителни данни                                                                                              | Допълнителни х-ки | < >>  |
| Доставка ————         |                            |                                                                                                    |                   |       |
| Снабдяване            |                            | Планиране                                                                                                    |                   |       |
| Доставчик - Код       | CN00214                    | Бр. в пакет                                                                                                    | 1                 |       |
| Артикул № при дост    | 910-0012490                | Точка на поръчка                                                                                                | 0                 |       |
| Производител (код)    | BOSCH                      | К-во за поръчка                                                                                                 | 0                 |       |
| Мярка доставки        | L                          | Мин. к-во в поръчка                                                                                             | 0                 |       |
| Проследимост          | Без проследимост 📃 💌       | Макс, к-во за поръчка                                                                                           | 0                 |       |
| Интрастат             |                            | К-во кратно на                                                                                                  | 0                 |       |
| Освободен за декла    |                            | Максимален запас                                                                                                | 0                 |       |
| Интрастат (код)       | 27101981                   | Рафт№                                                                                                    |                   |       |
| Интрастат (Име)       |                            | l de la companya de la companya de la companya de la companya de la companya de la companya de la companya de l |                   |       |
| Моторни, компресорн   | и и турбинни масла 🛛 🛄     |                                                                                                    |                   |       |
|                       |                            |                                                                                                    |                   |       |
|                       | <u>O</u> k Отказ           | Артикул Доставки                                                                                                | и Продажби        | Помощ |

# Фиг.43

# 4.5.8.1.1.2 Артикул (карта) – Допълнителни данни

Необходимо е да се попълнят следните полета Фиг.44

| 📮 Артикул (карта) - 15W-40 - Shell Helix Super 15W-40 📃 🗖 🔀 |                                 |                                      |          |  |  |  |  |
|-------------------------------------------------------------|---------------------------------|--------------------------------------|----------|--|--|--|--|
| Артикул (кар                                                | ота)                            |                                      |          |  |  |  |  |
| Общи данни Факт                                             | гуриране Снабдяване & Планиране | Допълнителни данни Допълнителни x-ки | <b>S</b> |  |  |  |  |
| доп. данни<br>Каталожен №                                   | 910-0012490                     | Маса (кг) 250                        | ]        |  |  |  |  |
| Наим. по каталог<br>Артикул код 2                           |                                 | Обем (куб. м) 5<br>АВС анализ - обр  |          |  |  |  |  |
| Описание 2                                                  | Shell Helix Super 15W-40        | Вносител                             |          |  |  |  |  |
| Коментар                                                    |                                 |                                      |          |  |  |  |  |
| Разширено описание                                          | 9                               |                                      |          |  |  |  |  |
|                                                             |                                 |                                      | ~        |  |  |  |  |
|                                                             | <u>O</u> k Отказ                | Артикул Доставки Продажби            | Помощ    |  |  |  |  |

Фиг.44
## 4.5.8.1.1.3 Артикул (карта) – Допълнителни характеристики

е необходимо да се попълнят следните полета Фиг.45

| 🧧 Артикул   | (карта)  | - 15W-   | 40 - She   | ll Helix Supe | r 15W-40   |             |                   |       |
|-------------|----------|----------|------------|---------------|------------|-------------|-------------------|-------|
| Артикул     | (кар     | та)      |            |               |            |             |                   |       |
| Общи данни  | Факту    | риране   | Снабдяв    | ане & Планира | не Допълни | телни данни | Допълнителни х-ки | < >>  |
| Допълнителн | и характ | еристики |            |               |            |             |                   |       |
| Размер      |          |          |            |               |            |             |                   |       |
| Пол         |          |          |            |               | -          |             |                   |       |
| Цвят        |          |          |            |               |            |             |                   |       |
| Произход    |          | BE       |            |               |            |             |                   |       |
| Баркод на   | произ    |          |            |               |            |             |                   |       |
| Състав      |          |          |            |               |            |             |                   |       |
| Сезон       |          |          |            |               |            |             |                   |       |
|             |          |          |            |               |            |             |                   |       |
|             |          |          |            |               |            |             |                   |       |
|             |          | _        |            |               | -          |             |                   |       |
|             |          |          | <u>0</u> k | Отказ         | Артикул    | Доставк     | и Продажби        | Помощ |
|             |          |          |            |               |            |             |                   |       |

Фиг.45

| Произход | Избор чрез селектор от номенклатура "Държави". |
|----------|------------------------------------------------|
|          |                                                |

#### 4.5.8.1.2 Доставка (карта) – Външна търговия

При създаване на доставка от страна Членка на Европейският съюз е необходимо в картата на доставката, на страница "Външна търговия" да се попълни следната информация. Фиг.46

| <mark>9</mark> Доставки (карта) - Pl000385 - 12.4.2012 |                                   |
|--------------------------------------------------------|-----------------------------------|
| Доставки (карта)                                       |                                   |
|                                                        | 🕈 Доставчици                      |
| Общи данни Финансови данни Други данни Външна търговия | Карта                             |
| Трета страна 🗹                                         | <u>Разполагаем кредит</u> 0.00    |
| Вид на сделката 🔟 🛄                                    | Просрочени задължения 0.00        |
| Стат. процедира 1                                      | История                           |
|                                                        | Аванс, плащ.(без ДДС) 0.00        |
|                                                        | * Артикул                         |
|                                                        | <u>Карта (F11)</u>                |
| Националност на рс                                     | История (F10)                     |
|                                                        | <u>Нал. по обекти (F9)</u> 0      |
|                                                        | <u>Заменими артикули</u> 0        |
| Код Описание Количес Мярка Дост. цена С 🔼              | <u>Цени</u> О                     |
| ▶ 15W-40 Shell Helix Super 15W-40 1000 L 25.000        | <u>Отстъпки</u> О                 |
|                                                        | <u>Свободно количество</u> О      |
|                                                        | <u>К-во на поръчка за доста</u> О |
|                                                        |                                   |
|                                                        |                                   |
|                                                        |                                   |
| <u>О</u> к Отказ Документ Ред Осчетов Помощ            |                                   |

Фиг.46

## 4.5.8.1.3 Дневник "Интрастат – изпращания" - генериране на нова папка

След това е необходимо да се направи Папка преди да се Генерира "Дневник интрастат - изпращания". Фиг.47

| K | 🔁 Дне вник | 'Интрастат | - изпран | цания"             |                      |           |       |          |   |
|---|------------|------------|----------|--------------------|----------------------|-----------|-------|----------|---|
|   | Дневник    | "Интрас    | тат - и  | зпрац              | цания"               |           |       |          |   |
| l | Общи данни |            |          |                    |                      |           |       |          |   |
|   | -          |            |          | <mark>0</mark> Пап | ки свободни операции |           |       |          | × |
|   | Папка 112  | 011        |          | Папк               | и свободни операци   | и         |       |          |   |
| ľ | Вил        | Pea No     | Инт      |                    | Тип журнал           | Име на па | пка   | Описан   | ^ |
|   | ► I        | - Og HO    |          | <u> </u>           | Интрастат 🚩          | 112011    | Перио | д 112011 |   |
|   |            |            |          |                    |                      |           |       |          |   |
|   |            |            |          |                    |                      |           |       |          | = |
|   |            |            |          |                    |                      |           |       |          |   |
|   |            |            | _        |                    |                      |           |       |          |   |
|   | <          |            |          | _                  |                      |           |       |          |   |
|   |            |            |          | < []               |                      |           |       | >        | ~ |
|   |            |            |          |                    |                      | Избор     | Отказ | Помош    |   |

Фиг.47

| Тип Журнал                | Избор от падащото меню.                 |
|---------------------------|-----------------------------------------|
| Име на папката            | Свободен текст, въведен от потребителя. |
| Описание                  | Свободен текст, въведен от потребителя. |
| Вид сметка                | Избор от падащото меню.                 |
| Вид Кореспондираща сметка | Избор от падащото меню.                 |
| Период                    | Свободен текст, въведен от потребителя. |

| 0  | Папки свобо | дни операции |               |                |              |          |          |             |                  |         |
|----|-------------|--------------|---------------|----------------|--------------|----------|----------|-------------|------------------|---------|
| П  | апки своб   | бодни опера  | щии           |                |              | _        | _        |             |                  | _       |
|    | Тип журнал  | Име на папка | Описание      | Видс-ка        | Счет. сметка | Период ( | Подразб  | Коресп. с-к | Вид коресп. с-ка | Числ. с |
| >  | Интрастат   | 42012        | Период 42012  | Парични с-ва 🗙 |              | 042012   |          |             | Доставчик        |         |
|    | Интрастат   | 112011       | Период 112011 | Парични с-ва   |              | 102011   | <b>V</b> |             | Доставчик        |         |
|    |             |              |               |                |              |          |          |             |                  |         |
|    |             |              |               |                |              |          |          |             |                  |         |
| 87 |             |              |               |                |              |          |          |             |                  | ~       |
| 3  | :           |              |               |                |              |          |          |             |                  | >       |
|    |             |              |               |                |              |          |          |             | Избор Отказ      | Помощ   |

Фиг.48

## 4.5.8.1.4 Създаване на новият дневник "Интрастат – изпраюания"

След като създаден папката от бутона "Избор" я избираме и след това генерираме "Дневник интрастат - изпращания". Фиг.49

| 🔾 Дневник "Интрастат - изпращания" |      |                |         |           |
|------------------------------------|------|----------------|---------|-----------|
| Дневник "Интрастат - изпращан      | ия"  |                |         |           |
| Общи данни                         |      |                |         |           |
| Папка 042012 •••                   |      |                |         |           |
| Вид Ред No Интрастат (код)         | Стра | на на пристига | не      | Произхо 🔺 |
|                                    |      |                |         |           |
|                                    |      |                |         |           |
|                                    |      |                |         |           |
|                                    |      |                |         |           |
|                                    |      |                |         | ~         |
| <                                  |      |                |         | <u> </u>  |
|                                    | 01   | 0              | <b></b> | Генериран |
|                                    | UK   | UTKAS          | Функции | Генерира  |

## Фиг.49

| Избор на | интрастат редове |        |          |                 |                   |
|----------|------------------|--------|----------|-----------------|-------------------|
| Избор на | интрастат редо   | ве     |          |                 |                   |
| Избран   | Артикул (код)    | Страна | Произход | Вид на сделката | Стат. 🔺           |
|          | 02071460         |        | ٨T       |                 |                   |
| I        | 28252000         | CY     | AT       |                 |                   |
|          |                  |        |          |                 |                   |
|          |                  |        |          |                 |                   |
|          |                  |        |          |                 |                   |
|          |                  |        |          |                 |                   |
|          |                  |        |          |                 |                   |
|          |                  |        |          |                 |                   |
|          |                  |        |          |                 |                   |
|          |                  |        |          |                 | ~                 |
| <        |                  |        |          |                 | 5                 |
|          |                  | -      | Mafon (  |                 | Маркирай всички   |
|          |                  |        | noop (   | документ        | Маркирай инверсно |
|          |                  |        |          |                 | Отмаркирай всички |

Фиг.50

4.5.8.1.5 Генериране на ХМL файл. Фиг.51

| 0 | Дневник     | "V  | Інтрастат | - изпращан | імя"      |            |                |      |      |         | X   |
|---|-------------|-----|-----------|------------|-----------|------------|----------------|------|------|---------|-----|
| Д | невнин      | ("  | Интрас    | тат - изг  | ращания   | a"         |                |      |      |         |     |
| 6 | Общи данн   |     |           |            |           |            |                |      |      |         |     |
|   |             |     |           |            |           |            |                |      |      |         | ٦   |
| ٢ | Тапка О4    | 201 | 12        | •••        |           |            |                |      |      |         |     |
|   |             |     |           |            |           |            |                |      |      |         | 2   |
|   | Вид         |     | Ред Но    | Интрас     | тат (код) | Ст         | рана на присти | гане |      | Произхо | ^   |
|   |             | 1   | 1         | 02071460   |           | CY         |                |      |      |         |     |
|   |             | 1   | 2         | 26202900   |           | CY         |                |      | AT   |         |     |
| Þ |             | 1   | 3         | 28252000   |           | CY         |                |      | AT   |         |     |
|   |             |     |           |            |           |            |                |      |      |         |     |
|   |             |     |           |            |           |            |                |      |      |         |     |
|   |             |     |           |            |           |            |                |      |      |         |     |
|   |             |     |           |            |           |            |                |      |      |         |     |
|   |             |     |           |            |           |            |                |      |      |         | ~   |
| < | <u>)(</u> ) |     |           |            |           |            |                | _    |      | Генер   | ипа |
|   |             |     |           |            |           | <u>0</u> k | Отказ          | Фун  | кции | Генер   | upe |
|   |             |     |           |            |           |            |                |      |      | тепер   | npo |

Фиг.51

# 4.5.9 Дневник "Интрастат – пристигания"

Виж Страница Дневник "Интрастат - изпращания"

## 4.6 Финанси и счетоводство - Лизинг

4.6.1 Финанси и счетоводство – Лизинг – Лизингов калкулатор 4.6.2 Финанси и счетоводство – Лизинг – Договор за кредит 4.6.3 Финанси и счетоводство – Лизинг – Договор за лизинг 4.6.4 Финанси и счетоводство – Лизинг – Активни договори за лизинг 4.6.5 Финанси и счетоводство – Лизинг – Фактура лизинг 4.6.6 Финанси и счетоводство – Лизинг – Фактуриране на вноски по лизинг 4.6.7 Финанси и счетоводство – Лизинг – Централен Кредитен Регистър (ЦКР)

4.6.7.1 ЦКР – Номенклатури
4.6.7.2 ЦКР – Данни за кредита
4.6.7.3 ЦКР – Данни за кредитополучателя
4.6.7.4 ЦКР – Корекция на данни за стари отчетни периоди
4.6.7.5 ЦКР – Състояние на кредита към отчетен период
4.6.7.6 ЦКР – Експорт на данни към ЦКР
4.6.7.7 ЦКР – Настройки

## 4.7 Финанси и счетоводство - Настройки

## 4.7.1 Финанси и счетоводство - Настройки - Числени серии

Номенклатурата, в която се дефинират броячите използвани в програмата се избира от модул "Финанси и счетоводство", папка "Настройки", меню "Числени серии" (*фиг.52*).

| i Финанси и счетоводство         |
|----------------------------------|
| 📄 Сметкоплан                     |
| 📄 Парични сметки                 |
| 📄 Счетоводен журнал              |
| 📄 Трансфер на пари между каси    |
| 🗄 🧼 Документи                    |
| 🗄 🧼 Лизинг                       |
| 🖃 🔖 Настройки                    |
| — 📑 Числени серии                |
| — 📄 Счетоводни периоди           |
| — 📄 Банкови / Касови операции    |
| — 📄 Експорт на ДДС дневници      |
| — 📋 Настройка модул счетоводство |
| — 📋 Настройка лизинг             |
| 👘 📄 Прехвърляне м/у сметки       |
| 🖻 🔶 Счетоводни групи             |
| 🗄 🧼 История                      |
| 표 🧼 Справки                      |
|                                  |

фиг.52

### 4.7.1.1 Създаване на нова числена серия

За създаване на нова числена серия се използва бутон "Нов запис"(Ctrl + N) от лентата с Основните функционални бутони (*фиг.53*).

| Код числена серия           | Попълва се посредством бутон за избор от номенклатурата с числените серии.                                                        |
|-----------------------------|----------------------------------------------------------------------------------------------------|
| Описание                    | Програмата го попълва автоматично след попълване на кода                                                                          |
| Ръчно номериране            | Ако е маркирано поле "Ръчно номериране", потребителят може да въведе номера на документа или номенклатурата ръчно.                |
| Автоматично<br>номериране   | В случай, че не е маркирано "Ръчно въвеждане", програмата го генерира автоматично (поле "Автоматично номериране").                |
| Начален номер               | Задава се началният номер на диапазона на числената серия                                                                         |
| Краен номер                 | Задава се крайният номер на диапазона на числената серия                                                                          |
| Нараства с                  | Записва се стойността, с която нараства числената серия.                                                                          |
| Добави код обект            | При маркиране на поле "Добави код обект", програмата добавя кода на<br>обекта, като го поставя преди цифрите в генерирания номер. |
| Последно използван<br>номер | Показва номера на последно използвания номер за съответния обект.                                                                 |
| Дата последно<br>използване | Показва датата на последно използвания номер за съответния обект.                                                                 |

#### 4.7.1.2 Описание на полетата за попълване

| 🧧 Числени сер | им -                       |                                                                                                    |                                                                                                    |               |                 |             |                |               |
|---------------|----------------------------|----------------------------------------------------------------------------------------------------|----------------------------------------------------------------------------------------------------|---------------|-----------------|-------------|----------------|---------------|
| Числени се    | рии                        |                                                                                                    |                                                                                                    |               |                 |             |                |               |
| Код           | Описание                   | Автом                                                                                                    | Ръчна ном                                                                                                    | Начален номер | Посл. използван | Краен номер | Нараств Дата п | оследно 🔺     |
| *             | ]                          |                                                                                                    | <ul> <li>Image: A set of the set of the</li></ul> |               |                 |             | 1              |               |
| ABSNO         | Абсолютен номер            | <b>V</b>                                                                                                    |                                                                                                    | ABS000000     | ABS0015218      | ABS9999999  | 1 24.06.20     | 05 📃          |
| ACCDIM        | Нива на аналитичност       | <b>V</b>                                                                                                    | <b>~</b>                                                                                                    | AD 00000      | AD00148         | AD 99999    | 1 09.02.20     | 09            |
| BA_ENTRY      | Записи за парични средства | <b>~</b>                                                                                                    |                                                                                                    | BA0000000     | BA0000000       | BA99999999  | 1 24.06.20     | 05            |
| BANK          | Осч.                       | <b>~</b>                                                                                                    | <b>~</b>                                                                                                    | BA0000        | BA0000          | BA9999      | 1 16.06.20     | 05            |
| CAMPAIGN      | Кампании                   | <b>V</b>                                                                                                    |                                                                                                    | CMP00000      | CMP00000        | CMP99999    | 1 17.12.20     | 09            |
| CONDEMN       | Серия за протокол брак     | <b>V</b>                                                                                                    |                                                                                                    | CP00000       | CP00009         | CP99999     | 1 21.01.20     | 09            |
| CONDEMNPOST   | Серия за осч. протокол     | Image: A start of the start of the start |                                                                                                    | CPP00000      | CPP00000        | CPP99999    | 1 27.01.20     | 09            |
| CONTACT       | Контакти                   | <b>V</b>                                                                                                    |                                                                                                    | CNT000000     | CNT000002       | CNT 999999  | 1 17.12.20     | 09            |
| CONTR         | Контрагенти                | <b>V</b>                                                                                                    |                                                                                                    | CN00000       | CN00216         | CN99999     | 1 24.06.20     | 05            |
|               |                            |                                                                                                    |                                                                                                    |               |                 |             |                |               |
|               |                            |                                                                                                    |                                                                                                    |               |                 |             |                | ~             |
| <             |                            |                                                                                                    |                                                                                                    |               |                 |             |                |               |
|               |                            |                                                                                                    |                                                                                                    |               |                 |             | каз Циса с     | Връзки обекти |
|               |                            |                                                                                                    |                                                                                                    |               |                 |             |                | Връзки        |

фиг.53

## 4.7.1.3 Бутон "Числена серия"

#### 4.7.1.3.1 Връзки обект

В програмата има възможност дадена числена серия да има различни диапазони за различните обекти. Чрез опцията "Връзки обекти" от бутон "Числ. серия"се визуализира форма "Числена серия обекти връзки" (фиг.54),

| Код числена<br>серия | Попълва се посредством бутон за избор от номенклатурата с числените серии. |
|----------------------|----------------------------------------------------------------------------|
| Описание             | Програмато го попълва автоматично след попълване на кода                   |
| Начален номер        | Задава се началният номер на диапазона на числената серия                  |

| Краен номер                    | Задава се крайният номер на диапазона на числената серия                                                                             |
|--------------------------------|----------------------------------------------------------------------------------------------------|
| Нараства с                     | Записва се стойността, с която нараства числената серия.                                                                             |
| Добави код<br>обект            | При маркиране на поле "Добави код обект", програмата<br>добавя кода на обекта, като го поставя преди цифрите в<br>генерирания номер. |
| Последно<br>използван<br>номер | Показва номера на последно използвания номер за съответния обект.                                                                    |
| Дата последно<br>използване    | Показва датата на последно използвания номер за съответния обект.                                                                    |

| <mark>0</mark> Числена серия обекти | - връзки                     |                 |             |                |            |              |            |
|-------------------------------------|------------------------------|-----------------|-------------|----------------|------------|--------------|------------|
| Числена серия обе                   | ислена серия обекти - връзки |                 |             |                |            |              |            |
| Код числена серия                   | Начален номер                | Посл. използван | Краен номер | Нараств Добави | Код на об  | Име          | на обект 🔺 |
| BA_ENTRY                            | BA0000000                    | BA0000000       | BA99999999  | 1              | 0012 .     | 🖸 СКЛАД НА Е | ДРО        |
|                                     |                              |                 |             |                |            |              | Ξ          |
| <                                   |                              |                 |             |                |            |              | >          |
|                                     |                              |                 |             |                | <u>0</u> k | Отказ        | Помощ      |

### фиг.54

## 4.7.1.3.2 Връзки (фиг.55)

Тази номенклатура дава възможност на дадена числена серия да й бъдат дефинирани свързани числени серии. При създаване на документ потребителят има възможност да избере с коя от свързаните серии да бъда генериран номера.

| 🧧 Числена серия - връзки |                      |                        |                       |                       | _ 🗆 🗙 |
|--------------------------|----------------------|------------------------|-----------------------|-----------------------|-------|
| Числена серия - връ      | зки                  |                        |                       |                       |       |
| Числ. серия - източник   | Числ. серия - връзка | Описание на използване | Описание на числ. сер | Описание на числ. сер | ^     |
| *BA_ENTRY                | <u>[</u>             |                        |                       |                       |       |
|                          |                      |                        |                       |                       |       |
|                          |                      |                        |                       |                       |       |
|                          |                      |                        |                       |                       |       |
|                          |                      |                        |                       |                       |       |
|                          |                      |                        |                       |                       |       |
|                          |                      |                        |                       |                       |       |
|                          |                      |                        |                       |                       | ~     |
|                          |                      |                        |                       |                       |       |
|                          |                      |                        |                       | <u>O</u> k Отказ      | Помощ |

фиг.55

## 4.7.2 Финанси и счетоводство - Настройки - Счетоводни периоди

Формата "Счетоводни периоди" се избира от модул "Финанси и счетоводство", папка "Настройки", меню "Счетоводни периоди" (*фиг.56*).

| 舅 Финанси и счетоводство         |  |  |  |  |
|----------------------------------|--|--|--|--|
| 📋 Сметкоплан                     |  |  |  |  |
| 📄 Парични сметки                 |  |  |  |  |
| 📄 Счетоводен журнал              |  |  |  |  |
| 📄 Трансфер на пари между каси    |  |  |  |  |
| 🗄 🧼 Документи                    |  |  |  |  |
| 🗄 🧼 Лизинг                       |  |  |  |  |
| 🖃 🔖 Настройки                    |  |  |  |  |
| 👘 Числени серии                  |  |  |  |  |
| Счетоводни периоди               |  |  |  |  |
| — 📄 Банкови / Касови операции    |  |  |  |  |
| — 📄 Експорт на ДДС дневници      |  |  |  |  |
| — 📄 Настройка модул счетоводство |  |  |  |  |
| 🔡 Настройка лизинг               |  |  |  |  |
| 👘 Прехвърляне м/у сметки         |  |  |  |  |
| 🗄 🧼 Счетоводни групи             |  |  |  |  |
| 🗄 🧼 История                      |  |  |  |  |
| 🗄 🧼 Справки                      |  |  |  |  |
|                                  |  |  |  |  |

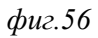

В тази форма (фиг. 57) се дефинира началото и края на счетоводната фискална година.

| Описание                | В него се описват месеците, включени в счетоводната година,                                                         |
|-------------------------|----------------------------------------------------------------------------------------------------|
| Начална дата            | датата, от която започва съответния месец.                                                                          |
| Нова фискална<br>година | Чрез маркиране на поле "Нова фискална година" се определя началния и крайния месец на фискалната година.            |
| Приключен               | Ако е маркирано поле "Приключен", съответният счетоводен период не може да се осчетоводява и не се отваря повторно. |
| Блокирана<br>дата       | В случай, че трябва да се блокира осчетоводяването в избран период се маркира поле "Блокирана дата".                |

#### 4.7.2.1 Описание на полетата за попълване

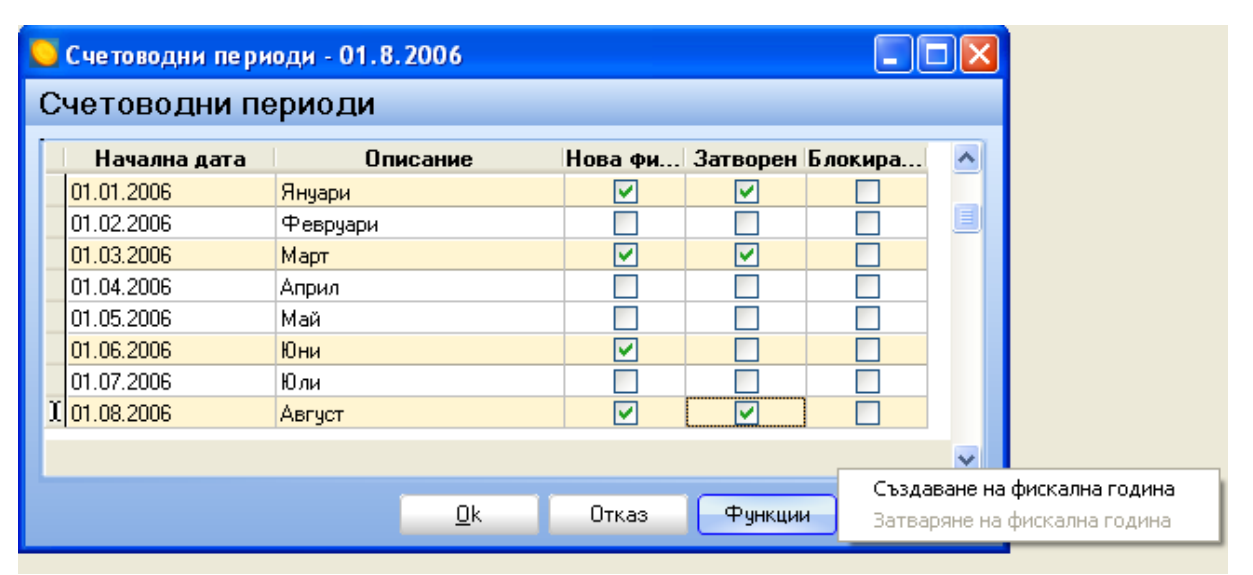

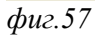

#### 4.7.2.2 Създаване на фискална година

От бутон "Функции" на форма "Счетоводни периоди" (*фиг.58*) се извършва създаването на фискалната година.

Формата, която се визуализира дава възможност за дефиниране на начална дата на фискалната година, брой периоди, от които тя се състои и дължина на периода.

| <mark>💛</mark> Създаване на счет | оводен период 📃 🗖 🔀    |
|----------------------------------|------------------------|
| Настройки                        |                        |
| Начална дата                     | <u>0</u> . 1 .2011 💌   |
| Брой периоди                     | 12 🛊                   |
| Дължина на периода               | 1 Месец 🗾              |
|                                  |                        |
|                                  |                        |
| <u>0</u>                         | к О <u>т</u> каз Помощ |

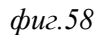

## 4.7.3 Финанси и счетоводство - Настройки - Банкови/касови операции

За да се определи кои обекти могат да оперират с дадена парична сметка е необходимо да се избере меню "Банкови/Касови операции" (фиг.9.1). Чрез тази форма се осъществява връзка между обект, парична сметка и начин на плащане, като се дефинира кое парична сметка е директно плащане(в брой).

| Код на обект                                       | В поле "Код на обект", чрез селектор се избира кода на обекта, в който ще се дефинира паричната сметка и начина на плаща                                                                             |
|----------------------------------------------------|----------------------------------------------------------------------------------------------------|
| Име на обект                                       | При избиране на кода на обекта, програмата автоматично попълва поле "Име на обект".                                                                                                    |
| Код<br>пар.средство"                               | Избира се начина на плащане чрез селектор.                                                                                                    |
| Име на сметка"                                     | Чрез селектор се избира паричната сметка.                                                                                                    |
| Отметки<br>"Подразбран" и<br>"Директно<br>плащане" | За всеки обект трябва да се дефинира коя е подразбраната парична сметка, както и да се отбележи кое парична сметка е директно плащане (в брой).                                                      |
| Баланс за обект                                    | програмата изчислява баланса на съответната парична сметка за обекта.                                                                                                    |
| Бутон "Парични<br>средства"                        | Хронологичен списък ( <i>фиг.10</i> ) на извършените операции със съответната парична сметка могат да се визуализират като в картата на сметката се избере бутон "Парични средства", опция "Записи". |

#### 4.7.3.1 Описание на полетата за попълване

| 0 | Банкови / Касови операции |                |                  |                   |            |  |  |  |
|---|---------------------------|----------------|------------------|-------------------|------------|--|--|--|
| E | Банкови / Касови операции |                |                  |                   |            |  |  |  |
| ſ | Код на о                  | Име на обект   | Начин на плащане | Код пар. средство | Име 🔨      |  |  |  |
|   | D011 😶                    | ЦЕНТРАЛЕН ОФИС | BANK             | BANK              | РАЙФАЙЗ    |  |  |  |
|   | 0011                      | ЦЕНТРАЛЕН ОФИС | CASH             | CASH              | KACA       |  |  |  |
|   | 0011                      | ЦЕНТРАЛЕН ОФИС | CASH EUR         | CASH EUR          | KACA EBP   |  |  |  |
|   | 0012                      | СКЛАД НА ЕДРО  | CASH             | CASH SKLAD        | КАСА СКЛ 🔳 |  |  |  |
|   | 0012                      | СКЛАД НА ЕДРО  | BANK             | BANK              | РАЙФАЙ3    |  |  |  |
|   |                           |                |                  |                   |            |  |  |  |
| Į | < []                      |                |                  |                   | ≥<br>≥     |  |  |  |
|   |                           |                |                  | <u>O</u> k Отказ  | Помощ      |  |  |  |

Фиг.9.1

## 4.7.3.2 Бутон "Парични средства"

Хронологичен списък (*фиг.10*) на извършените операции със съответната парична сметка могат да се визуализират като в картата на сметката се избере бутон "Парични средства", опция "Записи".

| 0 | 🕒 Счет. записи на пар. сметки |            |        |            |                   |                  |  |
|---|-------------------------------|------------|--------|------------|-------------------|------------------|--|
| ( | Счет. записи на пар. сметки   |            |        |            |                   |                  |  |
| ſ | Връзка с документ             | Вид докуме | Сума   | Документ № | Код пар. средство | Дата на докуме 🔺 |  |
|   | Фактура                       | Плащане    | 14.95  | PCR000441  | CASH              | 29.03.2012       |  |
|   | Плащане                       | Плащане    | -14.95 | PCR000441  | CASH              | 29.03.2012       |  |
|   |                               | Плащане    | 60.00  | PCR000442  | CASH              | 29.03.2012       |  |
|   | Фактура                       | Плащане    | 36.00  | PCR000436  | CASH              | 01.03.2012       |  |
|   | Фактура                       | Плащане    | 124.62 | PCR000436  | CASH              | 01.03.2012       |  |
|   | Фактура                       | Плащане    | 34.94  | PCR000436  | CASH              | 01.03.2012       |  |
|   | 🕨 Фактура                     | Плащане 🗙  | 39.88  | PCR000436  | CASH              | 01.03.2012       |  |
|   | Фактура                       | Плащане    | 8.80   | PCR000436  | CASH              | 01.03.2012       |  |
|   |                               | Плащане    | 107.20 | PCR000442  | CASH              | 29.03.2012       |  |
|   |                               | Плащане    | 12.80  | PCR000437  | CASH              | 06.03.2012       |  |
|   | Фактура                       | Плащане    | 19.94  | PCR000438  | CASH              | 13.03.2012       |  |
|   | Фактура                       | Плащане    | 50.00  | PCR000440  | CASH              | 29.03.2012       |  |
|   | Фактура                       | Плащане    | -17.60 | PCP000115  | CASH              | 08.02.2012       |  |
|   |                               |            |        |            |                   | ~                |  |
|   | <                             |            |        |            |                   | >                |  |
|   |                               |            |        |            | <u>O</u> k OTH    | каз Помощ        |  |

фиг.10

# 4.7.4 Финанси и счетоводство – Настройки – Експорт на ДДС дневници

## 4.7.4.1 Описание на полетата за попълване:

| ИН по ЗДДС                                | Идентификационния номер на фирмата по Закона за ДДС. |
|-------------------------------------------|------------------------------------------------------|
| Идент. No/ЕГН                             | Идент. номер на фирмата.                             |
| Име на фирма                              | Име на фирмата.                                      |
| Телефон                                   | Телефон на фирмата.                                  |
| Упълномощено лице                         | Име на лицето                                        |
| Дата на регистрация по ДДС                | Датата на регистрацията по ДДС.                      |
| Дата на изтичане на<br>регистрация по ДДС | Датата на изтичане на регистрацията по ДДС.          |
| Отчетен период                            | Отчетен месец и година                               |
| Начална дата                              | Начална дата за генериране на ДДС дневник            |
| Крайна дата                               | Крайна дата за генериране на ДДС дневник             |

### 4.7.4.1.1 Страница "Етикет" (фиг.59)

|   | 📕 Експорт на ДДС дневници 📃 🗖 🔀 |                                           |  |  |  |  |  |  |
|---|---------------------------------|-------------------------------------------|--|--|--|--|--|--|
| E | Експорт на ДДС дневници         |                                           |  |  |  |  |  |  |
| J | Етикет Експорт                  | Експорт настройка                         |  |  |  |  |  |  |
|   | ИН по ЗДДС                      | ВG9999999999 Начална дата: 01. 3 .2012 💌  |  |  |  |  |  |  |
|   | Иден. №/ЕГН                     | 999999999 Крайна дата: 31. 3 .2012 💌      |  |  |  |  |  |  |
|   | Име на фирма                    | ИНОВАСИС ООД · ДЕМО Упълном. лице(VIES)   |  |  |  |  |  |  |
| I | Телефон                         | +359889498499                             |  |  |  |  |  |  |
|   | Упълном, лице Име               | Иван Иванов                               |  |  |  |  |  |  |
|   | У <b>п</b> ълном, лице ЕГН      | 1234567890                                |  |  |  |  |  |  |
|   | Дата на регистрац               | 01.02.2007                                |  |  |  |  |  |  |
|   | Дата на изтичане                | 26.02.2007                                |  |  |  |  |  |  |
|   | Отчетен период                  | март 🗾 2012 🛟                             |  |  |  |  |  |  |
|   |                                 | <br>_0k Отказ Функции Експорт Печат Помощ |  |  |  |  |  |  |

фиг.59

## 4.7.4.1.2 Страница "Експорт" (фиг.60)

| Файл етикет   | Път до текстов файл, съдържащ етикет |
|---------------|--------------------------------------|
| Файл продажби | Път до текстов файл с продажби       |
| Файл доставки | Път до текстов файл с доставки       |

| 🧕 Експорт на ДДС  | Сдневници                              |       |
|-------------------|----------------------------------------|-------|
| Експорт на Д      | ДС дневници                            |       |
| Етикет Експорт    | Експорт настройка                      |       |
| Файл етикет       | C:\TEMP\DEKLAR.TXT                     |       |
| Файл продажби     | C:\TEMP\PRODAGBI.TXT                   |       |
| Файлдоставки      | C:\TEMP\POKUPKI.TXT                    |       |
| Файл VIES         | C:\TEMP\VIES.TXT                       |       |
| Описание ДДС днев | s От документа 🗾                       |       |
|                   |                                        |       |
|                   |                                        |       |
|                   |                                        |       |
|                   |                                        |       |
|                   | <u>О</u> к Отказ Функции Експорт Печат | Помощ |
|                   |                                        |       |

фиг.60

## 4.7.4.2 Генериране на ДДС дневници

## 4.7.4.2.1 Генериране на ДДС дневник покупки

От бутон "Функции" на форма "Настройка експорт на ДДС дневници", опция "Генериране" се осигурява генерирането на ДДС дневник покупки за зададени начална и крайна дата на включените записи (*фиг.61*).

| 🧧 Експорт на ДДС  | дневници        |        |             |           |         |                      |
|-------------------|-----------------|--------|-------------|-----------|---------|----------------------|
| Експорт на Д      | ДС дневни       | ци     |             |           |         |                      |
| Етикет Експорт    | Експорт настрой | ка     |             |           |         |                      |
| ИН по ЗДДС        | BG9999999999    | ]      | Начална дат | a:        |         | 01.3.2012 💌          |
| Иден. №/ЕГН       | 9999999999      |        | Крайна дата | c         |         | 31. 3.2012 💌         |
| Име на фирма      | ИНОВАСИС ООД -  | ДЕМО   | Упълном, ли | ице(VIES) |         |                      |
| Телефон           | +359889498499   | ]      |             |           |         |                      |
| Упълном, лице Име | Иван Иванов     |        |             |           |         |                      |
| Упълном. лице ЕГН | 1234567890      | ]      |             |           |         |                      |
| Дата на регистрац | 01.02.2007      |        |             |           |         |                      |
| Дата на изтичане  | 26.02.2007      |        |             |           |         |                      |
| Отчетен период    | март 💽          | 2012 🛟 |             |           |         |                      |
|                   |                 |        |             |           |         |                      |
|                   | <u>O</u> k      | Отказ  | Функции     | Генер     | иране 🕨 | Всички               |
|                   |                 |        |             | Прегл     | ед 🕨    | ДДС дневник покупки  |
|                   |                 |        |             |           |         | ДДС дневник продажби |
|                   |                 |        |             |           |         | Месечна декларация   |

фиг.61

## 4.7.4.2.2 Генериране на ДДС дневник продажби

От бутон "Функции" на форма "Настройка експорт на ДДС дневници", опция "Генериране" се осигурява генерирането на ДДС дневник продажби за зададени начална и крайна дата на включените записи (*фиг.62*).

| 🗅 Експорт на ДДС дневници 📃 🗖 🔀 |                     |                      |                      |
|---------------------------------|---------------------|----------------------|----------------------|
| Експорт на Д                    | ДС дневници         |                      |                      |
| Етикет Експорт                  | Експорт настройка   |                      |                      |
| ИН по ЗДДС                      | BG9999999999        | Начална дата:        | 01. 3.2012 💌         |
| Иден. №/ЕГН                     | 9999999999          | Крайна дата:         | 31. 3.2012 💌         |
| Име на фирма                    | ИНОВАСИС ООД - ДЕМО | 9птылном. лице(VIES) |                      |
| Телефон                         | +359889498499       |                      |                      |
| Упълном, лице Име               | Иван Иванов         | ]                    |                      |
| Упълном. лице ЕГН               | 1234567890          |                      |                      |
| Дата на регистрац               | 01.02.2007          |                      |                      |
| Дата на изтичане                | 26.02.2007          |                      |                      |
| Отчетен период                  | март 🗾 2012 🛟       |                      |                      |
|                                 |                     |                      |                      |
|                                 | <u>0</u> k Отказ    | Функции              | Всички               |
|                                 |                     | Преглед 🕨            | ДДС дневник покупки  |
|                                 |                     |                      | ДДС дневник продажби |
|                                 |                     |                      | Месечна декларация   |

#### фиг.62

#### 4.7.4.3 Преглед на ДДС дневници

От бутон "Функции" на форма "Настройка експорт на ДДС дневници", опция "Генериране" – "Всички"се осигурява преглед на последно генерираните ДДС дневник покупки и продажби за зададени начална и крайна дата на включените записи

## 4.7.4.3.1 Преглед на ДДС дневник покупки

От бутон "Функции" на форма "Настройка експорт на ДДС дневници", опция "Преглед" се осигурява преглед на последно генерирания ДДС дневник покупки за зададени начална и крайна дата на включените записи. Позволява редактиране на записи. От бутон "Функции" се извършва преизчисляване на стойностите (*фиг.63*).

| 🗅 Експорт на ДДС дневници 📃 🗖 🔀 |                     |                     |                      |
|---------------------------------|---------------------|---------------------|----------------------|
| Експорт на Д                    | ДС дневници         |                     |                      |
| Етикет Експорт                  | Експорт настройка   |                     |                      |
| ИН по ЗДДС                      | BG9999999999        | Начална дата:       | 01. 3.2012 💌         |
| Иден. №/ЕГН                     | 9999999999          | Крайна дата:        | 31. 3 .2012 💌        |
| Име на фирма                    | ИНОВАСИС ООД - ДЕМО | Упълном. лице(VIES) |                      |
| Телефон                         | +359889498499       |                     |                      |
| Упълном, лице Име               | Иван Иванов         |                     |                      |
| Упълном. лице ECH               | 1234567890          |                     |                      |
| Дата на регистрац               | 01.02.2007          |                     |                      |
| Дата на изтичане                | 26.02.2007          |                     |                      |
| Отчетен период                  | март 💽 2012 🛟       |                     |                      |
|                                 |                     | _                   |                      |
|                                 | <u>0</u> k Отказ    | Функции             |                      |
|                                 |                     | Преглед             | ДДС дневник покупки  |
|                                 |                     |                     | ДД⊂ дневник продажби |
|                                 |                     |                     | Месечна декларация   |
|                                 |                     |                     | VIES Декларация      |

фиг.63

## 4.7.4.3.2 Преглед на ДДС дневник продажби

От бутон "Функции" на форма "Настройка експорт на ДДС дневници", опция "Преглед" се осигурява преглед на последно генерирания ДДС дневник продажби за зададени начална и крайна дата на включените записи. Позволява редактиране на записи. От бутон "Функции" се извършва преизчисляване на стойностите (*фиг.64*).

| 🥌 Експорт на ДД(           | С дне вници         |                      |                      |
|----------------------------|---------------------|----------------------|----------------------|
| Експорт на Д               | ЦС дневници         |                      |                      |
| Етикет Експорт             | Експорт настройка   |                      |                      |
| ИН по ЗДДС                 | BG9999999999        | Начална дата:        | 01. 3.2012 💌         |
| Иден. №/ЕГН                | 9999999999          | Крайна дата:         | 31. 3 .2012 💌        |
| Име на фирма               | ИНОВАСИС ООД - ДЕМО | Упълном. лице(VIES)  |                      |
| Телефон                    | +359889498499       |                      |                      |
| Упълном, лице Име          | Иван Иванов         | ]                    |                      |
| У <b>п</b> ълном, лице ЕГН | 1234567890          |                      |                      |
| Дата на регистрац          | 01.02.2007          |                      |                      |
| Дата на изтичане           | 26.02.2007          |                      |                      |
| Отчетен период             | март 🗾 2012 🛟       |                      |                      |
|                            |                     |                      |                      |
|                            | <u>0</u> к Отказ    | Функции Генериране 🕨 | Тенев Пенени         |
|                            |                     | Преглед 🕨            | ДДС дневник покупки  |
|                            |                     |                      | ДД⊂ дневник продажби |
|                            |                     |                      | Месечна декларация   |
|                            |                     |                      | VIES Декларация      |
| фиг.64                     |                     |                      |                      |

# 4.7.5 Финанси и счетоводство – Настройки – Настройка модул Счетоводство (фиг 65)

## 4.7.5.1 Описание на полетата за попълване

## 4.7.5.1.1 Страница "Общи данни" (фиг.65)

| Осчетоводяване разрешено от | Датата, от която е разрешено осчетоводяването. |
|-----------------------------|------------------------------------------------|
| Осчетоводяване разрешено до | Датата, до която е разрешено осчетоводяването. |
| Нереализиран ДДС            | Опцията е неприложима за българските условия.  |
| Фил ( <b>5</b> .            |                                                |

Фиг.65:

| 5 | Иастройка модул счето                    | водство    |      |                |              |       |
|---|------------------------------------------|------------|------|----------------|--------------|-------|
| 1 | Настройка модул с                        | четовод    | ство |                |              |       |
|   | Общи данни Номериране                    |            |      |                |              |       |
|   | Общи настройки<br>Осчетоводяване разреше | 01.01.2012 | ]    | Корек. себест. | за тек. дата |       |
|   | Осчетоводяване разреше                   | 31.12.2020 |      |                |              |       |
|   | ДДС биз. сч. група за прот.              | VAT20      |      |                |              |       |
|   | ДДС сч. група на склада                  | VAT20      |      |                |              |       |
|   | Сметка за трансфер на п                  | 50011      |      |                |              |       |
|   | С-ка прих, от валутна кор.               | 72400      |      |                |              |       |
|   | С-ка разх. за валутна кор.               | 62400      |      |                |              |       |
|   |                                          |            |      |                |              |       |
|   |                                          |            |      | <u>0</u> k     | Отказ        | Помощ |

# **4.7.5.1.2 Страница "Номериране" (фиг.66**)

Тук е аналогичен избора, както при Общи данни.

| <mark>🤤</mark> Настройка модул счетоводство                                                                                                    |            |       |       |
|----------------------------------------------------------------------------------------------------|------------|-------|-------|
| Настроика модул счетоводство                                                                                                    |            |       |       |
| Общи данни Номериране<br>Числени серии<br>Серия за парични средства ВАNK<br>Числена серия на проток РСН_PROTOCC<br>Числена серия на осч.пр PURCH_PROTOC<br>Числена серия за ниво н ACCDIM<br>Числена серия за транс FUNDS_TRANS |            |       |       |
|                                                                                                    | <u>0</u> k | Отказ | Помощ |

Фиг.66

# 4.7.6 Финанси и счетоводство – Настройки – Настройка лизинг 4.7.7 Финанси и счетоводство – Настройки – Прехвърляне между сметки

## 4.7.8 Финанси и счетоводство – Настройки – Счетоводни групи

#### 4.7.8.1 Счетоводни групи -Счет. групи стоки

От модул "Финанси и счетоводство", "Настройки", папка "Счетоводни групи", меню "Счетоводни групи стоки" се визуализират счетоводните групи на стоките (фиг.67).

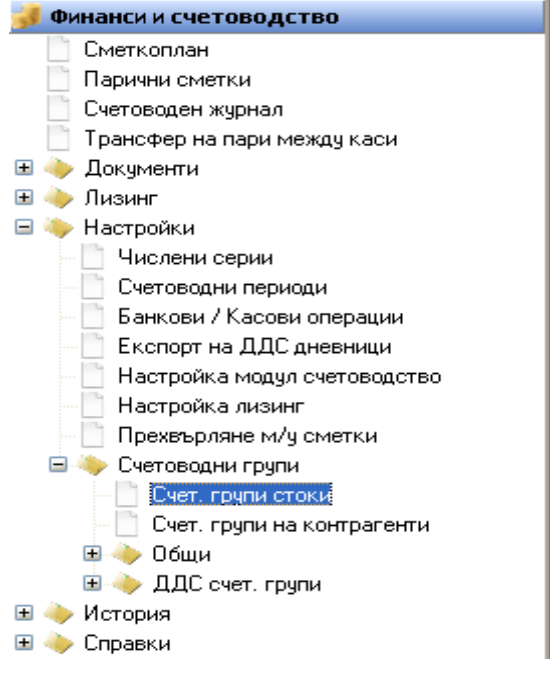

#### 4.7.8.1.1 Описание на полетата за попълване

| Код      | Потребителя дефинира кода на групата            |
|----------|-------------------------------------------------|
| Описание | Потребителя дефинира кратко описание на групата |
| Фиг.68:  |                                                 |

| <mark>ڬ</mark> Счет. групи стоки - RAW |             |            |       |       |
|----------------------------------------|-------------|------------|-------|-------|
| Счет. групи                            | стоки       |            |       |       |
| Id на запис                            | Описание    |            |       | ^     |
| ACCESSORY                              | Аксесоари   |            |       |       |
| RAW                                    | МАТЕРИАЛИ   |            |       |       |
| RESALE                                 | стоки       |            |       |       |
| VEH                                    | МОДИФИКАЦИИ |            |       |       |
|                                        |             |            |       |       |
|                                        |             |            |       |       |
|                                        |             |            |       |       |
|                                        |             |            |       |       |
|                                        |             |            |       |       |
|                                        |             |            |       |       |
|                                        |             |            |       | ~     |
|                                        |             |            |       |       |
|                                        |             | <u>0</u> k | Отказ | Помощ |

### 4.7.8.2 Счетоводни групи -Счет. Групи на контрагенти

#### 4.7.8.2.1 Създаване на нова "Счетоводна група контагенти"

Създаване на нова счетоводна група на контрагенти или коригиране на вече създадена се извършва от модул "Финанси и счетоводство", "Настройки", папка "Счетоводни групи", меню "Счетоводни групи на контрагенти" (*фиг.69*).

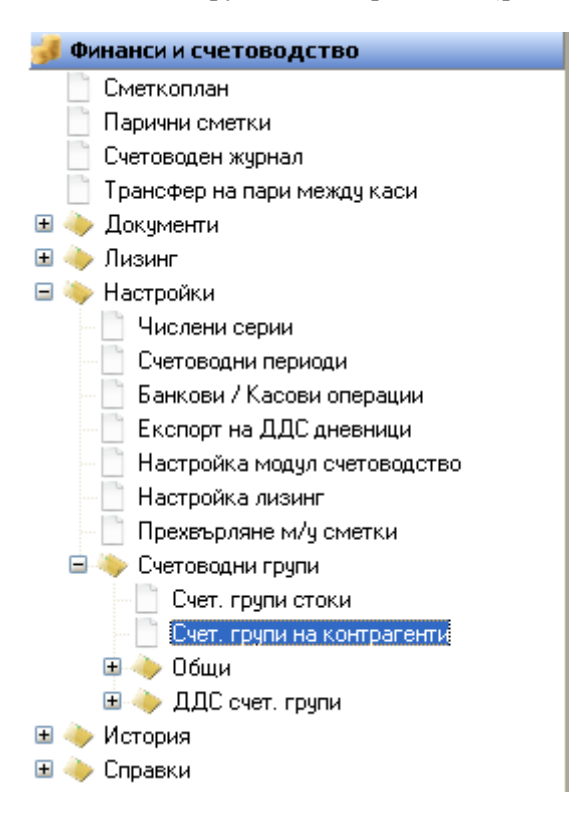

фиг.69

#### 4.7.8.2.2 Описание на полетата за попълване (фиг.70)

| Код                            | Задава се кода на счетоводната група                                                                                                |
|--------------------------------|----------------------------------------------------------------------------------------------------|
| Задължения                     | Избира се сметката, по която се извършва осчетоводяването на                                                                        |
| сметка                         | задълженията към доставчиците                                                                                                    |
| Вземания сметка                | Избира се сметката, по която се извършва осчетоводяването на вземанията                                                             |
|                                | на клиенти.                                                                                                    |
| Проверка на<br>Идент. No / ЕГН | Настройка при издаване на дан. документ, при която, програмата проверява или не Идент. No / ЕГН спрямо българското законодателство. |

| 🧧 Счет. і | Счет. групи на контрагенти |               |                                                                                                    |  |            |       |          |
|-----------|----------------------------|---------------|----------------------------------------------------------------------------------------------------|--|------------|-------|----------|
| Счет. г   | рупи на кон                | нтрагенти     |                                                                                                    |  |            |       |          |
| Код       | Задължени                  | я Вземания см | Проверк                                                                                                    |  |            |       | ^        |
| AVANSI    | 40210                      | 41210         | <b>~</b>                                                                                                    |  |            |       | _        |
| CUSTOR    | 45700 MS                   |               | Image: A state of the state of the state |  |            |       |          |
| FOREIG    | N 40120                    | 41120         |                                                                                                    |  |            |       |          |
| LEASIN    | G                          | 22901         | <b>~</b>                                                                                                    |  |            |       |          |
| NATION    | AL 40110                   | 41110         | <b>~</b>                                                                                                    |  |            |       |          |
|           |                            |               |                                                                                                    |  |            |       |          |
| _         |                            |               |                                                                                                    |  |            |       | <u> </u> |
|           |                            |               |                                                                                                    |  | <u>O</u> k | Отказ | Помощ    |

фиг.70

## 4.7.8.3 Счетоводни групи - Общи

## 4.7.8.3.1 Общи бизнес счетоводни групи

### 4.7.8.3.1.1 Създаване на нова "Обща бизнес счетоводна група"

Създаване на нова обща счетоводна група на или коригиране на вече създадена се извършва от модул "Финанси и счетоводство", "Настройки", папка "Общи", меню "Общи бизнес счетоводни групи" (*фиг.71*).

| ᢖ Финанси и счетоводство         |  |  |  |  |  |  |  |  |
|----------------------------------|--|--|--|--|--|--|--|--|
| Сметкоплан                       |  |  |  |  |  |  |  |  |
| 📄 Парични сметки                 |  |  |  |  |  |  |  |  |
| 📄 Счетоводен журнал              |  |  |  |  |  |  |  |  |
| 📄 Трансфер на пари между каси    |  |  |  |  |  |  |  |  |
| 🗉 🧼 Документи                    |  |  |  |  |  |  |  |  |
| 🗉 🧼 Лизинг                       |  |  |  |  |  |  |  |  |
| 🖃 🔖 Настройки                    |  |  |  |  |  |  |  |  |
| — 📄 Числени серии                |  |  |  |  |  |  |  |  |
| Счетоводни периоди               |  |  |  |  |  |  |  |  |
| — 📄 Банкови / Касови операции    |  |  |  |  |  |  |  |  |
| — 📄 Експорт на ДДС дневници      |  |  |  |  |  |  |  |  |
| — 📄 Настройка модул счетоводство |  |  |  |  |  |  |  |  |
| Настройка лизинг                 |  |  |  |  |  |  |  |  |
| 🚽 📄 Прехвърляне м/у сметки       |  |  |  |  |  |  |  |  |
| 🖃 👆 Счетоводни групи             |  |  |  |  |  |  |  |  |
| Счет. групи стоки                |  |  |  |  |  |  |  |  |
| 🖳 📄 Счет. групи на контрагенти   |  |  |  |  |  |  |  |  |
| 🖃 👆 Общи                         |  |  |  |  |  |  |  |  |
| 🔜 Общи бизнес счет. групи        |  |  |  |  |  |  |  |  |
| 📃 Обща счет. група на склада     |  |  |  |  |  |  |  |  |
| 📃 Обща настройка осчетоводяване  |  |  |  |  |  |  |  |  |
| 🖽 🔶 ДДС счет. групи              |  |  |  |  |  |  |  |  |
| 🗉 🔶 История                      |  |  |  |  |  |  |  |  |
| 🗄 🧼 Справки                      |  |  |  |  |  |  |  |  |

фиг.71

Общи бизнес счетоводни групи определят в кои сметки да бъдат осчетоводени съответните записи, които принадлежат към групата.

| Код                  | В полето се указва кодът за съответната бизнес счетоводна група. Той трябва да бъде уникален, изписва се с цифри и/или букви на латиница.                                                                                                    |  |  |  |  |  |  |  |
|----------------------|----------------------------------------------------------------------------------------------------|--|--|--|--|--|--|--|
| Описание             | Въвежда се описанието на съответната счетоводна група                                                                                                    |  |  |  |  |  |  |  |
| ДДС бизнес<br>група  | Указва се кодът на "ДДС бизнес счетоводната група", която ще се използва със съответната "Обща бизнес счетоводна група", за която се извършва настройката. "ДДС бизнес групата", ще определи сметките, в които се осчетоводява ДДС за суми, които се осчетоводяват с дадената "Обща бизнес счетоводна група". |  |  |  |  |  |  |  |
| Бутон<br>"Настройка" | При избиране на бутон "Настройка" се визуализира "Общата счетоводна група на склада", която се използва със съответната "Обща бизнес счетоводна група".                                                                                                    |  |  |  |  |  |  |  |

4.7.8.3.1.2 Описание на полетата за попълване (*фиг.72*)

| 0 | Общи бизнес  | счет. групи - CORR           |            |           |          |
|---|--------------|------------------------------|------------|-----------|----------|
| C | бщи бизнес   | счет. групи                  |            |           |          |
| ſ | Код          | Описание                     | ДДС бизнес |           | ^        |
|   | CORR         | Корекция                     |            |           |          |
|   | CV0          | Контрагенти без ДДС          | VATO       |           |          |
|   | CV20         | Контрагенти с 20% ДДС        | VAT20      |           |          |
|   | CV7          | Контрагенти със 7% ДДС       | VAT7       |           | =        |
|   | CV9          | Контрагенти със 9% ДДС       | VAT9       |           |          |
|   | FIRMACTIVITY | Изписване на стоки /разход н |            |           |          |
|   | INVN         | Инвентаризация - отрицателн  |            |           |          |
|   | INVP         | Инвентаризация - положителн  |            |           | _        |
|   | LYSIS        | Лизинг                       |            |           |          |
|   | OB           | Начални салда                |            |           |          |
|   | PRO          | Производство                 | VAT20      |           |          |
|   | REJECTS      | Бракуване на стока           |            |           |          |
|   | TRA          | Трансфер между складове      |            |           |          |
|   |              |                              |            |           | -        |
| L |              |                              |            |           | <u> </u> |
|   |              | <u></u> +                    | с Отказ    | Настройка | Помощ    |

фиг.72

## 4.7.8.3.2 Обща счет. група на склада

## 4.7.8.3.2.1 Създаване на нова "Обща счет.група на склада"

Създаване на нова счетоводна група на склада или коригиране на вече създадена се извършва от модул "Финанси и счетоводство", "Настройки", папка "Общи", меню "Обща счетоводна група на склада" (*фиг.73*).

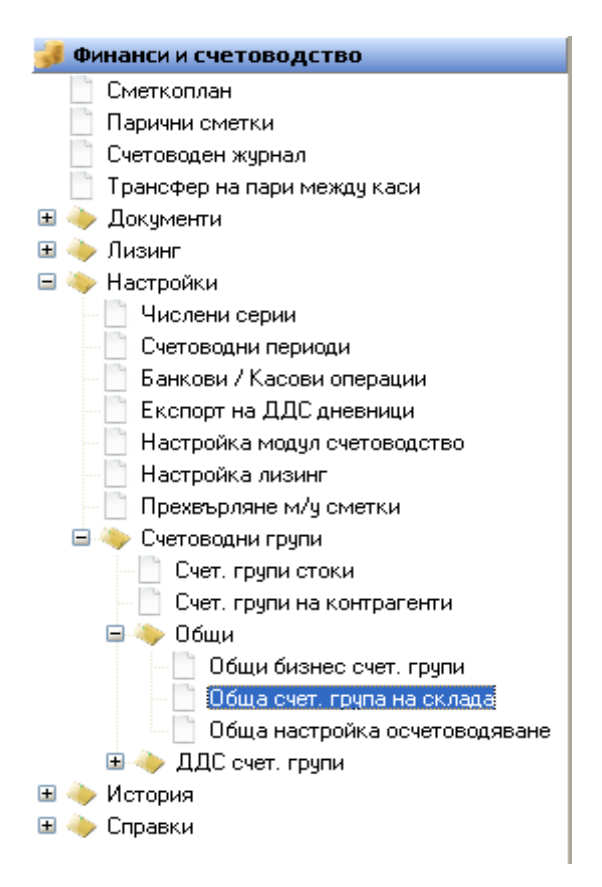

Тази форма определя в кои сметки да бъдат осчетоводени съответните записи, които принадлежат към групата.

| Код                                          | В полето се указва кодът за съответната бизнес счетоводна група. Той трябва да бъде уникален, изписва се с цифри и/или букви на латиница.                                                                                                    |
|----------------------------------------------|----------------------------------------------------------------------------------------------------|
| Описание                                     | Въвежда се описанието на съответната счетоводна група                                                                                                    |
| Стандартна<br>ДДС счет.<br>група<br>артикули | Указва се кода на "ДДС счетоводната група на артикули", която ще се използва със съответната "Обща счетоводна група на склада", за която се извършва настройката. "ДДС счетоводна група арт." ще определи сметките, в които се осчетоводява ДДС за суми, които се осчетоводяват с дадената "Обща счетоводна група на склада" |

#### 4.7.8.3.2.2 Описание на полетата за попълване (фиг.74)

| <mark>0</mark> би | Обща счет. група на склада - ACCESSORY□ |                            |        |            |             |          |  |
|-------------------|-----------------------------------------|----------------------------|--------|------------|-------------|----------|--|
| Общ               | а счет. г                               | рупа на склада             |        |            |             |          |  |
| l Id              | на запис                                | Описание                   | Станд. | ДДС счет.  | група. арт. | ~        |  |
| ► ACC             | ESSORY                                  | Аксесоари                  | VAT20  |            |             |          |  |
| CHA               | ARGE                                    | Допълнителни разходи       | VAT20  |            |             |          |  |
| НОТ               | TEL SRV                                 | Хотелски услуги            | VAT7   |            |             | =        |  |
| INV9              | STOKI                                   | Инвентаризация полож, коре | VAT20  |            |             |          |  |
| LEA               | SING                                    | Лизинг                     | VAT20  |            |             |          |  |
| RAV               | N                                       | Материали                  | VAT20  |            |             |          |  |
| RES               | SALE                                    | Стоки                      | VAT20  |            |             |          |  |
| SER               | RVICES                                  | Услуги, Ресурси, Други     | VAT20  |            |             |          |  |
| VEH               | IICLES                                  | Модификации                | VAT20  |            |             |          |  |
|                   |                                         |                            |        |            |             |          |  |
|                   |                                         |                            |        |            |             | <u>×</u> |  |
|                   |                                         |                            |        | <u>0</u> k | Отказ       | Помощ    |  |

фиг.74

## 4.7.8.3.3 Обща настройка осчетоводяване

Сметките, по които се осчетоводяват различни записи, зависят не от отделните, разглеждани самостоятелно "Общи бизнес счетоводни групи" или "Общи счетоводни групи на склада", а от комбинацията между тях. Т.е. настройката за съответните сметки се прави от форма "Обща настройка осчетоводяване" за конкретна комбинация от "Обща бизнес счетоводна група" и "Обща счетоводна група на склада"

Дефинираните общи настройки в програмата се визуализират при избиране на модул "Финанси и счетоводство", "Настройки", папка "Общи", меню "Обща настройка осчетоводяване" (*фиг.75*).

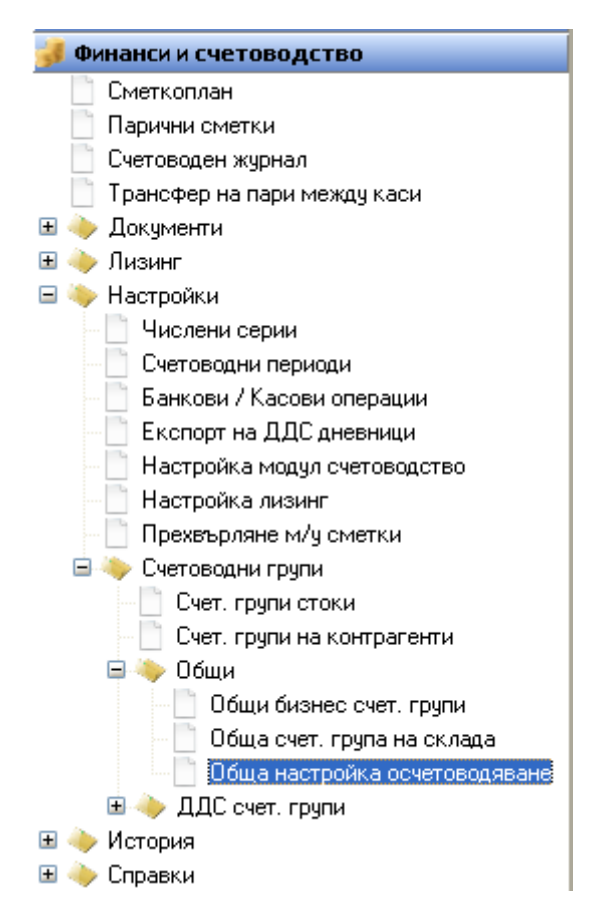

## 4.7.8.3.3.1 Създаване на нова настройка

Създаване на нова настройка или коригиране на вече създадена се извършва от формата карта (Бутон "Карта").

#### 4.7.8.3.3.2 Описание на полетата в картата на "Обща настройка осчетоводяване".

#### 4.7.8.3.3.2.1 Страница "Общи данни" (фиг.76)

Тази страница дава възможност за избор на сметките, по които се осчетоводяват записите за конкретна комбинация от "Обща бизнес счет. група" и "Обща счетоводна група на склада"

| Обща бизнес счет. група       | Избор на "Обща бизнес счет. група"       |
|-------------------------------|------------------------------------------|
| Обща счетоводна гр. на склада | Избор на "Обща счетоводна гр. на склада" |

| 5 | 🥌 Обща настройка осч. 🛛 (карта) - СV20 - RAW 🔳 🗖 🔀 |               |          |        |         |  |  |  |  |
|---|----------------------------------------------------|---------------|----------|--------|---------|--|--|--|--|
|   | Обща настроика осч. (карта)                        |               |          |        |         |  |  |  |  |
|   | Общи данни                                         | Продажби      | Доставки | Запаси | Проекти |  |  |  |  |
|   | Счет, групи –                                      |               |          |        |         |  |  |  |  |
|   | Обща бизн                                          | ес сч. гр. *  | CV20     |        |         |  |  |  |  |
|   | Обща сч. г                                         | р. на склад * | RAW      |        |         |  |  |  |  |
|   |                                                    |               |          |        |         |  |  |  |  |
|   |                                                    | <u>0</u>      | k        | Отказ  | Помощ   |  |  |  |  |

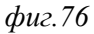

| 4.7.8.3.3.2.2 Страница "Продажби" (фиг | .77) |
|----------------------------------------|------|
|                                        |      |

|                                  | Въвежда се сметката, която трябва да се използва за      |  |  |  |  |
|----------------------------------|----------------------------------------------------------|--|--|--|--|
| Продожби                         | осчетоводяване на операции за продажба, които съдържат   |  |  |  |  |
| Продажой                         | съответната комбинация от "Обща бизнес счет. група" и    |  |  |  |  |
|                                  | "Обща счетоводна гр. на склада".                         |  |  |  |  |
|                                  | Въвежда се сметката, която трябва да се използва за      |  |  |  |  |
|                                  | осчетоводяване на операции, които са свързани с          |  |  |  |  |
| Продажби КИ                      | кредитни известия продажба, за съответната комбинация    |  |  |  |  |
|                                  | от "Обща бизнес счет. група" и "Обща счетоводна гр. на   |  |  |  |  |
|                                  | склада"                                                  |  |  |  |  |
|                                  | Въвежда се сметката, която трябва да се използва за      |  |  |  |  |
|                                  | осчетоводяване на отстъпките за клиент / артикул и       |  |  |  |  |
|                                  | количествените отстъпки при операции, които са свърза    |  |  |  |  |
| Отстыка продажой                 | с фактури и кредитни известия за продажба за съответната |  |  |  |  |
|                                  | комбинация от "Обща бизнес счет. група" и "Обща          |  |  |  |  |
|                                  | счетоводна гр. на склада".                               |  |  |  |  |
|                                  | Въвежда се сметката, която трябва да се използва за      |  |  |  |  |
|                                  | осчетоводяване на отстъпките за фактура при операции,    |  |  |  |  |
| Отстъпка фактура продажба        | които са свързани с фактури и кредитни известия за       |  |  |  |  |
|                                  | продажба за съответната комбинация от "Обща бизнес       |  |  |  |  |
|                                  | сч. група" и "Обща счетоводна гр. на склада".            |  |  |  |  |
| Отстъпка предплащане продажба КИ | Запазено за бъдеща употреба.                             |  |  |  |  |
| Отст. предплащане                | Запазено за бъдеща употреба.                             |  |  |  |  |

| 🦲 Обща настройка осч. (карта) - CV20 - RAW 📃 🗖 🔀 |          |        |            |  |       |       |  |
|--------------------------------------------------|----------|--------|------------|--|-------|-------|--|
| Обща настройка осч. (карта)                      |          |        |            |  |       |       |  |
| Общи данни Продажби Д                            | Доставки | Запаси | Проекти    |  |       |       |  |
| Счет. сметки —                                   |          |        |            |  |       |       |  |
| Продажби                                         | 70500    | )      |            |  |       |       |  |
| Продажби КИ                                      | 70500    |        |            |  |       |       |  |
| Отстъпка продажби                                | 70500    |        |            |  |       |       |  |
| Отст. фактура продажба                           | 70500    |        |            |  |       |       |  |
| Отст. предпл. продажба Кт                        |          |        |            |  |       |       |  |
| Отст. предплащане                                |          |        |            |  |       |       |  |
|                                                  |          |        |            |  |       |       |  |
|                                                  |          |        | <u>0</u> k |  | Отказ | Помощ |  |

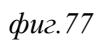

| 🦲 Обща настройка осч. (карта) - CV20 - RAW 📃 🗖 🔀 |                |            |       |       |  |  |  |  |
|--------------------------------------------------|----------------|------------|-------|-------|--|--|--|--|
| Обща настроика осч. (карта)                      |                |            |       |       |  |  |  |  |
| Общи данни Продажби Д                            | оставки Запаси | Проекти    |       |       |  |  |  |  |
| Счет. сметки —                                   |                |            |       |       |  |  |  |  |
| Доставки                                         | 30100          |            |       |       |  |  |  |  |
| Доставки КИ                                      | 30100          |            |       |       |  |  |  |  |
| Отстъпка доставки                                | 30100          |            |       |       |  |  |  |  |
| Отст. фактура доставка                           | 30100]         |            |       |       |  |  |  |  |
| Разлика плащане доставк                          | 30100          |            |       |       |  |  |  |  |
| Разлика плащане доставк                          | 30100          |            |       |       |  |  |  |  |
|                                                  |                |            |       |       |  |  |  |  |
|                                                  |                | <u>0</u> k | Отказ | Помощ |  |  |  |  |

#### фиг.78

| 💁 Обща настройка осч. (карта) - CV20 - RAW 📃 🗖 🔀 |                |            |       |       |  |
|--------------------------------------------------|----------------|------------|-------|-------|--|
| Обща настройка осч                               | і. (карта)     |            |       |       |  |
| Общи данни Продажби Д                            | оставки Запаси | Проекти    |       |       |  |
| Счет. сметки                                     |                |            |       |       |  |
| Обща себест-ст на продаж                         | 70500          |            |       |       |  |
| Корекция в склада с-ка                           | 30100          |            |       |       |  |
| Прил. с-ка преки р-ди                            | 30100          |            |       |       |  |
| Режийни разходи                                  | 30100]         |            |       |       |  |
| Разлики доставка                                 | 30100]         |            |       |       |  |
|                                                  |                |            |       |       |  |
|                                                  |                |            |       |       |  |
|                                                  |                | <u>0</u> k | Отказ | Помощ |  |

### фиг.79

## 4.7.8.4 Счетоводни групи – ДДС счет.групи

#### 4.7.8.4.1 ДДС бизнес счетоводни групи

#### 4.7.8.4.1.1 Създаване на нова "ДДС бизнес счетоводна група"

Създаване на нова ДДС бизнес счетоводна група или коригиране на вече създадена се извършва от модул "Финанси и счетоводство", "Настройки", папка "ДДС счетоводни групи", меню "ДДС бизнес счетоводни групи" (фиг.80).

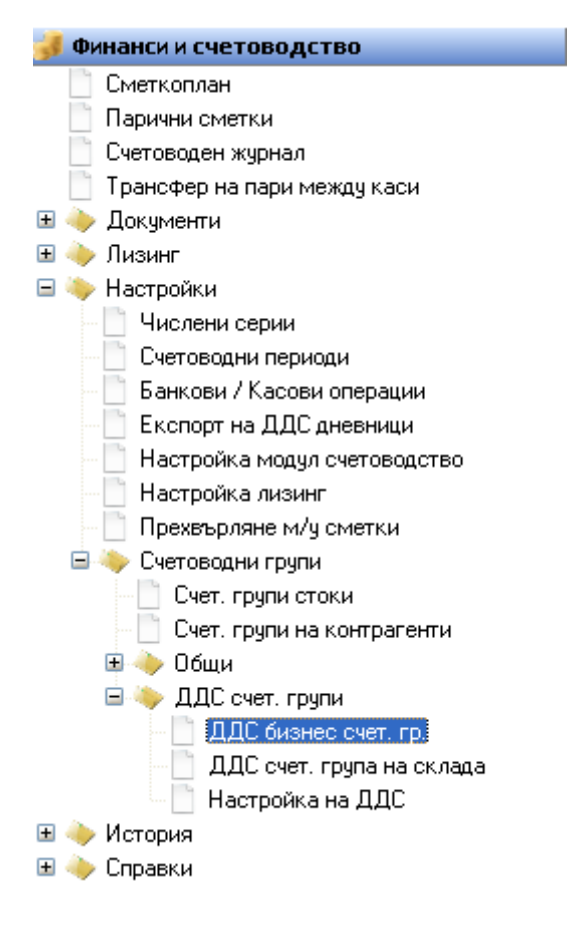

фиг.80

Тази форма (*фиг.81*) определя изчислението на ДДС за съответните сделки с доставчици или клиенти, както и това в кои сметки да бъдат осчетоводени сумите за ДДС.

| Код В полето се указва кодът за съответната ДДС бизнес счетоводна г<br>трябва да бъде уникален, изписва се с букви и/или цифри на латин |                                                                                                    |  |  |
|----------------------------------------------------------------------------------------------------|----------------------------------------------------------------------------------------------------|--|--|
| Описание                                                                                                    | Въвежда се описанието на съответната "ДДС бизнес счетоводна група".                                                                                                    |  |  |
| Бутон "Настройка"                                                                                                    | При избиране на бутон "Настройка" се визуализира форма "Настройка на ДДС", която показва "ДДС счетоводната група на склада" която се използва със съответната "ЛДС бизнес счетоводна група". |  |  |

#### 4.7.8.4.1.2 Описание на полетата за попълване

Фиг.81:

| 0 | <mark>О</mark> ДДС бизнес счет. гр MIT DEKL |                       |                     |          |  |  |  |
|---|---------------------------------------------|-----------------------|---------------------|----------|--|--|--|
| Д | ДДС бизнес счет. гр.                        |                       |                     |          |  |  |  |
|   | Код                                         | Описание              |                     | ^        |  |  |  |
| Þ | MIT DEKL                                    | Митническа декларация |                     |          |  |  |  |
|   | VATO                                        | ДДС 0%                |                     | =        |  |  |  |
|   | VAT20                                       | <b>ДДС 20%</b>        |                     |          |  |  |  |
|   | VAT7                                        | ДДC 7%                |                     | _        |  |  |  |
|   | VAT9                                        | ДДС 9%                |                     |          |  |  |  |
|   |                                             |                       |                     |          |  |  |  |
|   |                                             |                       |                     | <u> </u> |  |  |  |
|   |                                             | <u>D</u> k            | Отказ Настройка Пом | лощ      |  |  |  |

## 4.7.8.4.2 ДДС счетоводна група на склада

### 4.7.8.4.2.1 Създаване на нова ДДС счетоводна група на склада

Създаване на нова ДДС счетоводна група на склада или коригиране на вече създадена се извършва от модул "Финанси и счетоводство", "Настройки", папка "ДДС счетоводни групи", меню "ДДС счетоводна група на склада" (*фиг.82*):

| 舅 Финанси и счетоводство       |  |  |  |  |
|--------------------------------|--|--|--|--|
| 📄 Сметкоплан                   |  |  |  |  |
| 📋 Парични сметки               |  |  |  |  |
| 📄 Счетоводен журнал            |  |  |  |  |
| 📄 Трансфер на пари между каси  |  |  |  |  |
| 🗉 🧼 Документи                  |  |  |  |  |
| 🗉 🧼 Лизинг                     |  |  |  |  |
| 🖃 🔖 Настройки                  |  |  |  |  |
| Числени серии                  |  |  |  |  |
| Счетоводни периоди             |  |  |  |  |
| Банкови / Касови операции      |  |  |  |  |
| 📄 Експорт на ДДС дневници      |  |  |  |  |
| 📄 Настройка модул счетоводство |  |  |  |  |
| — 📋 Настройка лизинг           |  |  |  |  |
| — 📄 Прехвърляне м/у сметки     |  |  |  |  |
| 🖃 👆 Счетоводни групи           |  |  |  |  |
| Счет. групи стоки              |  |  |  |  |
| 🖳 📄 Счет. групи на контрагенти |  |  |  |  |
| 🗉 🔶 Общи                       |  |  |  |  |
| 🖻 🔖 ДДС счет. групи            |  |  |  |  |
| ДДС бизнес счет. гр.           |  |  |  |  |
| ДДС счет. група на склада      |  |  |  |  |
| Настройка на ДДС               |  |  |  |  |
| 🗉 🔶 История                    |  |  |  |  |
| 🗄 🧼 Справки                    |  |  |  |  |

Формата определя изчислението на ДДС за съответните сделки с доставчици или клиенти, както и това в кои сметки да бъдат осчетоводени сумите за ДДС.

## 4.7.8.4.2.2 Описание на полетата за попълване (фиг.83)

| Код      | В полето се указва кода за съответната "ДДС счетоводна група на склада". Той |  |  |  |  |
|----------|------------------------------------------------------------------------------|--|--|--|--|
|          | пряова да обде уникален. Изписва се с цифри и/или букви на латиница.         |  |  |  |  |
| Описание | Въвежда се описанието на съответната "ДДС счетоводна група на склада.        |  |  |  |  |

Фиг.83:

| 5 | 🕒 ДДС счет. група на склада - ДДС 0 % - 📃 🗖 🔀 |                                         |       |  |  |  |
|---|-----------------------------------------------|-----------------------------------------|-------|--|--|--|
|   | ДДС счет. група на склада                     |                                         |       |  |  |  |
| 1 | Id на запис                                   | Описание                                |       |  |  |  |
|   | ►VAT0                                         | ДДС0%-                                  |       |  |  |  |
|   | VAT20                                         | ДДС 20% - Сделки с пълен данъчен кредит | ≡     |  |  |  |
|   | VAT7                                          | ДДС 7 %                                 |       |  |  |  |
|   | VAT9                                          | ДДС 9%                                  |       |  |  |  |
|   |                                               |                                         |       |  |  |  |
|   |                                               |                                         | ✓     |  |  |  |
|   |                                               | <u>0</u> k Отказ                        | Помощ |  |  |  |

## 4.7.8.4.3 Настройка на ДДС

Сметките по които се осчетоводяват записите за ДДС, размерът на сумите за ДДС, както и начинът на показване на съответните данъчни документи в дневниците по ДДС, зависят не от отделните, разглеждани самостоятелно "ДДС бизнес счетоводна група" или "ДДС счет. група на склада", а от комбинацията между тях. Т.е. настройката се прави за конкретна комбинация от "ДДС бизнес счетоводна група" и "ДДС счетоводна група на склада".

Дефинираните ДДС настройки в програмата се визуализират при избиране на модул "Финанси и счетоводство", "Настройки", папка "ДДС счетоводни групи", меню "Настройка на ДДС" (*фиг.84*).

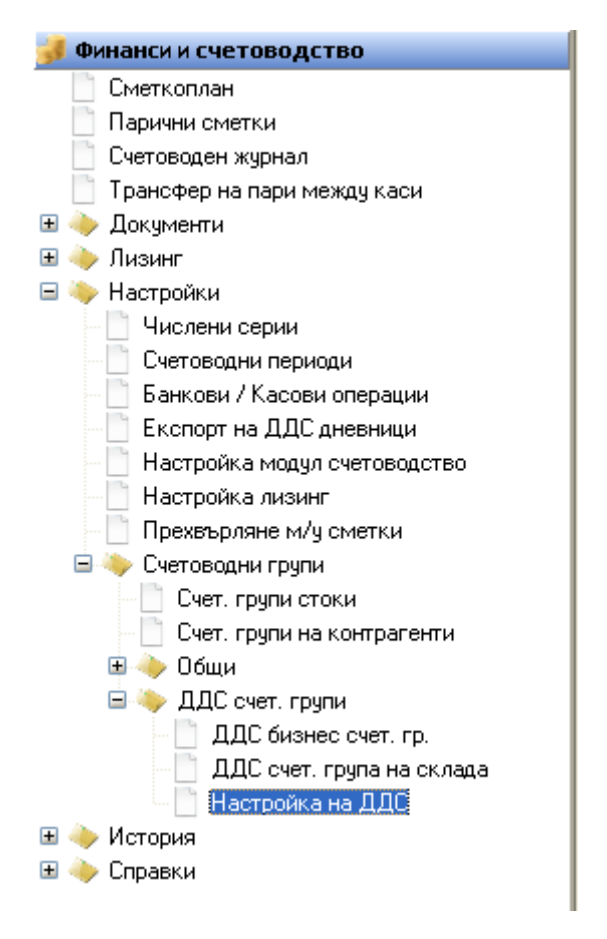

фиг.84

4.7.8.4.3.1 Създаване на нова настройка на ДДС

Създаване на нова настройка или коригиране на вече създадена се извършва от формата карта (Бутон "Карта").

4.7.8.4.3.2 Описание на полетата в картата на "Настройка на ДДС".

| ДДС бизнес счетоводна група    | Избор на "ДДС бизнес счетоводна група", която ще се включи в настройваната комбинация.    |
|--------------------------------|-------------------------------------------------------------------------------------------|
| ДДС счетоводна група на склада | Избор на "ДДС счетоводна група на склада", която ще се включи в настройваната комбинация. |

#### 4.7.8.4.3.2.1 **Страница "Общи данни"** (фиг.85)

| ДДС начин на изчисление                | Указва как да се изчисли ДДС за продажба или доставка,<br>които имат конкретната комбинация от ДДС счетоводни<br>групи.Валидни с а следните опции : ДДС (ДДС ще бъде<br>начислен в съответствие с процента, указан за съответната<br>комбинация в поле ДДС %.), ДДС за възстановяване<br>(опцията не е приложима за българските условия), Пълен<br>ДДС (опцията се използва, когато сумата, която следва да<br>се осчетоводи за конкретната комбинация, се състои само<br>от сума за ДДС - например ДДС по митническа<br>декларация), Данък продажби (опцията не е приложима за<br>българските условия). |
|----------------------------------------|----------------------------------------------------------------------------------------------------|
| ДДС %                                  | Указва се процента на ДДС за съответната комбинация.                                                                                                    |
| Нереализирано ДДС за<br>възстановяване | Запазени за бъдеща употреба.                                                                                                    |
| ДДС за възстановяване                  | Запазени за бъдеща употреба.                                                                                                    |
| Нереализирано ДДС за възстановяване    | Запазени за бъдеща употреба.                                                                                                    |
| Коригирана отстъпка предсрочно плащане | Запазени за бъдеща употреба.                                                                                                    |
| ДДС идентификатор                      | Запазени за бъдеща употреба.                                                                                                    |
| Фиг.85:                                |                                                                                                    |

| <mark>–</mark> Настройка на ДДС (карта) - VAT9 |                       |       |       |  |  |
|------------------------------------------------|-----------------------|-------|-------|--|--|
| Настроика на ДДС (карта)                       |                       |       |       |  |  |
| Общи данни Продажби Доставки                   |                       |       |       |  |  |
| Група ДДС                                      |                       |       |       |  |  |
| ДДС бизнес сч. група * 🛛 🛄                     | Кориг. отст. предсроч |       | 0     |  |  |
| ДДС счет. група на скл VAT9                    | ДДС Идентификатор     |       |       |  |  |
| ДДС Начин на изчисле ДДС 🗾                     |                       |       |       |  |  |
| ДДС % * ДДС % *                                |                       |       |       |  |  |
| Нереал. ДДС за възстан                         |                       |       |       |  |  |
| ДДС за възстановяване                          |                       |       |       |  |  |
| Нереал. ДДС за възста                          |                       |       |       |  |  |
|                                                |                       |       |       |  |  |
|                                                |                       |       |       |  |  |
|                                                | <u>0</u> k            | Отказ | Помощ |  |  |

# 4.7.8.4.3.2.2 Страница "Продажби" (фиг.86)

| ДДС сметка по продажби        | Сметката, в която се осчетоводява ДДС по продажбите. |
|-------------------------------|------------------------------------------------------|
| Нереализирано ДДС по продажби | Опцията е неприложима за българските условия.        |

| ДДС дневник продажби | В полето се указва в кои колони на дневника за продажби да се<br>показват съответните суми, когато при осчетоводяване на записите<br>за ДДС е използвана конкретната комбинация от "ДДС бизнес<br>счетоводна група" и "ДДС счетоводна група на склада".Опциите са<br>: <b>Празно поле</b> (полето се оставя празно само при условие че<br>съответната комбинация от "ДДС бизнес счетоводна група" и "ДДС<br>счетоводна група на склада" не се използва при продажби. Ако<br>полето е празно и комбинацията се използва при продажби. Ако<br>полето е празно и комбинацията се използва при продажби, то<br>съответните суми няма да се показват в ДДС дневника за продажби)<br>, <b>Дан. основа без износа</b> (при избор на тази опция се попълват<br>следните полета в ДДС дневника за продажби: Данъчна основа на<br>облагаемите доставки, без износа – със сумата на данъчната основа;<br>Начислен данък по облагаеми доставки – с размера на ДДС; Обща<br>стойност на доставката – със сбора на данъчната основа и ДДС),<br><b>Дан. основа на износа</b> (при избор на тази опция се попълват<br>следните полета в ДДС дневника за продажба: Данъчна основа;<br>Начислен данък по облагаеми доставки – с размера на ДДС; Обща<br>стойност на доставката – със сбора на данъчната основа и ДДС),<br><b>Дан. основа на износа</b> (при избор на тази опция се попълват<br>следните полета в ДДС дневника за продажба: Данъчна основа на<br>износа – с размера на данъчната основа; Обща стойност на<br>доставката – с размера на данъчната основа), <b>Дан основа на</b><br>освоб. без чл. 91 (при избор на тази опция се попълват следните<br>полета в ДДС дневника за продажби: Данъчна основа на<br>освободените доставки – със сумата на данъчната основа; Обща<br>стойност на доставката – със сумата на данъчната основа основа на<br>освободените доставката – със сумата на данъчната основа), <b>Начислен ДДС в други случаи</b> (при избор на тази опция се<br>изи отойност на доставката – със сумата на данъчната основа) ,<br><b>Начислен ДДС в други случаи</b> (при избор на тази опция се |
|----------------------|----------------------------------------------------------------------------------------------------|
|                      | стойност на доставката – със сумата на данъчната основа),                                                                                                    |
|                      | Начислен ДДС в други случаи (при избор на тази опция се                                                                                                    |
|                      | попълват следните полета в ДДС дневника за продажби: Начислен                                                                                                    |
|                      | данък в други случаи със сумата на данъка; Обща стойност на                                                                                                    |
|                      | доставката – със сумата на данъка).                                                                                                    |

Фиг.86:

| <mark>し</mark> Настройка на ДДС (к | арта) - VAT9 |            |       |       |
|------------------------------------|--------------|------------|-------|-------|
| Настройка на ДД                    | С (карта)    |            |       |       |
| Общи данни Продажби                | Доставки     |            |       |       |
| ДДС продажби ————                  |              |            |       |       |
| ДДС сметка по продаж               | 45320        |            |       |       |
| Нереал. ДДС по прода               |              |            |       |       |
| ДДС дневник продажби               | •            |            |       |       |
|                                    |              |            |       |       |
|                                    |              |            |       |       |
|                                    |              |            |       |       |
|                                    |              |            |       |       |
|                                    |              |            |       |       |
|                                    |              |            |       |       |
|                                    |              | <u>0</u> k | Отказ | Помощ |
|                                    |              | <u>0</u> k | Отказ | Помощ |

# 4.7.8.4.3.2.3 Страница "Доставки" (фиг.87)

| ДДС сметка по доставки        | Сметката, в която се осчетоводява ДДС по доставките. |
|-------------------------------|------------------------------------------------------|
| Нереализирано ДДС по доставки | Запазено за бъдеща употреба.                         |

|                      | В полето се указва в кои колони на дневника за доставки да се показват съответните суми, когато при осчетоводяване на записите за ДДС е използвана конкретната комбинация от "ДДС бизнес счетоводна група" и "ДДС счетоводна група на склада".Опциите са : |
|----------------------|----------------------------------------------------------------------------------------------------|
|                      | Без право на дан. кредит (при избор на тази опция се попълват                                                                                                    |
|                      | без данък или без право на дан. кредит – със сумата на доставката, вкл.                                                                                                    |
|                      | ДДС, ако сделката е без право на дан. кредит; Обща стойност на                                                                                                    |
|                      | доставката – със сумата на доставката), Пълен дан. кредит (при                                                                                                    |
| ДДС дневник доставки | изоор на тази опция се попълват следните полета в ДДС дневника за                                                                                                    |
| Y W Y                | покупки: Данъчна основа на доставките и вноса с право на пълен дан.                                                                                                    |
|                      | кредит – със сумата на данъчната основа; Начислен данък при                                                                                                    |
|                      | доставки и внос с право на пълен дан. кредит – с размера на ддс,                                                                                                    |
|                      | Ооща стоиност на доставката – със соора на дан. основа и ДДС), част.                                                                                                    |
|                      | дан. кредит (при изоор на тази опция се попълват следните полета в                                                                                                    |
|                      | ДДС дневника за покупки: Данъчна основа на доставките и вноса с                                                                                                    |
|                      | право на частичен данъчен кредит – със сумата на данъчната основа;                                                                                                    |
|                      | Начислен данък при доставки и внос с право на частичен данъчен                                                                                                    |
|                      | кредит – с размера на ДДС; Обща стойност на доставката – със сбора                                                                                                    |
|                      | на данъчната основа и ДДС)                                                                                                    |

Фиг.87:

| <mark></mark> Настройка на ДДС (карта) - VAT9                                                                                   |            |       |       |
|----------------------------------------------------------------------------------------------------|------------|-------|-------|
| Настроика на ДДС (карта)                                                                                                    |            |       |       |
| Общи данни Продажби Доставки<br>ДДС доставки<br>ДДС сметка по доставки 45310<br>Нереал. ДДС по достав<br>ДДС дневник доставки • |            |       |       |
|                                                                                                    | <u>0</u> k | Отказ | Помощ |

# 4.8 Финанси и счетоводство - История

В папка "История" програмата съхранява всички осчетоводени документи (фиг.90).

| 률 Финанси и счетоводство             |
|--------------------------------------|
| 📄 Сметкоплан                         |
| 📋 Парични сметки                     |
| 📋 Счетоводен журнал                  |
| 📋 Трансфер на пари между каси        |
| 🗄 🔶 Документи                        |
| 🗄 🔶 Лизинг                           |
| 🗄 🔶 Настройки                        |
| 🖃 🧼 История                          |
| — 📋 Осч. доставки                    |
| — 📋 Осч. продажби                    |
| — 📋 Осч. КИ доставки                 |
| — 🛅 Осч. КИ продажба                 |
| 📋 Осч. протоколи за ВОП              |
| — 📋 Осч. КИ протоколи за ВОП         |
| — 🔄 Записи контрагенти               |
| — 📋 Осч. счетоводни журнали          |
| — 📋 Осч. счетоводни записи           |
| — 📋 Осч. Протоколи                   |
| — 📋 Осч. трансфер на пари между каси |
| 🗄 🧼 Справки                          |

#### фиг.90

При избиране на някое от менютата в тази папка се визуализира списъка с осчетоводените документи (*фиг.91*). От бутон "Документ", потребителя може да види Картата на всеки документ, както и Навигация на документа (виж "Въведение в модул Продажби / Доставки

| I.8.1 Финанси и счетоводство - | История - Осчетоводени доставки |
|--------------------------------|---------------------------------|
|--------------------------------|---------------------------------|

| 🧕 Осч. прод   | цажби - 000000033 | 4 - 18.4.2012  |                |              |                     | (        | _ 🗆 🛛       |
|---------------|-------------------|----------------|----------------|--------------|---------------------|----------|-------------|
| Осч. про,     | дажби             |                |                |              |                     |          |             |
| Подвид        | Документ №        | Дата на докуме | Дата на осчет. | Клиент (код) | Клиент (име)        | Стойност | ДД 🔨        |
| ▶ 102         | 0000000334        | 18.4.2012      | 18.4.2012      | CN00001      | Аутостар ООД        | 35.33    |             |
| 102           | 000000333         | 11.4.2012      | 11.4.2012      | CN00080      | ИЗИ МАРКЕТ          | 0.00     |             |
| 102           | 000000332         | 11.4.2012      | 11.4.2012      | CN00336      | ЕТ ДОРИС            | 0.00     |             |
| 102           | 000000331         | 11.4.2012      | 11.4.2012      | CN00336      | ЕТ ДОРИС            | 784.56   | 1           |
| 101           | SB00000408        | 06.4.2012      | 06.4.2012      | CN00080      | ИЗИ МАРКЕТ          | 0.00     |             |
| 102           | 000000330         | 29.3.2012      | 29.3.2012      | VE00031AA    | СОФСТРОЙ ЕООД       | 0.00     |             |
| 102           | 000000329         | 29.3.2012      | 29.3.2012      | CN00080      | ИЗИ МАРКЕТ          | 55.00    |             |
| 102           | 000000328         | 29.3.2012      | 29.3.2012      | CN00005      | Maria Ivanova       | 8.33     |             |
| 102           | 000000327         | 29.3.2012      | 29.3.2012      | CN00005      | Maria Ivanova       | 16.67    |             |
| 102           | 000000326         | 29.3.2012      | 29.3.2012      | CN00005      | Maria Ivanova       | 0.00     |             |
| 102           | 000000324         | 29.3.2012      | 29.3.2012      | CN00080      | ИЗИ МАРКЕТ          | 16.62    |             |
|               |                   |                |                |              |                     |          |             |
| (an internet) |                   |                |                |              |                     |          | <u> </u>    |
|               |                   |                | Pego           | PO           |                     |          | 7           |
|               |                   |                | ГСДО           |              |                     |          | Kapza       |
|               |                   |                |                |              | <u>D</u> k Отказ До | кумент   | Kapra       |
|               |                   |                |                |              |                     | -        | Навигация н |
|               |                   |                |                |              |                     |          | Свързани е  |

фиг.91

#### 4.8.1.1 Бутон "Документ"

От картата на Осчетоводена продажба (*фиг.91*), чрез бутон "Документ" могат да се извършат следните опции:

### 4.8.1.1.1. Навигация

#### 4.8.1.1.2 Анулиране на документ

Осъществява се след въвеждане на причината за анулиране във форма "Анулиране на документ" и потвърждение с бутон ОК. Фиг.92

| 🧧 Анулиран              | е на докум | ент |            |                |
|-------------------------|------------|-----|------------|----------------|
| Анулиране<br>Общи данни |            |     |            |                |
| Дата<br>Причина         | 18. 4.2012 | ¥   |            |                |
|                         |            |     | <u>0</u> k | <u>C</u> ancel |

Фиг.92

## 4.8.1.1.3 Генериране кредитно известие

При избиране на тази опция програмата генерира кредитно известие към продажбата, като във формата на кредитното известие се прехвърлят данните за клиента и потребителя трябва да избере подвида на кредитното известие и артикулите, които клиента връща, след което да

запише кредитното известие чрез бутон "Запази" "(Ctrl+S) и да го осчетоводи (F6).

#### 4.8.1.1.4 Генериране на плащане

Тази опция прехвърля потребителя във формата на плащания продажби, където потребителя трябва да избере паричното средство, по което ще се извърши плащането, да го запише и осчетоводи.

#### 4.8.1.1.5 Генериране на свободна фактура

при избиране на тази опция програмата генерира свободна фактура, в която потребителя трябва да избере само подвида на фактурата, да я запише и осчетоводи.

#### 4.8.1.1.6 Редакция реквизити

Отваря се карта с позволените реквизити, на които може да правим редакция.

| 🧕 Ос че товоде ни                      | і продаж                | би-сче                   | товодство           | о (карта)                 | ) - 000                          | 00000327             | 29.3          | . 2012                                                                           | 2                                                |                                                                 |                                             |    |
|----------------------------------------|-------------------------|--------------------------|---------------------|---------------------------|----------------------------------|----------------------|---------------|----------------------------------------------------------------------------------|--------------------------------------------------|-----------------------------------------------------------------|---------------------------------------------|----|
| Осчетоводе                             | ни про                  | дажбі                    | и - счет            | оводст                    | гво                              | (карта)              |               |                                                                                  |                                                  |                                                                 |                                             |    |
| Общи данни ф                           |                         | анни Л                   |                     | Raumua                    |                                  | BM0                  |               |                                                                                  |                                                  |                                                                 |                                             |    |
|                                        |                         | 27<br>27                 | аруги данни         | Donana                    | 1 opro                           |                      |               | 29.3.2                                                                           | 2012                                             |                                                                 | 1                                           |    |
| Документ N-                            | 102                     | Фактира                  | J                   |                           |                                  | Дага на доку         | умента<br>    | 29.3.2                                                                           | 2012                                             |                                                                 | 1                                           |    |
| Кацент (коа)                           | CN00005                 | · an gra                 | ]                   |                           |                                  | Метод на по          | 51.<br>SULSHO | BANK                                                                             |                                                  |                                                                 | 1                                           |    |
| Клиент (код)                           | Maria Ivar              | nova                     |                     |                           |                                  | менод на пля         | ащане         | 16.67                                                                            |                                                  |                                                                 | 1                                           |    |
| Илен №/ЕГН                             | 99999999                | 39                       | 1                   |                           |                                  | Стойност с           |               | 20.00                                                                            |                                                  |                                                                 | 1                                           |    |
| Ngen nyen<br>Dogwareg                  |                         |                          | _                   |                           |                                  | Вашта                | , AAC         | BGN                                                                              |                                                  | \$                                                              | 1                                           |    |
| Не се вка в ПЛ                         |                         |                          |                     |                           |                                  | Пената ека           | ппс           |                                                                                  |                                                  |                                                                 | 4                                           |    |
| по со вкл. в дд                        |                         |                          |                     |                           |                                  | цената БКЛ.          | ддс           |                                                                                  |                                                  |                                                                 |                                             |    |
| Онциран                                |                         |                          |                     |                           |                                  |                      |               |                                                                                  |                                                  |                                                                 |                                             |    |
| Анулиран                               |                         |                          |                     |                           |                                  |                      |               |                                                                                  |                                                  |                                                                 |                                             |    |
| Анулиран                               |                         |                          |                     |                           |                                  |                      |               |                                                                                  |                                                  |                                                                 |                                             |    |
| Анулиран                               |                         |                          |                     |                           |                                  |                      |               |                                                                                  |                                                  |                                                                 |                                             |    |
| Анулиран<br><u>№ Тиг</u><br>1 Аг       | <b>п</b><br>ПТИКИЛ () 2 | Код<br>50 201 032        | 2 ПОЛ               | Опи                       | <mark>ісаниє</mark><br>Свеіш     | ;                    | Колич         | ec                                                                               | 5P                                               | м                                                               | <mark>яр</mark> ^                           |    |
| Анулиран                               | <b>п</b><br>ртикул 0 29 | <b>Код</b><br>50 201 03; | 2 ПОД               | Опи<br>ГРЯВАЩА (          | <b>ісание</b><br>СВЕЩ            | 2                    | Колич         | ec                                                                               | 5P                                               | м                                                               | яр ^<br>                                    |    |
| Анулиран                               | <b>п</b><br>ртикул 0 29 | Код<br>50 201 032        | 2 ПОД               | Опи<br>ГРЯВАЩА І          | <mark>ісание</mark><br>СВЕЩ      | •                    | Колич         | <b>ес</b><br>1 Г                                                                 | 5P<br>ция                                        | м                                                               | яр <u>^</u><br>У                            |    |
| Анулиран<br><b>№ Ти</b><br><b>1</b> Ар | <b>п</b><br>ртикул 0 29 | Код<br>50 201 03:        | 2 ПОД<br><u>О</u> к | Опи<br>ГРЯВАЩА І<br>Отказ | <b>ісание</b><br>CBEЩ<br>з       | <b>;</b><br>Документ | Колич         | <b>ес</b><br>1  <br>Навига<br>Редаки                                             | 5Р<br>ция                                        | м                                                               | яр ^<br>У                                   |    |
| Анулиран<br>№ Тиг<br>) 1 Ар            | <b>п</b><br>ртикул 0 2  | <b>Код</b><br>50 201 032 | 2 Под<br><u>O</u> k | Опи<br>ГРЯВАЩА І<br>Отказ | исание<br>СВЕЩ<br>3              | <b>э</b><br>Документ | Колич         | ес<br>1 Г<br>Навига<br>Редаки<br>Прикач                                          | 5Р<br>ция<br>ия рег<br>нени ф                    | М<br>квизит<br>айлове                                           | яр ^<br>><br>>                              |    |
| Анулиран<br>№ Тиг<br>▶ 1 А;<br>< •     | <b>п</b><br>ртикул 0 29 | Код<br>50 201 03:        | 2 под<br><u>О</u> к | Оли<br>ГРЯВАЩА І<br>Отказ | <mark>асания</mark><br>СВЕЩ<br>з | <b>;</b><br>Документ | Колич         | ес<br>1  <br>Навига<br>Редаки<br>Прикач<br>Свърза                                | 5Р<br>ция<br>ция рег<br>нени ф                   | М<br>квизит<br>айлове<br>пед. бе                                | <b>яр ^</b><br>><br>>                       | СИ |
| Анулиран                               | <b>п</b><br>ртикул 0 2  | <b>Код</b><br>50 201 032 | 2 Под<br><u>O</u> k | Опи<br>ГРЯВАЩА І<br>Отказ | исание<br>СВЕЩ<br>3              | <b>э</b><br>Документ | Колич         | ес <br>1  <br>Навига<br>Редакц<br>Прикач<br>Свърза<br>Анулир                     | 5Р<br>ция<br>ия рен<br>нени ф<br>ане на          | М<br>квизит<br>айлове<br>пед. бе<br>а доку                      | яр 🔨<br>У<br>В<br>ележк<br>мент             | СИ |
| Анулиран<br>▶ 1 Аг                     | <b>п</b><br>ртикул 0 29 | Код<br>50 201 03;        | 2 ПОД<br><u>O</u> k | Опи<br>ГРЯВАЩА І<br>Отказ | исания<br>CBEЩ<br>3              | Документ             | Колич         | ес<br>1  <br>Навига<br>Редакц<br>Прикач<br>Свърза<br>Анулир<br>Генери            | 5Р<br>ция рен<br>нени ф<br>ани еки<br>ране на    | М<br>квизит<br>айлове<br>пед. бе<br>а доку<br>средит            | яр 🔨<br>У<br>влежки<br>мент<br>но из        | ки |
| Анулиран                               | <b>п</b><br>ртикул () 2 | Код<br>50 201 032        | 2 Под<br><u>O</u> k | Опи<br>ГРЯВАЩА І<br>Отказ | исание<br>СВЕЩ<br>3              | <b>э</b><br>Документ | Колич         | ес <br>1  <br>Навига<br>Редаки<br>Прикач<br>Свърза<br>Анулир<br>Генери<br>Генери | 5Р<br>щия рен<br>ни фани екл<br>ране н<br>ране г | М<br>квизит<br>айлове<br>пед. бе<br>а доку<br>кредит<br>на плас | яр ^<br>У<br>ележк<br>мент<br>но из<br>цане | ки |

## 4.8.1.2 Бутон "Ред"

Бутон "Ред", (фиг.94)дава следните опции :

## 4.8.1.2.1 "Разпределение на доп. разход "

Потребителя може да види реда(овете), върху който е разпределен допълнителния разход (ако има такъв в редовете)

## 4.8.1.2.2 Генериране на гаранция

Чрез тази опция потребителя може да създаде гаранция.

| Общи данни         Финансови данни         Други данни         Външна търговия           Документ №         0000000327         Дата на документа         29.3.2012            Подвид документ         102         Фактура         Дата на документа         29.3.2012            Клиент (код)         СN00005          Метод на плащане         ВАNК            Иден. №/ЕГН         993999999         Стойност с ДДС         20.00           Получател          Валута         ВGN         \$           Не се вкл. в ДД          Цената вкл. ДДС         ✓                                                                               |
|----------------------------------------------------------------------------------------------------|
| Общи данни         Финансови данни         Други данни         Външна търговия           Документ №         000000327         Дата на документа         29.3.2012            Подвид документ         102         Фактура         Дата на осчет.         29.3.2012            Клиент (код)         СN00005         Мата Ivanova         Метод на плащане         ВАNК            Клиент (име)         Maria Ivanova         Стойност с ДДС         20.00           Иден. №/ЕГН         999999999         Стойност с ДДС         20.00           Не се вкл. в ДД         Цената вкл. ДДС            Анулиран         -         -         - |
| Документ №       0000000327       Дата на документа       29.3.2012          Подвид документ       102       Фактура       Дата на осчет.       29.3.2012          Клиент (код)       СN00005        Метод на плащане       ВАΝК          Клиент (име)       Maria Ivanova       Стойност       16.67         Иден. №/ЕГН       999999999       Стойност с ДДС       20.00         Получател       Валута       ВGN \$         Не се вкл. в ДД       Цената вкл. ДДС       ✓                                                                                                    |
| Подвид документ       102       Фактура       Дата на осчет.       29.3.2012          Клиент (код)       СN00005        Метод на плащане       ВАNК          Клиент (име)       Магіа Ічапоча       Стойност       16.67         Иден. №/ЕГН       999999999       Стойност с ДДС       20.00         Получател       Валута       ВGN \$         Не се вкл. в ДД       Цената вкл. ДДС          Анулиран                                                                                                    |
| Клиент (код) СN00005 Метод на плащане ВАNК<br>Клиент (име) Маria Ivanova Стойност с ДДС 20.00<br>Иден. №/ЕГН 999999999 ССтойност с ДДС 20.00<br>Получател ВАЛ ВДЛ ВСЛ Валута ВСЛ \$<br>Не се вкл. в ДД ВДЛ Цената вкл. ДДС ✓                                                                                                    |
| Клиент (име) Магіа Іvапоvа Стойност 16.67<br>Иден. №/ЕГН 999999999 Стойност с ДДС 20.00<br>Получател Валута ВGN \$<br>Не се вкл. в ДД ВGN \$<br>Анулиран                                                                                                    |
| Иден. №/ЕГН 9939999999 Стойност с ДДС 20.00<br>Получател Валута ВGN \$<br>Не се вкл. в ДД С Цената вкл. ДДС<br>Анулиран                                                                                                    |
| Получател ВGN \$<br>Не се вкл. в ДД Цената вкл. ДДС ✓<br>Анулиран                                                                                                    |
| Не се вкл. в ДД 🔲 Цената вкл. ДДС 🗹<br>Анулиран                                                                                                    |
| Анулиран                                                                                                    |
|                                                                                                    |
|                                                                                                    |
|                                                                                                    |
| № Тип Код Описание Количес Мяр 🔨                                                                                                    |
| 1 Артикул 0 250 201 032 ПОДГРЯВАЩА СВЕЩ 1 БР                                                                                                    |
|                                                                                                    |
| <u>Ок</u> Отказ Документ Ред Богориза                                                                                                    |

фиг.94

4.8.2 Финанси и счетоводство – История – Осчетоводени продажби 4.8.3 Финанси и счетоводство – История – Осчетоводени КИ доставки 4.8.4 Финанси и счетоводство – История – Осчетоводени КИ продажба 4.8.5 Финанси и счетоводство – История – Осчетоводени протоколи за ВОП 4.8.6 Финанси и счетоводство – История – Осчетоводени КИ протоколи за ВОП 4.8.7 Финанси и счетоводство – История – Записи Контрагенти 4.8.8 Финанси и счетоводство – История – Осчетоводени счетоводни журнали 4.8.9 Финанси и счетоводство – История – Осчетоводени счетоводни записи 4.8.10 Финанси и счетоводство – История – Осчетоводени протоколи 4.8.11 Финанси и счетоводство – История – Осчетоводени протоколи алиси

## 4.9 Финанси и счетоводство - Справки

4.9.1 Финанси и счетоводство – Справки – VIES декларации 4.9.2 Финанси и счетоводство – Справки – Аналитична салдова ведомост за сметка 4.9.3 Финанси и счетоводство – Справки – Аналитична оборотна ведомост за период 4.9.4 Финанси и счетоводство - Справки - Баланс на контрагент за дата 4.9.5 Финанси и счетоводство – Справки – Баланс на контрагент по документи 4.9.6 Финанси и счетоводство – Справки – Баланс на парично средство 4.9.7 Финанси и счетоводство – Справки – Баланс на парично средство по дни 4.9.8 Финанси и счетоводство – Справки – Главна книга на сметка 4.9.9 Финанси и счетоводство – Справки – Брой създадени документи от потребители 4.9.10 Финанси и счетоводство – Справки – Дневник на сметка 4.9.11 Финанси и счетоводство – Справки – Кореспонденция на сметка (сумарна) 4.9.12 Финанси и счетоводство – Справки – Наличност за деня 4.9.13 Финанси и счетоводство – Справки – Начални салда за главна книга 4.9.14 Финанси и счетоводство – Справки – Неплатени документи за продажба към дата

4.9.15 Финанси и счетоводство – Справки – Оборотна ведомост 4.9.16 Финанси и счетоводство – Справки – Подробна справка по документи 4.9.17 Финанси и счетоводство – Справки – Оборотна ведомост (обобщена) 4.9.18 Финанси и счетоводство – Справки – Проверка на транзитна сметка за доставки 4.9.19 Финанси и счетоводство – Справки – Салда на главната книга за период 4.9.20 Финанси и счетоводство – Справки – Счетоводни справки 4.9.21 Финанси и счетоводство – Справки – Хронология на сметка 4.9.22 Финанси и счетоводство – Справки – Движение по парични средства 4.9.23 Финанси и счетоводство – Справки – Прогнозен паричен поток

4.9.24 Финанси и счетоводство – Справки – Оборот по парични сметки и потребители (уеб справка)

4.9.25 Финанси и счетоводство – Справки – Оборотна ведомост за контрагенти